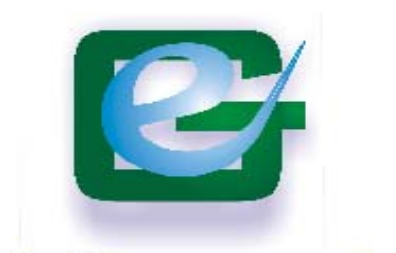

# 巨研科技股份有限公司 Great Engineering Technology Corporation

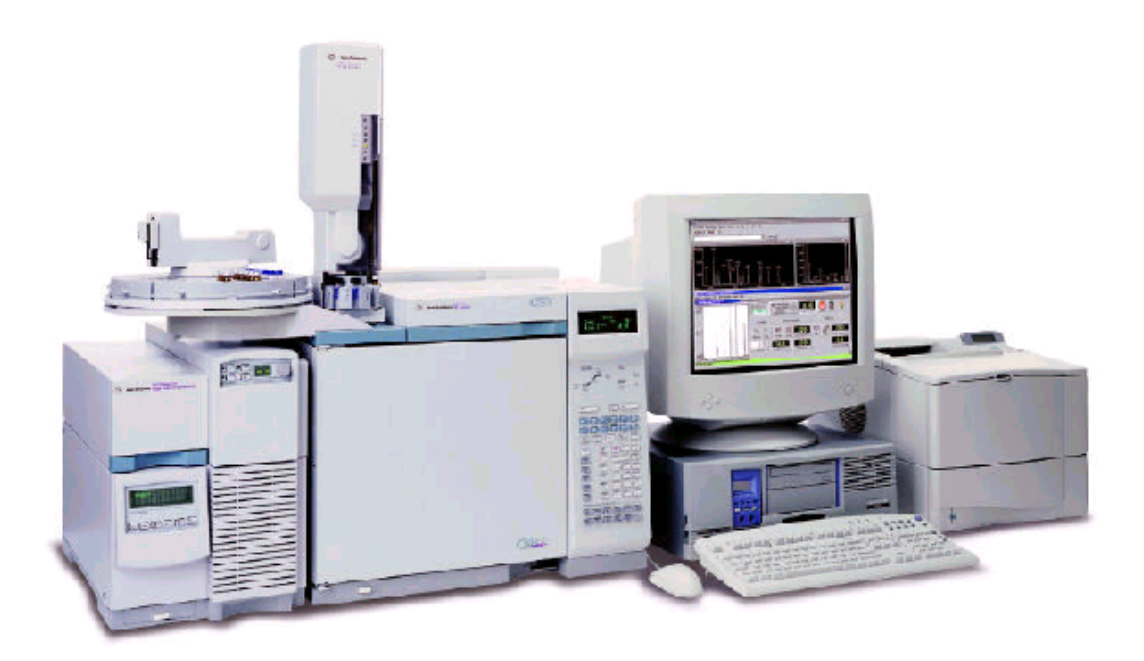

Agilent GC/MS 化學工作站 中文操作手冊

> Rev. GET\_GCMSD\_2002A October 2002

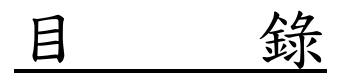

| ー、GC/MSD 開機                  | M-4  |
|------------------------------|------|
| ニ、GC/MSD 關機                  | M-7  |
| 三、儀器系統設定                     | M-8  |
| 四、Edit entire Method(編輯完整方法) | A-1  |
| 五、Sample Information(注射樣品)   | A-21 |
| 六、Data Analysis (檢量線製作)      | B-1  |
| 七、設定 Library 及 Structure     | C-1  |
| 八、常用耗材表                      | D-1  |

一、GC/MSD 開機

- 1. 將氣體鋼瓶打開,並調至適當壓力
- PC Power →ON 並進入 NT 操作介面,此時 NT 系統中會有一 CAG Bootp server 程式會自動產生,切勿關閉。

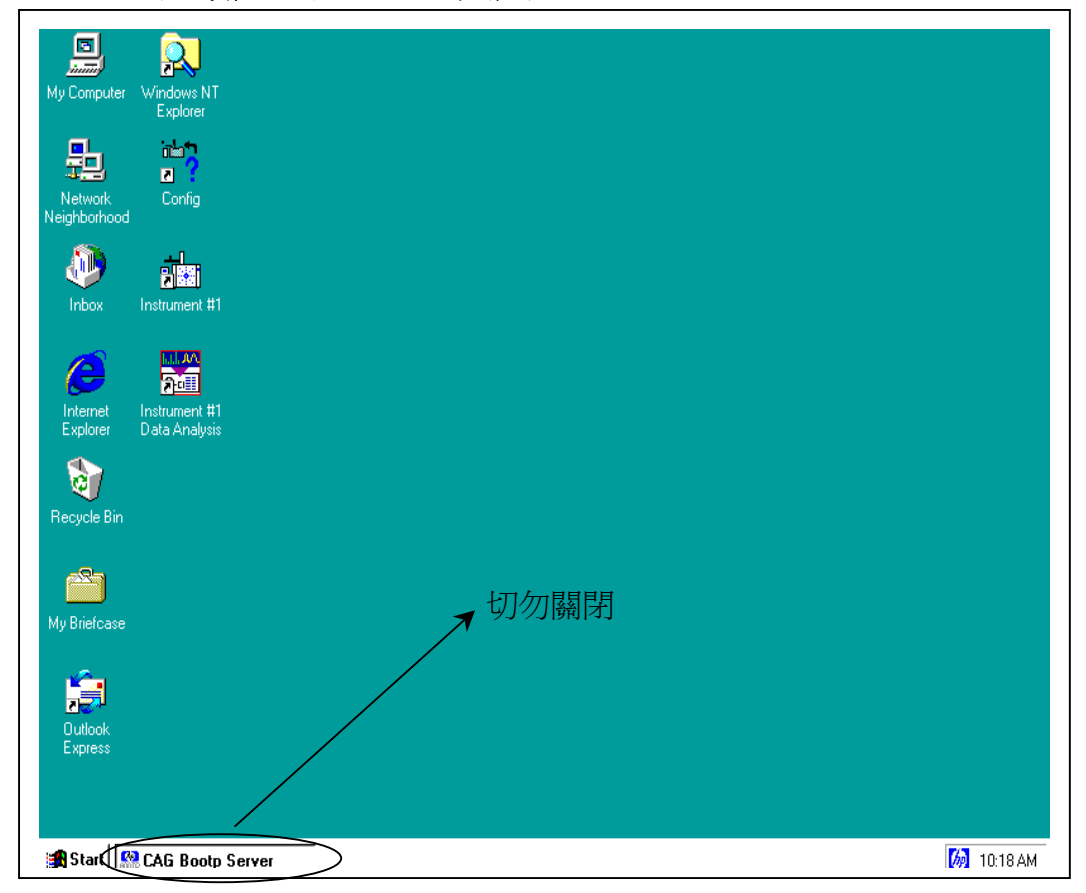

#### 3. GC Power →ON (於 GC 主體正面左下角處) 並使 GC 測試完畢

# 4. MSD Power →ON (於 MSD 面板下方處)

| 6890 Series                                            |           |          |
|--------------------------------------------------------|-----------|----------|
| ALS tower                                              |           |          |
| 6890 Series<br>ALS tray                                |           |          |
| 59864B High Vacuum Gauge<br>Controller                 |           |          |
| Cl gas flow module<br> EI/PCl and EI/PCI/NCl MSDs only |           |          |
| 5973N<br>Mass Selective Detector                       |           |          |
| 5973N MSD control panel                                |           |          |
| 6890 Plus<br>Gas Chromatograph                         |           |          |
|                                                        | MSD Power | GC Power |

5. 待 GC 及 MSD 開機並自我測試完畢後,於 NT 系統桌面點選 MSD on-line 程 式 或於卓面 Start\Programs\MSD ChemStation\Instrument #1\Instrument

| 進入程式                                                                                                    | ۰                                                                                                    | //                                                                                                    |          |
|----------------------------------------------------------------------------------------------------|----------------------------------------------------------------------------------------------------|----------------------------------------------------------------------------------------------------|----------|
| My Computer Windows NT<br>Explorer                                                                                                    |                                                                                                    |                                                                                                    |          |
| Network<br>Network<br>Neighborhood                                                                                                    | Accessories     Accessories     Startup     Command Prompt     Internet Explorer     Outlook Express     Windows NT Explorer     Administrative Tools (Common)     HP ChemStations |                                                                                                    |          |
| Programs                                                                                                    | HP LO Libraries     MSD ChemStation     Startup                                                                                                    |                                                                                                    |          |
| Vogenity<br>Vogenity<br>Vog | Le Vxipnp                                                                                                    | <ul> <li>Batch Summary Report</li> <li>Config</li> <li>EnvForms</li> <li>RptManager</li> <li>Software Status</li> <li>Tune Report</li> </ul> |          |
| Shut Down                                                                                                    | er l                                                                                                    |                                                                                                    | 11:04 AM |

### 6. 進入後畫面如下,此畫面為 GC/MSD 之主畫面,但 MSD 尚未抽真空。

| instrument #1 - DEFAULT.M - [Instrument Control]         |               |
|----------------------------------------------------------|---------------|
| Method Instrument View Abort Window Quality Help         | <u>– 61 ×</u> |
| Sample Name:                                             |               |
|                                                          |               |
|                                                          |               |
| Sample Chromatography Detectors                          |               |
|                                                          |               |
|                                                          |               |
|                                                          |               |
| Injector Inlets Columns Oven Aux MS                      |               |
|                                                          |               |
|                                                          |               |
| GC Status Messages 🔨 Total Ion                           |               |
|                                                          |               |
|                                                          |               |
| Oven Temperature Column-1 Flow Cal. Spectrum             |               |
|                                                          |               |
|                                                          |               |
|                                                          |               |
|                                                          |               |
|                                                          |               |
|                                                          |               |
|                                                          |               |
|                                                          |               |
| Welcome to the Enhanced Chemistation MS Instrument' Full |               |
|                                                          | M-5           |
|                                                          | OF            |

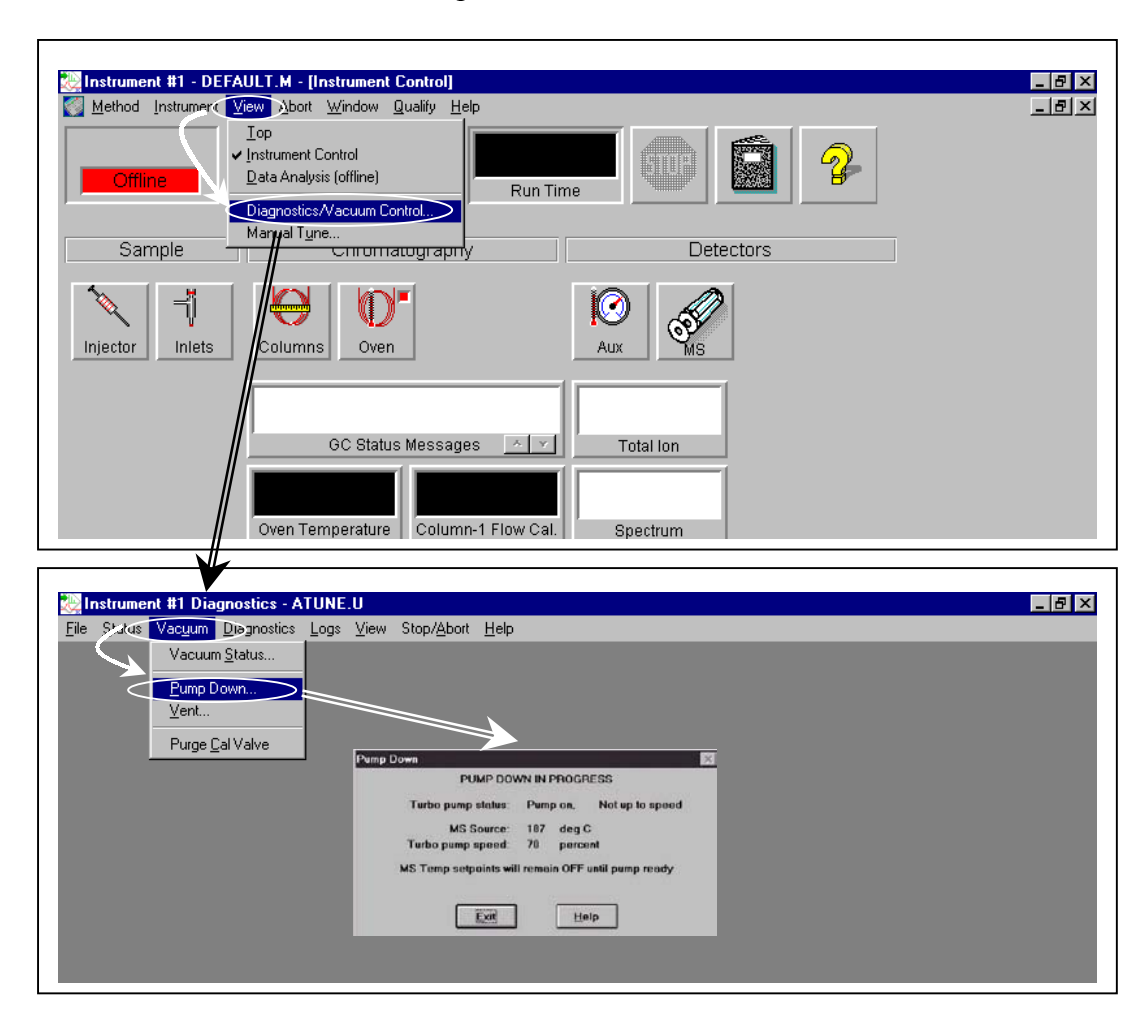

 MSD 抽真空需於 View 中選取 Diagnostics/Vacuum Control.. 如下圖,進入 後再於 Vacuum 中選取 Pump Down,如此便完成開機程序。

### 二、GC/MSD 關機

1. GC/MSD 欲關機需作洩真空,於 Instrument Control 中選擇 View 內 Diagnostics/Vaccum Control。

| 🐻 Instrument #1 - TEST0907.M - [Instrument Control]                                       | _ 8 × |
|-------------------------------------------------------------------------------------------|-------|
| Method Instrument View Abort Window Qualify Help                                          | _ & × |
| Iop     Instrument Control       Data Analysis (offline)       Diagnostics/Vacuum Control |       |
| Sample Detectors                                                                          |       |
| Injector Inlets Columns Oven                                                              |       |
| GC Status Messages 🔨 Total Ion                                                            |       |
| Oven Temperature Column-1 Flow Cal. Spectrum                                              |       |

 進入 Diagnostics 畫面中選取 Vaccum 內 Vent,即完成洩真空,大約 30~50 Min 便完成洩真空狀態。

| 没 Instrumer         | nt #1 Diagnostics - A   | TUNE | .U   |                     |      | ₽ × |
|---------------------|-------------------------|------|------|---------------------|------|-----|
| File <u>S</u> tatus | Vacuum Diagnostics      | Logs | ⊻iew | Stop/ <u>A</u> bort | Help |     |
|                     | Vacuum <u>S</u> tatus   |      |      |                     |      |     |
|                     | Pump Down               |      |      |                     |      |     |
| 3                   | Vent                    |      |      |                     |      |     |
|                     | Purge <u>C</u> al Valve |      |      |                     |      |     |
|                     |                         | 1    |      |                     |      |     |
|                     | Purge <u>C</u> al Valve |      |      |                     |      |     |

- 3. 當完成洩真空(Vent cycle),便可將 PC 軟體關閉(其中含 MSD Chemstation、 CAG Bootp Server),如此便可將 PC 關閉。
- 4. PC 關閉後,將 GC、MSD Power 關閉。
- 5. 鋼瓶關閉。如此便完成關機程序。
- PS:一般 MSD,若非必要可讓 MSD 持續抽真空,處於待機狀態,除非有數日 不使用才會將其關閉,因一般開機約為 2~4 hr(甚至更久),而關機約 1hr。

三、GC/MSD 儀器狀況確認

當 GC/MSD 開機 Pump Down 完成後,何時才可開始 Run?一般抽真空約 2~4 小時後,儀器便處於可以分析狀態,但還需先做 Tune 以調整儀器狀態,另 外最好也做儀器狀態之確認。

A. 如何做 Tune

- 1. 於 GC/MSD 軟體中之 Instrument Control 畫面,選取 Qualify\Checkout Tune 執行即可
- 😻 Instrument #1 TEST0907.M:: [Instrument Control] \_ 8 × Method Instrument View Abort Mindow Qualify Help \_ 🖻 🗵 eckout Tune 😁 Sample Nami Evaluation Data File: 10000001.d 1 View Tunes. Sensitivity Check Software Validation Installation Checklist Sample Chrom Detectors Eamiliarization Checklist 0 Yes ⊣ĭ Ø Injector Columns Aux Inlets Oven GC Status Messages 🛛 🔺 💌 Total Ion Oven Temperature Column-1 Flow Cal. Spectrum
- 2. 待數分鐘後,會自動產生Tune Report,即完成Tune。

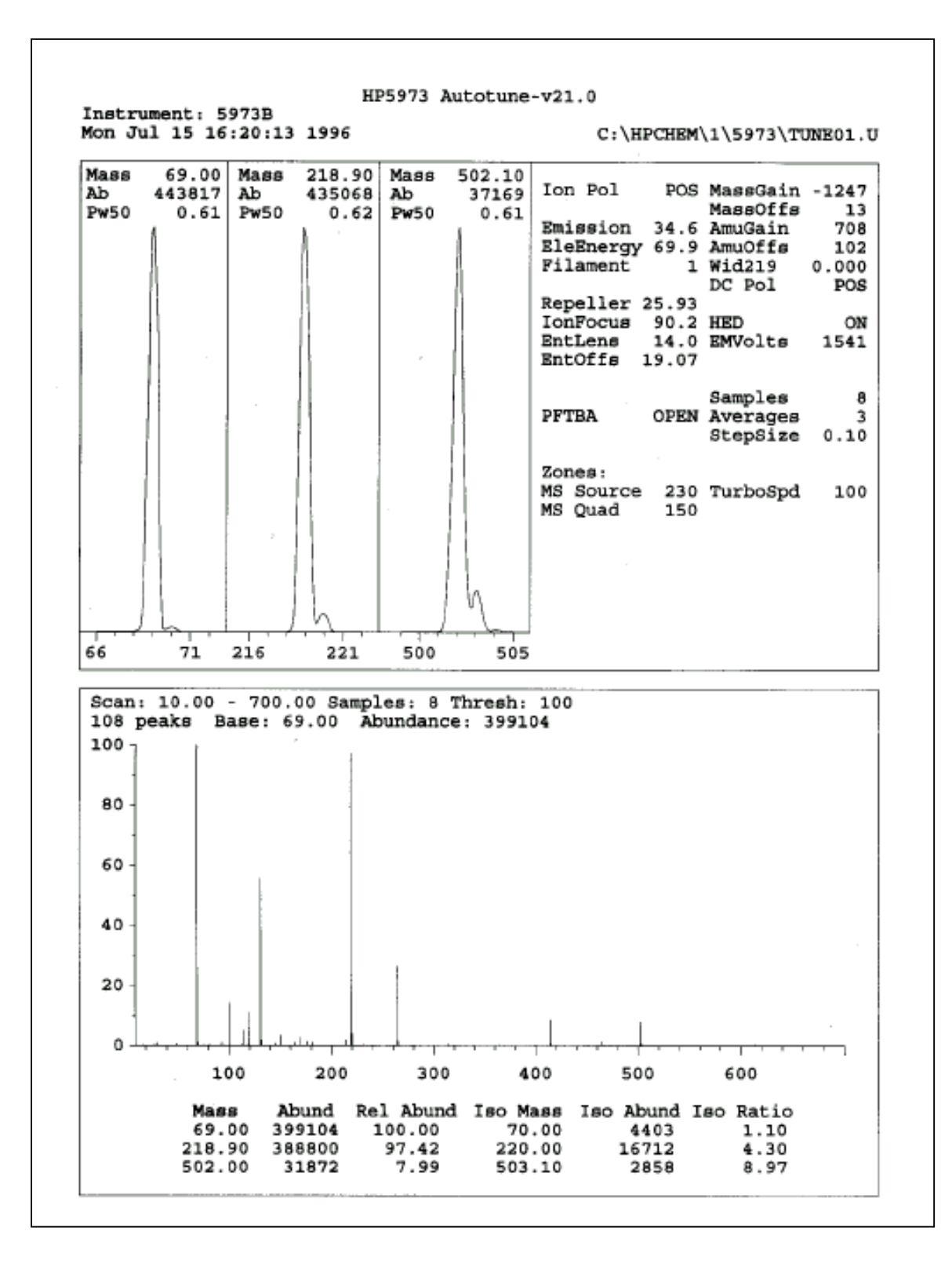

#### B. 儀器狀態之確認(Tune Evaluation)

- 1. 於 GC/MSD 軟體中之 Instrument Control 畫面,選取 Qualify\ Tune Evaluation 執行即可
- 2. 待數分鐘後,會自動產生 Report,即完成 Tune Evaluation。

| 🐼 Instrument #1 - TEST0907.M - [Instrumen] | t Control]                                                                 |           |
|--------------------------------------------|----------------------------------------------------------------------------|-----------|
| Method Instrument View Abort               | Qualify Help                                                               |           |
| Sample Name:                               | Checkout Tune                                                              |           |
| Offline Data File:                         | View Tunes                                                                 |           |
| Sample Chrom                               | Software Validation<br>Installation Checklist<br>Eamiliarization Checklist | Detectors |
| Injector Inlets Columns Over               | ) <b>*</b>                                                                 | Aux MS    |
| GC Statu                                   | s Messages 🛛 🔨                                                             | Total Ion |
| Oven Temperature                           | Column-1 Flow Cal.                                                         | Spectrum  |

| System Verification – 7                       | Fune (Detector Optimization) Portion |    |
|-----------------------------------------------|--------------------------------------|----|
| Instrument Name : 68900                       | GC 5973MSD                           |    |
| DC Polarity : Positi                          | ve                                   |    |
| Filament :1                                   |                                      |    |
| BasePeak should be 69 or 219                  |                                      | ok |
| Position of mass 69                           | 69.00                                | ok |
| Position of mass 219                          | 219.00                               | ok |
| Position of mass 502                          | 502.00                               | ok |
| Position of isotope mass 70                   | 70.00                                | ok |
| Position of isotope mass 220                  | 220.00                               | ok |
| Position of isotope mass 503                  | 503.00                               | ok |
| Ratio of mass 70 to mass 69 $(0.5 - 1.6 \%)$  | 1.14                                 | ok |
| Ratio of mass 220 to mass 219 (3.2 – 5.4 %    | ) 4.40                               | ok |
| Ratio of mass 503 to mass 502 (7.9 – 12.3 9   | %) 10.11                             | ok |
| Ratio of 219 to 69 should be $> 40$ % and is  | 88.69                                | ok |
| Ratio of 502 to 69 should be $> 2.4$ % and is | 6.74                                 | ok |
| Mass 69 Precursor ( <= 3 %)                   | 0.14                                 | ok |
| Mass 219 Precursor ( <= 6 %)                  | 0.28                                 | ok |
| Mass 502 Precursor ( <= 12 %)                 | 0.45                                 | ok |
| Testing for a leak in the system              |                                      |    |
| Ratio of 18 to 69 (< 20 %)                    | 1.12                                 | ok |
| Ratio of 28 to 69 (< 10 %)                    | 0.65                                 | ok |
| Electron Multiplier Voltage                   | 1012                                 | ok |
| Tune portion of System Verification passe     | d                                    |    |

#### C. 手動檢查儀器狀況(Diagnostics)

一般而言,在開完機抽真空(Pump Down)時,最難判斷何時可做 Tune 及儀 器況態是否可 Run Sample,除從 Ion Gauge 可見其真空度(<5.0 \*10<sup>-5</sup>mtorr)或 Foreline Pressure 外,但是乎很難判斷是否有漏氣現象。而 Chemstation 在其軟體 中可提供自我診斷功能(Diagnostics),能簡單判斷系統中是否有漏氣及污染,以 下便簡單介紹如何使用。

#### 1. 於 Instrument Control 中之 View 選取 Diagnostics/Vaccum Control。

| Instrument #1 - TEST0907 M - Instrument Control                                                                    |          |  |
|----------------------------------------------------------------------------------------------------|----------|--|
| Method Instant View Aport Window Qualify He                                                                        | sip      |  |
| Iop           Offline           Data Analysis (offline)           Diagnostics/Vacuum Control           Manual Tyne | Run Time |  |

2. 進入 Diagnostics 畫面,選取 Diagnostics\ Edit MS Params。

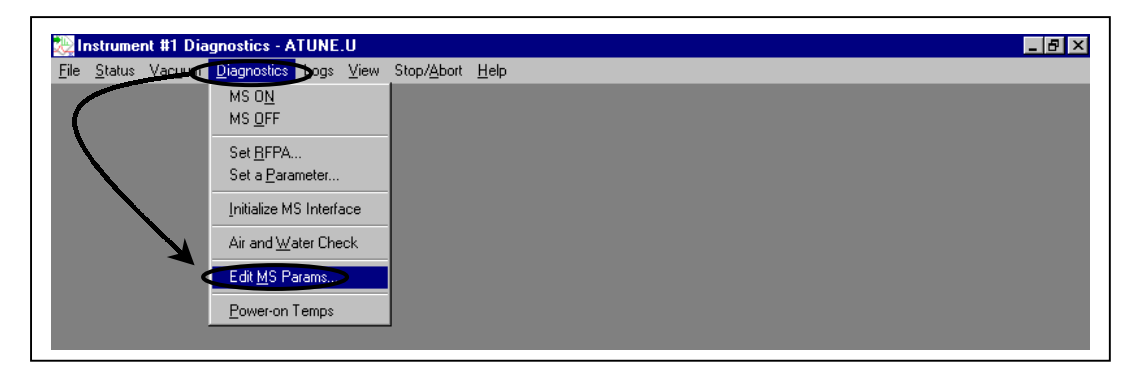

3. 進入 Edit Parameters 畫面中選取 MoreParams 內之 AcqParams。

| lie E | Exec <u>u</u> te | <u>C</u> alibrate | MoreParams Vie <u>w</u>                   |                                  |                 |                                            |                       |
|-------|------------------|-------------------|-------------------------------------------|----------------------------------|-----------------|--------------------------------------------|-----------------------|
|       |                  | $ \rightarrow $   | Acg Params<br>Temperatures<br>Ramp Params | Ion Pol<br>Emission<br>EleEnergy | POS             | MassGain<br>MassOffs<br>AmuGain<br>AmuOffs | 0<br>0<br>1300<br>100 |
|       |                  |                   |                                           | Repe <u>l</u> ler<br>IonFocus    | 29.96           | DC Pol                                     | POS                   |
|       |                  |                   |                                           | EntLens<br>EntOffs               | 0.0<br>25.10    | <u>E</u> MVolts                            | 1200                  |
|       |                  |                   |                                           | Zones-                           | - or cit        |                                            |                       |
|       |                  |                   |                                           | Emission(I                       | 0.0 to 315.<br> | 2): 34.6                                   | F                     |

4. 於 Acquisition & Display Param 畫面中,可選擇所欲查看之 Mass(1~3 最多為3個)、Scan Range 等等。

| File       Execute       Calibrate       MoreParams       View         Acg Params       Ion Pol       POS       MassGain       0         Imment       Imment       0       0       0         Wid213       DC Pol       POS       Masses       Acquisition & Display Param       X         Masses       Masses       Acquisition       & Display Param       X         Masses       Masses       Acquisition       & Display Param       X         Masses       Masses       Acquisition       & Display Param       X         Masses       0.0       POS       Masses       Acquisition       & Display Param       X         Masses       0.0       POS       Masses       Acquisition       & Display Param       X         Masses       0.0       POS       Masses       0.0       Masses       Masses       & Display Param       X         Masses       0.0       Embendu       DOPEN       Masses       Masses       Scan Range       Errom       100       Ion 700.00       Profile Display       Abundance       C       Agelative       Percent       C       Agelative       Percent       C       Figed From       0 To       To </th <th>📲 Edit Parameters, HP5973N - ATUNE.U</th> <th></th> <th>_ @ ×</th>                                                                                                    | 📲 Edit Parameters, HP5973N - ATUNE.U                                                                               |                                                                                                    | _ @ ×                                                                                                    |
|----------------------------------------------------------------------------------------------------|----------------------------------------------------------------------------------------------------|----------------------------------------------------------------------------------------------------|----------------------------------------------------------------------------------------------------|
| Emission(0.0 to 315.2): 34.6         Emission(0.0 to 315.2): 34.6         Image: Scale in the state in the state in t | File Execute <u>C</u> alibrate <u>MoreParams</u> View<br>Acg Params<br><u>T</u> emperatures<br><u>B</u> amp Params | Ion Pol POS MassGain 0<br>MassOffs 0<br>AmuGain 100<br>Filament 1 Vid219 000<br>For POS 000<br>Filament 29.96<br>IonFocus 90.2<br>EntLens 0.0<br>EntOffs 25.10<br>PFTBA 0PEN | Image: Second state state sta |
| Prof         Scan         Ramp         Stop         MSOff         OK         Cancel         Help         Scale Factor         1.00           0K         Cancel         Help         0K         Cancel         Help                                                                                                    |                                                                                                    | Emission(0.0 to 315.2): 34.6                                                                                                    | Scale Abundance<br>○ Autoset ○ Absolute<br>○ Belative ○ Percent<br>○ Fixed From 0 To[1000000                                                                                                    |
|                                                                                                    | Prof Scan Ramp Stop MSOff                                                                                          | OK Cancel Help                                                                                                    | Scale Factor 1.00<br>OK Cancel Help                                                                                                    |

一般常見污染離子如下表所示。

| Mass(es)                                      | Compound General<br>Classification | Potential Source                                |
|-----------------------------------------------|------------------------------------|-------------------------------------------------|
| 18, 28, 32, 40, 44                            | Air                                | H2O, N2, O2, Ar, CO2                            |
| 18                                            | Cleaning solvents                  | Water                                           |
| 31                                            |                                    | Methanol                                        |
| 77                                            |                                    | Benzene or Xylenes                              |
| 91, 92                                        |                                    | Toluene                                         |
| 105, 106                                      |                                    | Xylenes                                         |
| 43, 58                                        |                                    | Acetone                                         |
| 85                                            |                                    | Freons                                          |
| 73, 147, <b>207</b> , 222, 281, 295, 355, 429 | Dimethylpolysiloxane               | Septum or column bleec                          |
| 41, 43, 55, 57, 71,<br>85, 99                 | Hydrocarbons                       | Fingerprints or pump oil                        |
| 149                                           | Phthalates                         | Plasticizers in tubing,<br>vials, caps, samples |

舉例說明,欲查看系統是否有漏氣,可觀察空氣離子,一般常用為 N<sub>2</sub>(28) 及 O<sub>2</sub>(32),操作方式於 Acquisition & Display Param 畫面中, Mass1 填入 69、Mass2 填入 28、Mass3 填入 32,並於 Scan Range 填入 From 10 To 70, 再於 Edit Parameters 畫面中選取 Scan 即可。當 Ion 28 與 32 呈現 4:1 比例 即可能為漏氣。

| under State (1995) Edit Parameters, HP59                                  | 973N - ATUNE.U                         |                                                                                                    |                                                                                              | _ 🗆 🗙                                               | <u> </u>                                                                                                    |
|---------------------------------------------------------------------------|----------------------------------------|----------------------------------------------------------------------------------------------------|----------------------------------------------------------------------------------------------|-----------------------------------------------------|----------------------------------------------------------------------------------------------------|
| Eile     Execute     Calibrate     M       Instrument access is not allow | <u>ed.</u><br><u>⊌top</u> <u>MS⊡ff</u> | Ion Pol POS<br>Emission<br>EleEnergy<br>Filament 23.96<br>IonFocus 90.2<br>EntLens 0.0<br>EntOffs 25.10<br>PFTBA OPEN<br>Zones<br>Emission(0.0 to 315. | MassGain<br>MassOffs<br>AmuGain<br>AmuGifs<br>Wid219<br>DC Pol<br>HED<br>EMVolts<br>2): 34.6 | 0<br>0<br>1300<br>100<br>0.000<br>POS<br>0N<br>1200 | Masses       Acquisition & Display Param       X         Masses       Acquisition       Samples 2'N       3         Mass 1       28:00       Samples 2'N       3         Mass 2       28:00       Averages       3         Mass 3       32:00       Averages       3         Window       5:0       Threshold       100         Scan Range       Abundance       Absolute         Profile Display       Abundance       Absolute         Belative       Erecent       Figed From       0         Figed From       0       To       10000000         Scale Fagtor       1:00       United for the second second secon |

 以自我診斷功能(Diagnostics)並配合上表,便能簡單判斷系統中是否有漏氣 及污染。

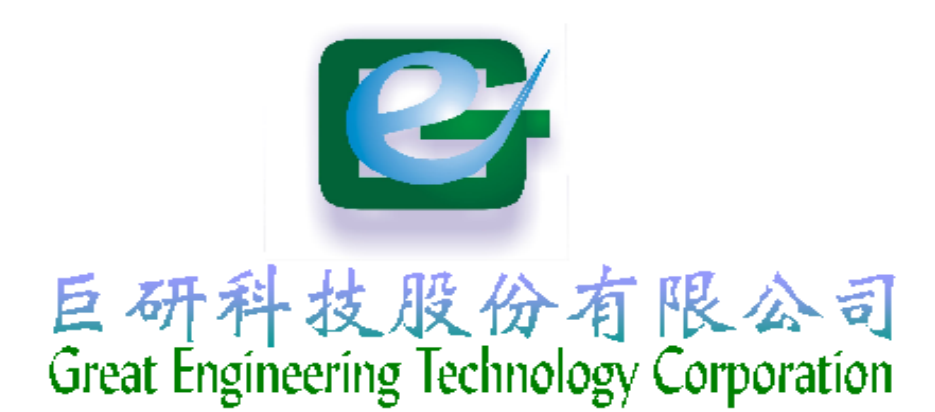

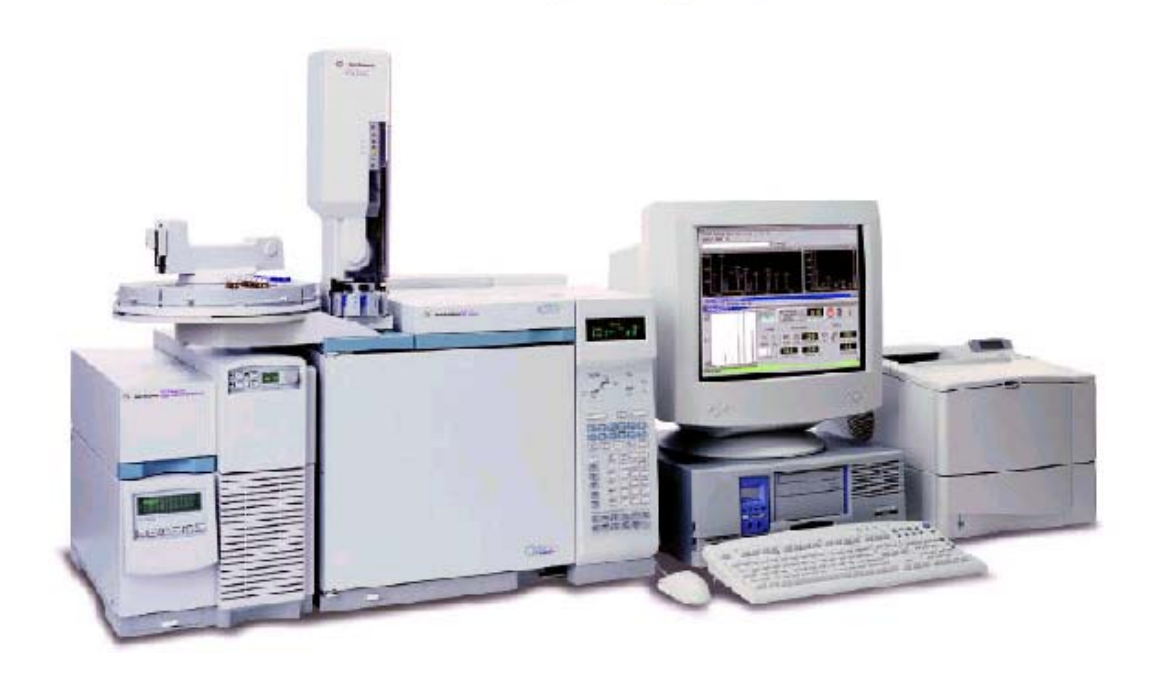

Agilent GC/MS 化學工作站 編輯完整方法

### 四、Edit entire Method(编輯完整方法)

一般來說以新使用者而言,編輯一個新的方法,由 Edit entire Method(編輯 完整方法)進入,可完整的編輯方法。所謂方法(chemstation 之定義)包括:Method Information <u>方法資訊</u>、Instrument/Acquisition <u>儀器控制/資料收集</u>、Data Analysis <u>資料分析</u>,以下便一一介紹。

在 Instrument Control 中,進入 Method\Edit entire Method, 然後首畫面便 如下圖,其後依指示一一編輯即可。

| Method Instrument #1 - TEST0907.M - El - [Instrument #1 - TEST0907.M - El - [Instrument ]]                                                                                                    | ment Control] _ ♂ ×<br>Qualify Help _ ♂ ×                                                                                                    |
|----------------------------------------------------------------------------------------------------|----------------------------------------------------------------------------------------------------|
| <u>B</u> un<br>Load<br>Save                                                                                                    | Run Time                                                                                                    |
| Edit Entire Method                                                                                                    |                                                                                                    |
| Additional Methon Information                                                                                                    | praphy Detectors                                                                                                    |
| 1 D:\MSDCHEM\1\\\\THODS\TEST0907.M<br>2 d:\MSDchem\1\ME\\'DDS\DEFAULT.M<br>3<br>4<br>Egit<br>GC Statu:<br>Oven Temp\\ature                                                                                                    | S Messages Arr Total Ion                                                                                                    |
| Method Sequence View Secured Control<br>Edit Method<br>Check method sector<br>I method<br>Check method sector<br>I method<br>I method<br>I | T0907.M / DEFAULT.S<br>Lep<br>Dons to edit:<br>thod Information (方法資訊)<br>trument¼Acquisition (儀器控制/資料收集)<br>a Analysis (資料分析)<br>Cancel 且ep |

上述畫面按 OK 即進入下一畫面 Method Information,此畫面可對方法作註 解,及設定相關資料收集分析,如下圖所示。

| <mark>≧ ∰</mark> Instrument 1<br><mark>€ M</mark> ethod <u>S</u> equer | t1 MSTop/Enhanced - TEST0907.M / DEFAULT.S   |
|------------------------------------------------------------------------|----------------------------------------------|
|                                                                        | Method Information                           |
|                                                                        | Method <u>C</u> omments: (方法註解)              |
|                                                                        | This is the default method                   |
|                                                                        | 所產生之 Data 可存於方法                              |
|                                                                        | □ Save Copy of Method With Data 中,但其檔案會很大,若非 |
|                                                                        | GLP 場址建議不使用                                  |
|                                                                        | Method Sections To Run:                      |
|                                                                        | Pr <u>e</u> -Run Cmd/Macro:                  |
| 此雨部分                                                                   | ☑ Data Acquisition (資料收集)                    |
| 一定要選                                                                   | ✓ Data Analysis (資料分析)                       |
|                                                                        | Post-Run Cmd/Macro:                          |
|                                                                        | OK Cancel <u>H</u> elp                       |
|                                                                        | 未詳盡部分請參閱 Help ←                              |

設定完畢按 OK 即進入注射設定(Inlet and Injection Parameters),此畫面可對樣品注射口、注射來源及位置作相關資料設定,如下圖所示。

|                                                                                                    | Control]  |
|----------------------------------------------------------------------------------------------------|-----------|
| Method Instrument View Abort Window Qualify Help                                                                                                    |           |
| Offline Sample Name:<br>Data File:<br>10000001.d Run Time                                                                                                    |           |
| Sample Chromatography                                                                                                    | Detectors |
| Injector       Inlets       Inlets       Inlets       Inlets       Inlets       Inlet and Injection Parameters         Sample Inlet       GC         Injection Source       Manu | eters ×   |
| GC Status     Injection Location       Injection Location     Rear       Oven Temperature     OK                                                                                 | el Help   |

- 樣品注射口(Sample Inlet) : 可選擇 GC 或 Other/None
- 注射來源(Injection Source): 可選擇 GC ALS(GC 自動注射器)、Manual(手動注射)、 Valve/Immediate Start(閥或其他可立即啟動儀器)、 External Device(其他儀器)。
- 注射位置(Injection Location):可選擇 Front(前方注射口注射)、Rear(後方注射口注射) 或 Dual(前、後雙方注射口一起注射)

Use MS : 左方打勾表示使用 MSD,未打勾表示不使用 MSD

按 OK 即進入儀器設定最重要的地方,其中有自動注射器、閥、注射口、管柱、 升溫程式、訊號、輔助儀器、單元啟動關閉及單元選擇相關設定,如下圖所示。

| Edit Ove          | n Parame              | eters (1                                                         | 義器言              | 殳定)             |                    |             |                 |           |         |             |
|-------------------|-----------------------|------------------------------------------------------------------|------------------|-----------------|--------------------|-------------|-----------------|-----------|---------|-------------|
|                   | Instrument   Edit   0 | )ven: (6890)                                                     |                  |                 |                    |             |                 |           |         | ×           |
| 動注射器設定 🗲          | Oven Temp             | Temperature (°C)<br>757 (°C)<br>758 (°C)<br>769 (°C)<br>760 (°C) | - r - r          |                 |                    |             |                 |           |         |             |
| 設定                | [PIOT]                | Ó                                                                |                  | 200             |                    | 400         | 600             | <u> </u>  | 800     | Time (min.) |
| 时口設定 ◀            |                       | )                                                                |                  | 3               | $\mathbb{O}$       | <b>~</b>    | h.              |           | g       | N.20        |
| 所管柱設定 ◀━          | Injector   Valv       | res Inlets                                                       | Colu             | imns (          | Dyen D             | etectors    | Signals         | Aux I     | Runtime | Options .   |
| 品程式設定 <b>▲</b> —— | Oven                  |                                                                  |                  |                 |                    | <u>0</u> ve | en Configuratio |           |         |             |
| ■器設定 ◀            | Setp<br>I On          | oint*C:                                                          | 50               |                 |                    |             | Maximum         | *C: 300   |         |             |
| 虚設定▲              | ^                     | ctual 'C:                                                        |                  |                 |                    |             | Jumpianon mi    | n. µ 3.6  |         |             |
| 山儀哭恐完             | Oven Ramp<br>Initial  | *C/min Ne                                                        | ext*C  H<br>ज्ञा | old min<br>0.00 | Run Time<br>999 99 | <u>C</u> ry | o Configuratio  | n         |         |             |
|                   | Ramp 1                | 0.00                                                             | 0                | 0.00            |                    |             | Quick Coolin    | q On      |         | Apply       |
| └   白 期 開 闭 衣 上 ◀ | Ramp 2<br>Ramp 3      | 0.00                                                             | 0                | 0.00            |                    |             | *C, A           | mbient    |         | ОК          |
| ℃選擇設定 ◀           | Ramp-4                | 0.00                                                             | Q                | 0.00            |                    | r           | Timeout Det     | ection On |         |             |
|                   | Ramp 6                | 0.00                                                             | 0                | 0.00            |                    |             | min             |           |         |             |
|                   | Post Run              |                                                                  | 50               | 0.00            | 999.99             |             | Fault Detecti   | on On     |         | Help        |
|                   |                       |                                                                  |                  |                 |                    |             |                 |           |         |             |
|                   |                       |                                                                  |                  |                 |                    |             |                 |           |         |             |

以下數頁為儀器設定最為重要部分,其中包含有: Injector(自動注射器設 定)、Valve(閥之設定)、Inlets(注射口設定)、Columns(分析管柱設定)、Oven(升 溫程式設定)、Detectors(偵測器設定)、Signals(訊號設定)、Aux(輔助儀器設定)、 Runtime(單元啟動關閉設定)、Options(單元選擇設定)等等,並非所有設備均可設 定,如未加購閥之設備則無法設定閥且會出現反白。一般而言,若有兩組注射口(或 偵測器)設備,前方定義為Front,後方定義為Back,所以在設定儀器參數時,需謹 慎確實設定相關設備,如前面注射口搭配前面之偵測器,則管柱設定時便要由前面 注射口接至前面偵測器,且須由前面注射口施打樣品。其餘相關單元設定需注意部 分,將於下面幾頁詳述。

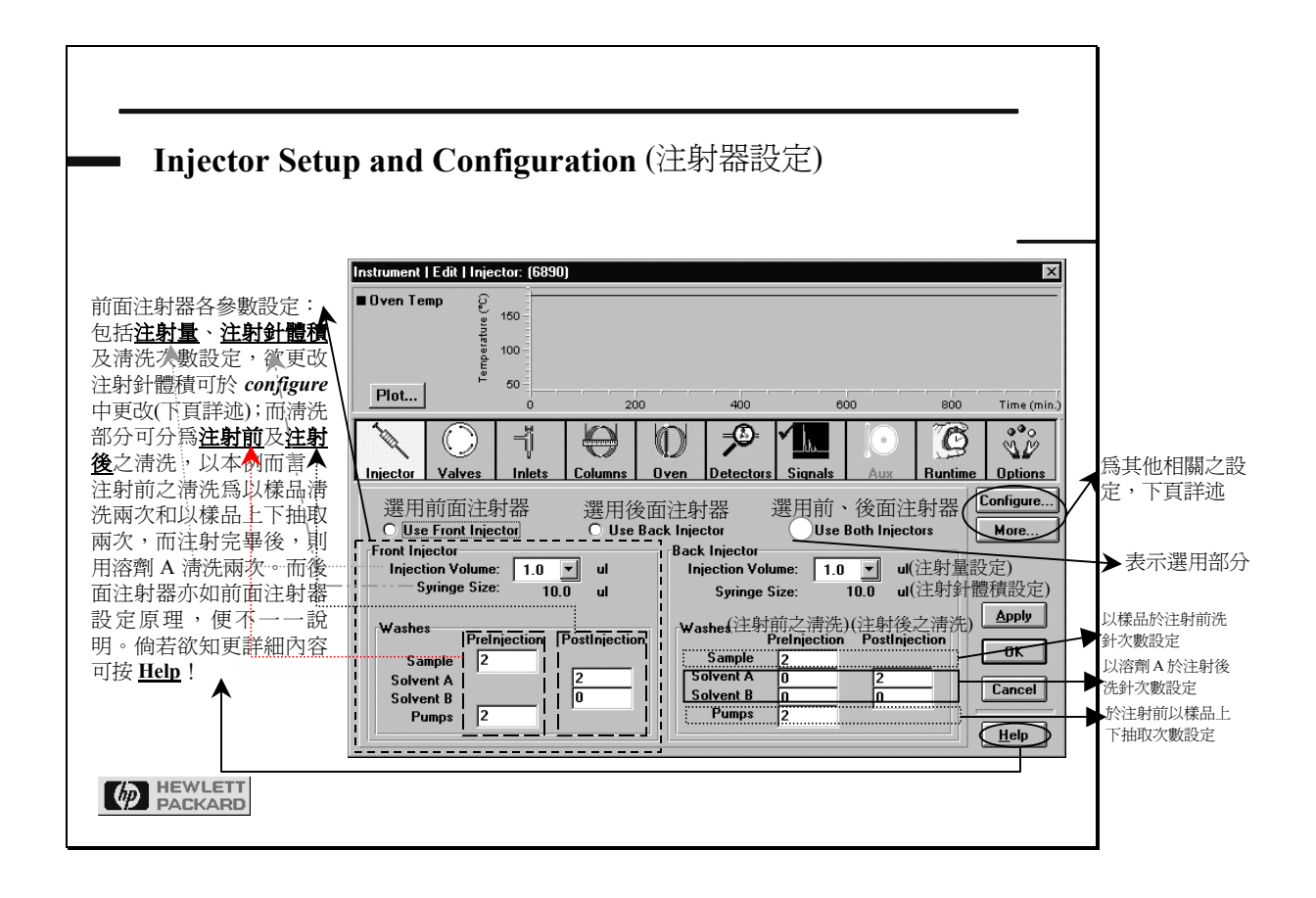

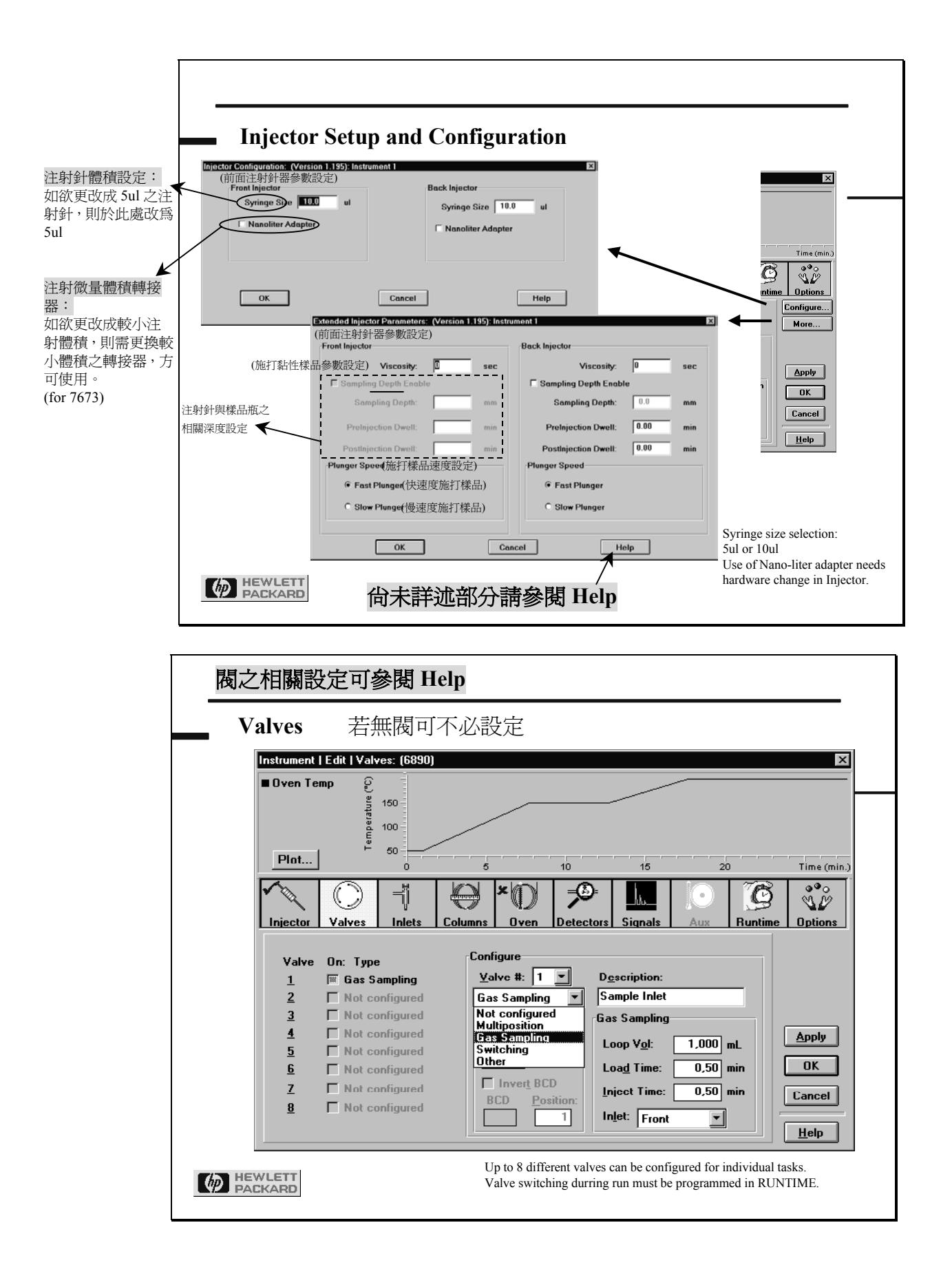

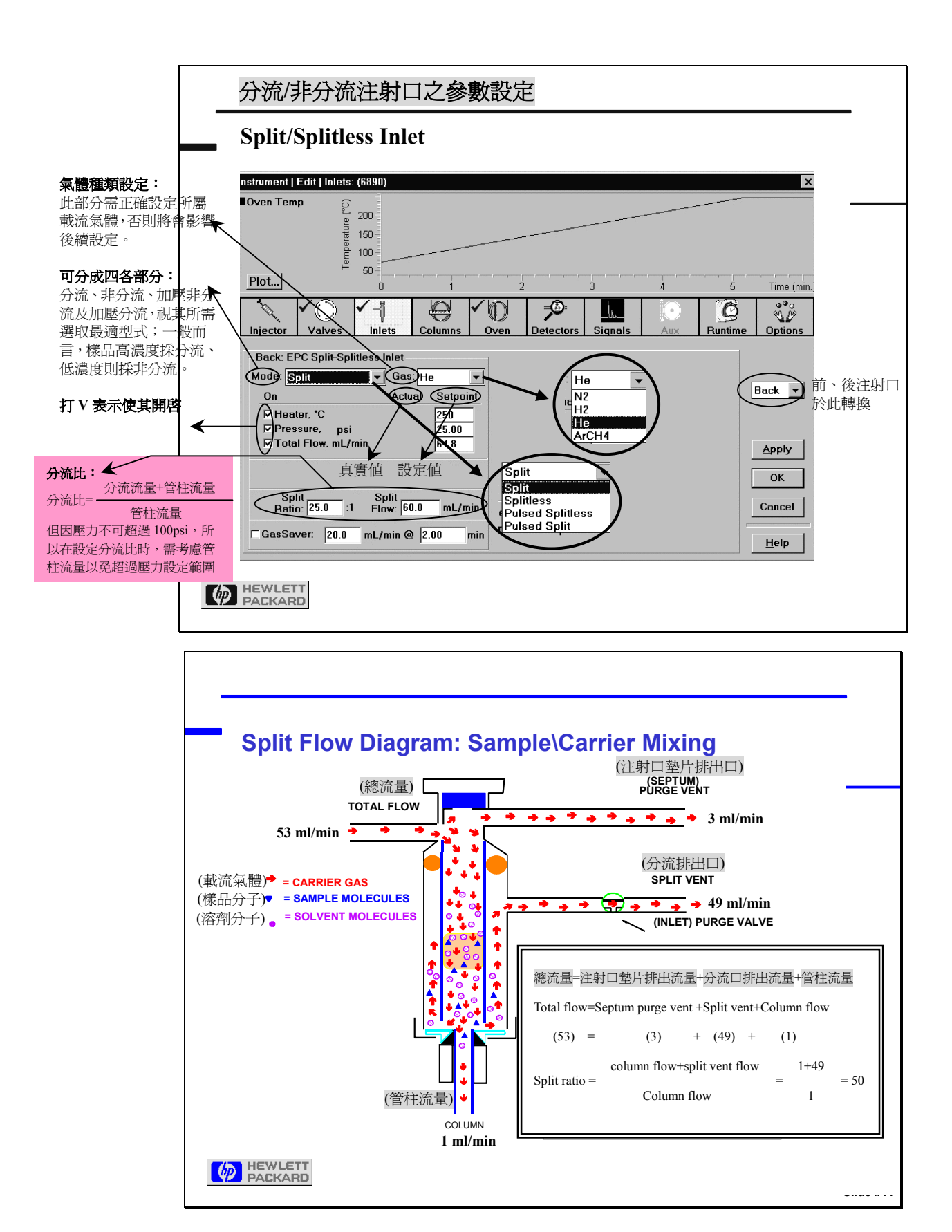

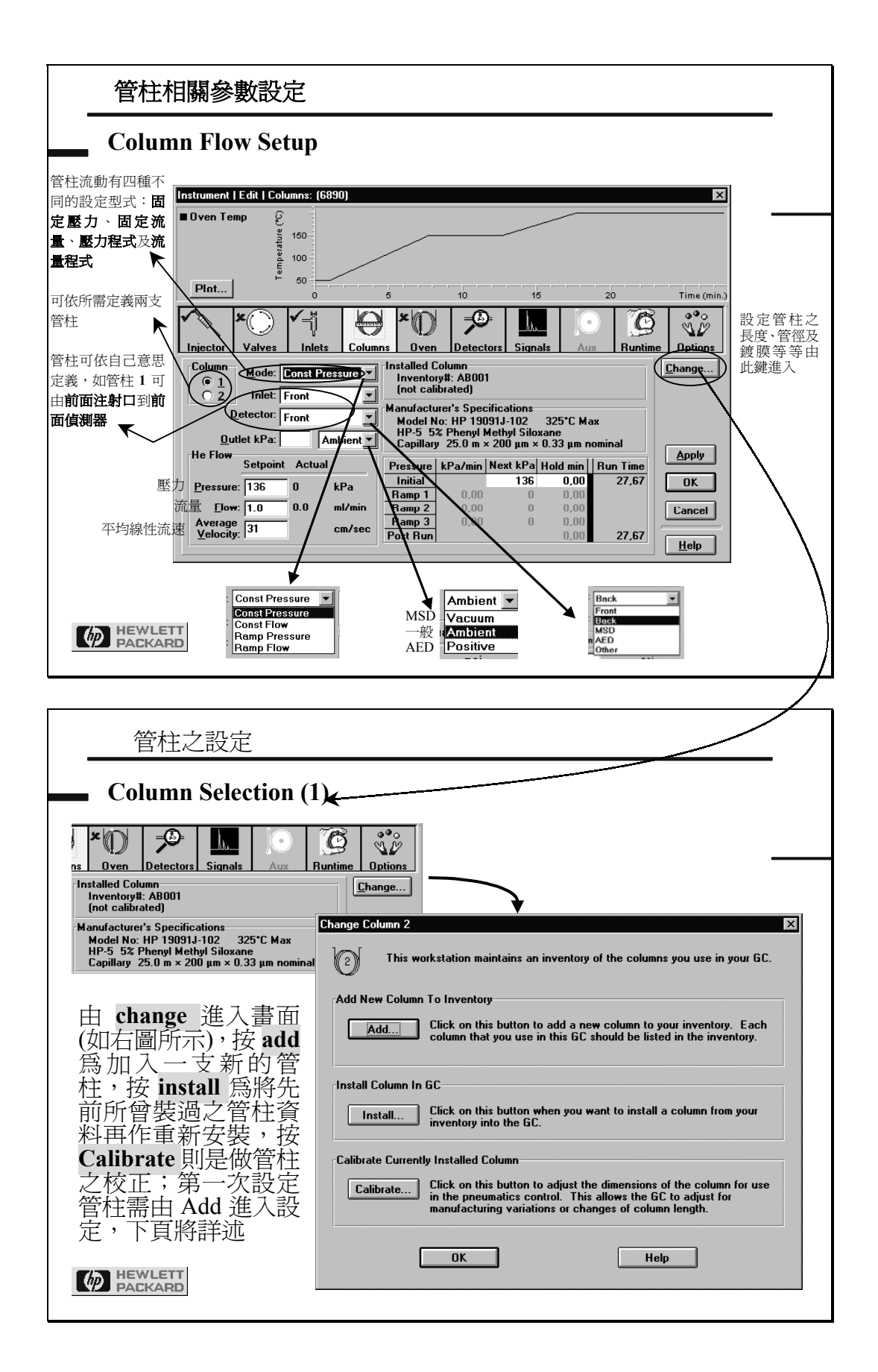

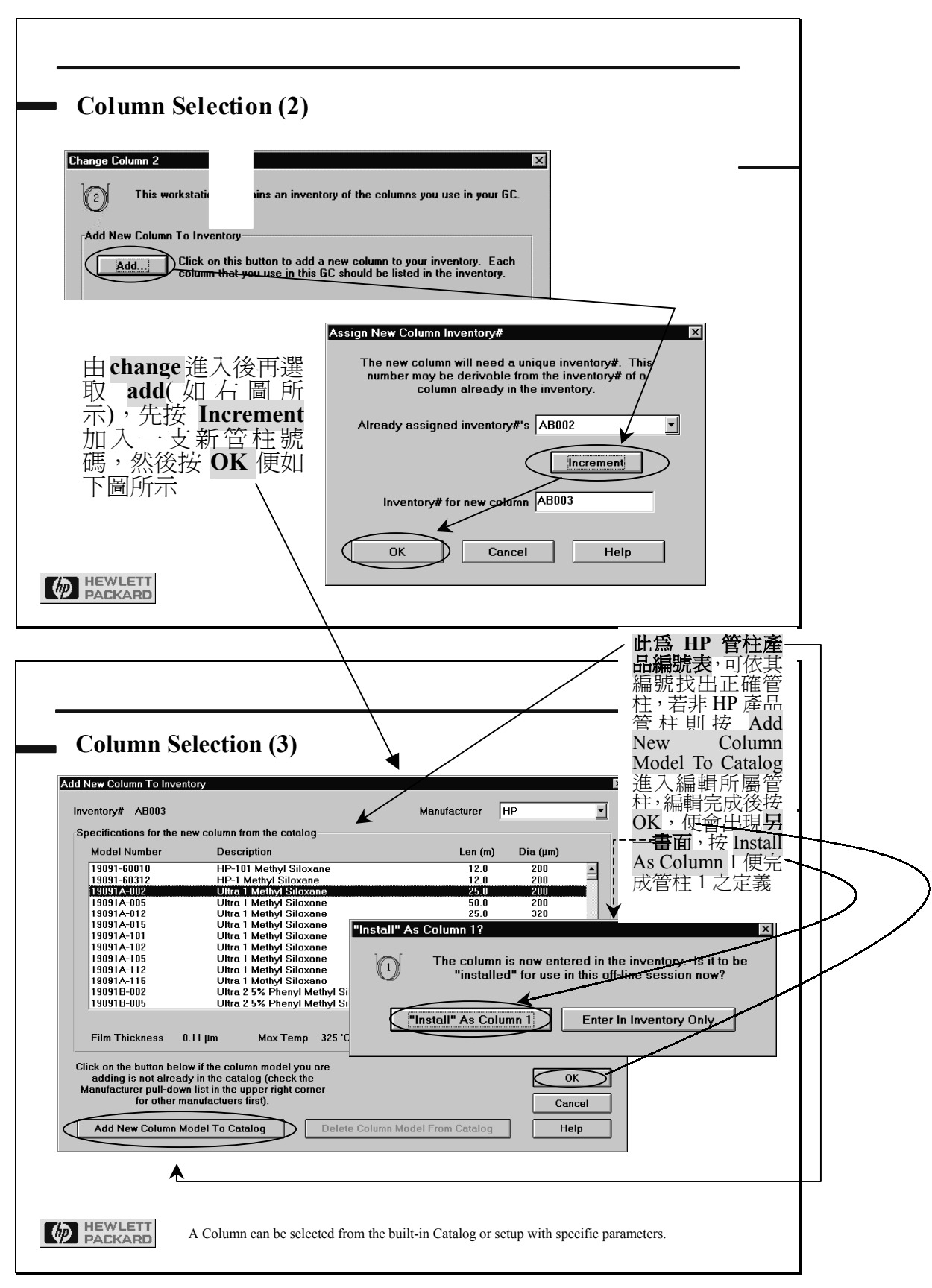

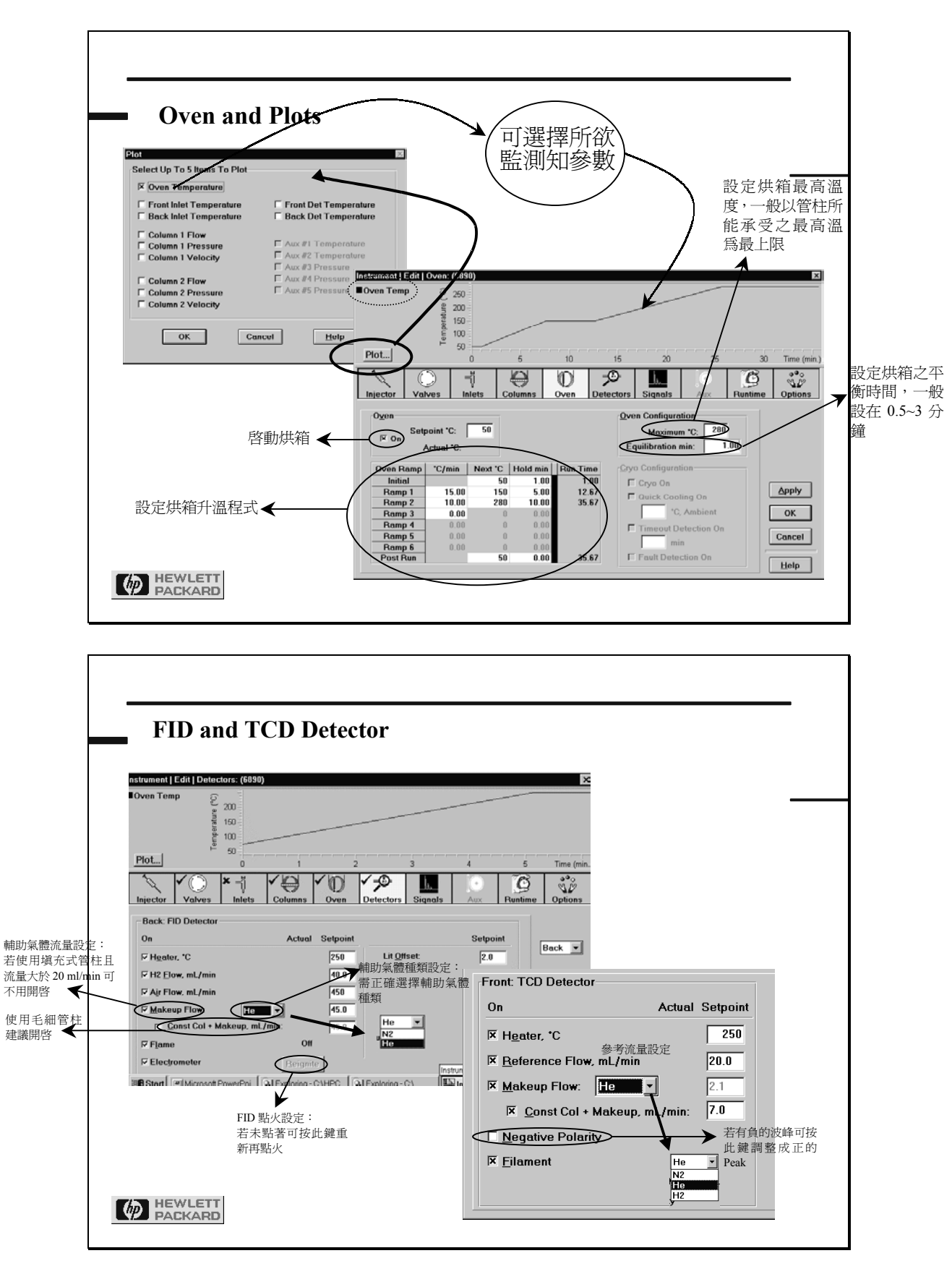

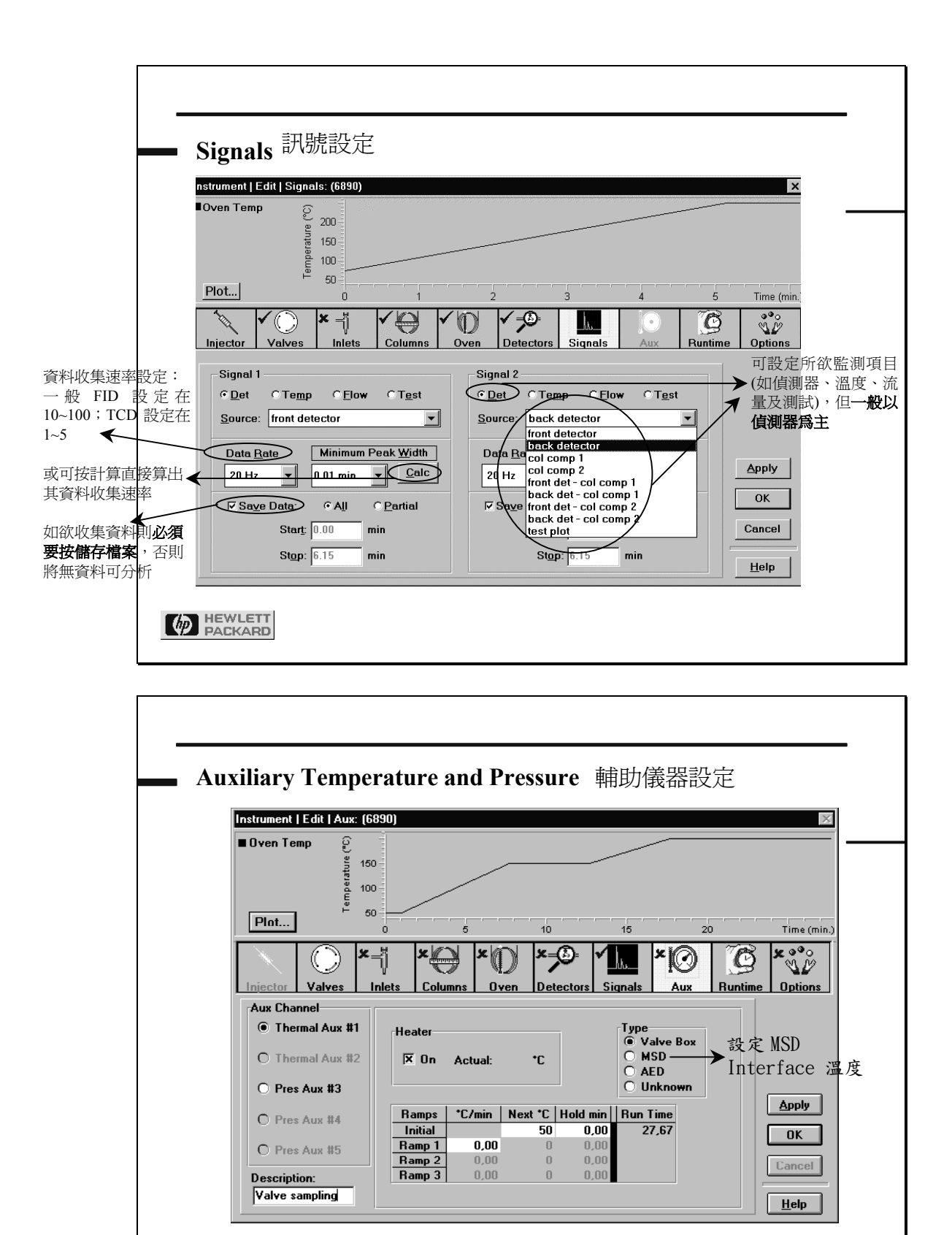

Mackand 若無閥、MSD、AED 則可不必設定

| Runtime                    | き 単元/                                     | 咨動關閉語                        | 受定                      |         |              |              |
|----------------------------|-------------------------------------------|------------------------------|-------------------------|---------|--------------|--------------|
| nstrument   Edit   F       | Runtime: (6890)                           |                              |                         |         |              | ×            |
| lOven Temp                 | emperature (°C)<br>1200 (°C)<br>1200 (°C) |                              |                         |         |              |              |
| Plot                       | └── 50 <i>-</i>  ,,_<br>0                 | 1                            | 2 3                     | 4       | 5            | Time (min.   |
| Injector Valv              | ) × -j<br>ves Inlets                      | Columns Oven                 | v =Ø=<br>Detectors Sign | als Aux | C<br>Runtime | Options      |
| <u>T</u> ime (min)<br>5.00 | Speci <u>f</u> ier !<br>Front det 💌       | Parameter<br>(-) Polarity    | <u>S</u> etpo           | pint    | •            |              |
| 0.00<br>5.00               | Front det<br>Front det                    | (-) Polarity<br>(-) Polarity | On<br>Off               |         |              |              |
|                            |                                           |                              |                         |         |              | Apply<br>OK  |
|                            |                                           |                              |                         |         | -            | Cancel       |
|                            | ear All D <u>e</u> l                      | ete                          | Replace                 | Add     |              | <u>H</u> elp |

| Options 附加設定(一般以原始設定即可)                                                                                                    |                       |  |  |  |
|----------------------------------------------------------------------------------------------------|-----------------------|--|--|--|
| strument   Edit   Options: (6890)                                                                                                    | ×                     |  |  |  |
| Oven Temp         Q         200           9         200         9           9         150         100           9         50         0         1 | 2 3 4 5 Time (min.    |  |  |  |
| Injector Valves H Goumns Oven Detectors Signals Aux Runtime Options                                                                              |                       |  |  |  |
| Pressure Units                                                                                                    | Column Companyation   |  |  |  |
| ©psi Char CkPa                                                                                                    | Curve Detector to Use |  |  |  |
| Lock Keyboard<br>Keep instrument's keyboard locked<br>after method is loaded?                                                                    | 1 C Front C Back OK   |  |  |  |
| CYes CNo                                                                                                    | Leip                  |  |  |  |

當 Instrument 設定完畢後,按 OK 到另一畫面,如下圖。此畫面為設定收集 GC 其他偵測器訊號,若以 MSD 為偵測器則不用選取。

| 🔀 Instrument #1 - TEST0907.M - [Instrument Control]                                                                                               |                                                                    |
|----------------------------------------------------------------------------------------------------|--------------------------------------------------------------------|
| Method     Instrument     View     Abort     Window     Quality     Help       Offline     I     Data File:<br>10000001.d     I     I     Run Tir |                                                                    |
| Sample Chromatography                                                                                                    | Detectors                                                          |
| → Injector Inlets Columns Ove Signal 1<br>以 MSD 為偵測<br>器 不用 選取 Oven Temperature OK                                                                | Signal 2<br>Signal 2<br>Attr: 0 2^<br>Offset: 10 %<br>Time: 50 min |

按OK 到另一畫面 MS Tune File,此畫面為設定方法所使用之 Tune File,一般 選擇 atune.u 即可。

| 決 Instrument #1 - TEST              | 0907.M - [Instrument Control]                                          |                                                                                                  |        |
|-------------------------------------|------------------------------------------------------------------------|--------------------------------------------------------------------------------------------------|--------|
| <u> M</u> ethod Instrument <u>V</u> | iew <u>A</u> bort <u>W</u> indow <u>Q</u> ualify <u>H</u> elp          |                                                                                                  |        |
| Offline                             | Sample Name:<br>Data File:<br>10000001.d                               | Run Time                                                                                         |        |
| Sample                              | Chromatography                                                         | Det                                                                                              | ectors |
| Injector                            | Columns Oven MS Tun<br>Oven Pati<br>GC Status Me<br>Oven Temperature C | e File<br>c (MSDchem\1\5973N\<br>c dtune.u<br>bfb.u<br>dtpp.u<br>ncich4.u<br>Cancel <u>H</u> elp |        |

設定 Tune File 完畢後按 OK 到 MS SIM/Scan Parameter 設定,如下圖所示。

EM Voltage : 可選擇絕對(Abs)—為 Tune 完後所得之 EM Voltage 之值 或相對(Rel) — Tune 之 EM Voltage 值可再增加其值。

Solvent Delay:設定 MSD EM 開啟時間。例如設 3.00 min 為避免 EM 受大量 Solvent 衝擊導致 EM 損害。

Acq. Mode: 可設定 MSD 以 Scan 或 SIM 型式操作

其他如 Real Time Plot 為設定所欲觀察之 MS 參數

| MS SIM/Scan Parameters                          | ×                                                        |
|-------------------------------------------------|----------------------------------------------------------|
| MS Instrument Parameters                        | Real Time Plot                                           |
| Sample Inlet: GC                                | Time Window: 10 min.<br>MS Window 1                      |
| Tune File:                                      | Plot Type:     Total       Y-Scale:     0     to 2000000 |
| EM ⊻oltage: 🔲 Rel 🛫 = 1200                      | MS Window 2                                              |
| Solvent Delay: 3.00 min.                        | Plot Type: Spectrum                                      |
| Acq. Mode: Scan                                 | Y-Scale: 0 to 100000                                     |
| Edit Scan Params Zou<br>OK Car                  | nes <u>I</u> imed Events                                 |
| Limits are whole values between -1200 and 1800. |                                                          |
| 欲選擇 Scan Mode 如下圖所示,其中:                         |                                                          |
| Saan Mada                                       |                                                          |
| A. Scan Woue                                    |                                                          |

Scanning Mass Range : 可設定 Scan Group 及 MS 之 Scan 範圍。 Threshold and Sampling Rates:可設定 Threshold(一般為 100~150)及 Sampling Rate(一般為 1~3,但 Scans/Sec 要大於 2.00)

Plotting:設定所欲觀察之 MS 參數

| Scanning Mass Range Threshold and Sampling Rates Plotting                                                                                                    | Scanning Mass Range Threshold and Sampling Rates Plotting                                                             |
|----------------------------------------------------------------------------------------------------|----------------------------------------------------------------------------------------------------|
| Start Time Start at (minutes) Mass (amu)<br>Scan Group 1 IZ 200 550.0<br>Scan Group 3 II Scan Group 3 II Scan Gro | Threshold Samping Rate<br>(counts) 2<br>Scan Group 1 2<br>Scan Group 3                                                |
| Summary of Settings<br>Group Start Time Low Mass High Mass Threshold Samples Scans/Sec Pk<br>1 3.00 50.00 150 2 2.34<br>Low to High mass range must be in ascending order from 1.6 - 800.0.                                                                                                    | Summary of Settings Group Start Time Low Mass High Mass Threshold Samples Scans/Sec Pg 1 3.00 50.00 550.00 150 2 2.94 |
| Close Heb                                                                                                    | Close Help                                                                                                    |

#### B. SIM Mode

| MS SIM/Scan Parameters                                                                                                    |                                                                                                    |
|----------------------------------------------------------------------------------------------------|----------------------------------------------------------------------------------------------------|
| MS Instrument Parameters<br>Sample Inlet: GC<br>Tune File: atune.u<br>EM ⊻oltage: 0 Rel▼ = 1200<br>Solvent Delag: 3.00 min.<br>Acq. Mode SIM                                                                          | Beal Time Plot         Time Window:       10         MS Window 1         Plot Type:       Total         Y-Scale:       0       to 2000000         MS Window 2         Plot Type:       None         Y-Scale:       0       to 100000                               |
| OK     Cancel       Edit SIM Parameters       1       Group       1       Start Time:       3.00       Cycles/Sec = 8.33       Edit Ion       Add/Modify Ion       m/z     Dwell (msec)       74.10     100       YES | Help         Group       Start Time         1       3.00         Add New Group       Delete Group(s)         Directions       To edit a Group, just select it from the above list box. To add a Group, press "Add New Group", then start editing the fields on the |
|                                                                                                    | single or multiple selection from the<br>list above , then press "Delete<br>Group(s)".<br>Help                                                                                                    |

Group:可設定50個群組

Resolution:可設定高或低;設Low Resolution 其 Peak Width 在 0.7~0.9 amu, 但其靈敏度會降低,設High Resolution 其 Peak Width 一般為 0.5 amu,其靈敏度會較佳。

Edit Ion:可設定所欲觀察之 Ion,每個群組可設定 30 個 Ion

Dwel1:與選擇之 Ion 數目有關, 一般 3 個 Ion 以下可設 100, 若 3 個 Ion 以上, 可設定 30~50 之間, Ion 數目愈多則 Dwell 值欲小。 設定 MS SIM/Scan Parameter 完畢後按 OK 到 Select Report 設定,可依所需 選擇報告型式(如 Percent、LibSearch.....),如下圖所示。

| 🌺 Instrument #1 - TE | T0907.M - [Instrument Control] - EI - [Instrument Control]             |   |
|----------------------|------------------------------------------------------------------------|---|
| Method Instrument    | <u>V</u> iew <u>A</u> bort <u>W</u> indow <u>Q</u> ualify <u>H</u> elp |   |
| Offline              | Sample Name:<br>Data File:<br>10000001.d                               | 2 |
| Sample               | Chromatography Detectors                                               |   |
| Injector             | Columns Oven Select Reports                                            |   |
|                      | Percent Report                                                         |   |
|                      | ☑ LibSearch Report                                                     |   |
|                      | GC Status Mess 🔲 Quant Report                                          |   |
|                      | Custom Report                                                          |   |
|                      | OK Cancel Help                                                         |   |

設定完一系列的報告格式後,便要儲存方法,如下圖所示。

| 2 | 🔒 İnstr        | ument #1 k       | (STop/ | Enhanced - TEST0907.M / DEFAULT.S |  |
|---|----------------|------------------|--------|-----------------------------------|--|
| M | <u>M</u> ethod | <u>S</u> equence | ⊻iew   | Secured Control Help              |  |
|   |                |                  |        |                                   |  |
|   |                |                  |        |                                   |  |
|   |                |                  |        |                                   |  |
|   |                |                  |        | Caus Mathed As                    |  |
|   |                |                  |        | 2446 WELLION V2                   |  |
|   |                |                  |        | D:\MSDCHEM\1\METHODS\             |  |
|   |                |                  |        |                                   |  |
|   |                |                  |        | TEST0907.M                        |  |
|   |                |                  |        |                                   |  |
|   |                |                  |        |                                   |  |
|   |                |                  |        | OK Cancel Help                    |  |
|   |                |                  |        |                                   |  |
|   |                |                  |        |                                   |  |
|   |                |                  |        |                                   |  |

以上各項設定為編輯完整方法之設定,若欲知深入介紹可進入相關 Help,或詢問相關工程師。

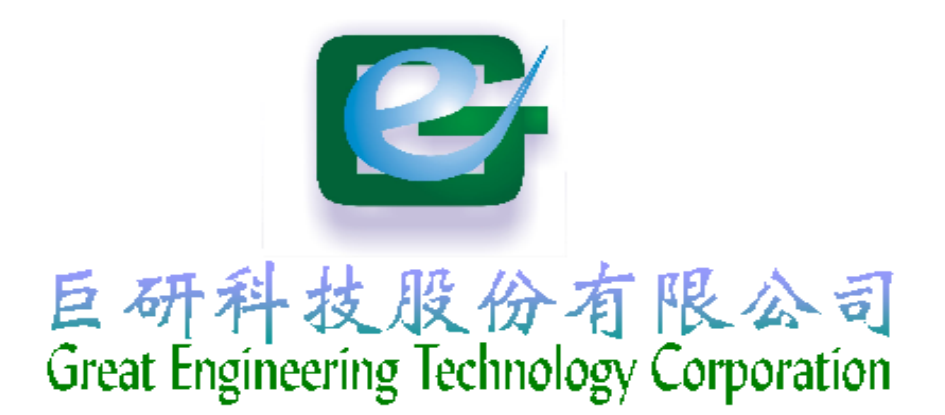

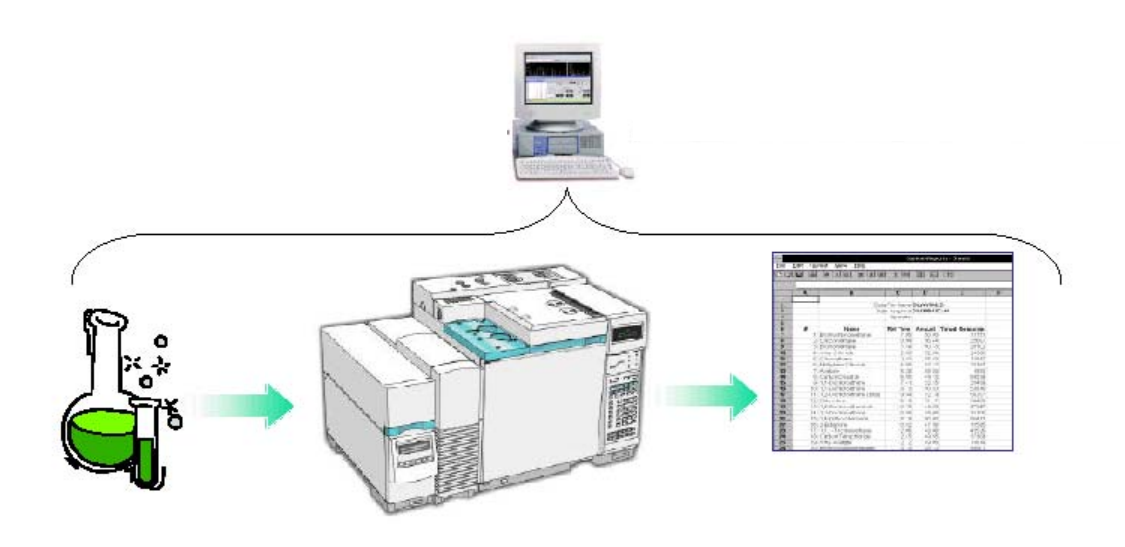

Agilent GC/MS 化學工作站 注射様品設定

# 五、Sample Information (注射樣品)

當編輯方法完畢後,再來便是樣品注射之相關設定,一般而言,樣品施打可分為手動注射(Manual)及自動注射(HP GC Injector),以下便就此兩種不同方式做其 樣品注射之介紹

#### A. 手動注射(Manual)

方法設定為手動注射時(方法之相關設定可參閱編輯方法),注射前需設定相關 條件,包括有操作者名稱(Operator Name)、樣品之檔案名稱(Data filename)、樣 品名稱(Sample name)、註解(Comment)等等設定,以下便一一說明。

 首先於 Instrument Control 中選擇 Sample Info.,畫面如下,填入操作者姓 名(Operator Name),而 Data file Name 為施打樣品所儲存的位置及檔案名稱, 另外可填入樣品名稱(Sample Name)及相關資訊(Misc. Info.)等等。

| Method Instrument #1 - TEST0907.M | Accurisition - Sample Information                                                                       | _ & ×<br>_ & × |
|-----------------------------------|----------------------------------------------------------------------------------------------------|----------------|
| Injector                          | Disk Space: 2936.82 Mbytes free on drive D:<br>Data File Path: D:\MSDCHEM\1\DATA\<br>Operator Name:<br> |                |

2. 如此便完成注射樣品前之樣品設定(Sample Information);待準備就緒後(系統 呈現 Ready)便可注射樣品,注射前於相同畫面下按 <u>Start Run</u>,然後便可注射 所設定之樣品,再於 GC 面板上按 Start,即開始收集所設定方法之資料了,如 此便完成樣品之手動(Manual)注射。 欲使用自動注射器(HP GC Injector)時,需具備自動注射器且須於方法中確實 選擇自動注射器(HP GC Injector),至於如何設定自動注射器,可參閱編輯方法篇。 一般自動注射器為使用作大數量樣品注射,故常設定連續(Sequence)注射,以下便 簡易說明連續(Sequence)注射設定。

 一般較常用連續(Sequence)注射部分有:載入(Load)、儲存(Save)、編輯連續 注射參數表(Edit sample log table)、載入及施打連續注射(Load and Run Sequence)等等,以下便就其相關性作介紹。

| Start Instrument #1 MSTop.                                                                                                    | - TEST0907 | 🥢 9:55 AM |
|----------------------------------------------------------------------------------------------------|------------|-----------|
|                                                                                                    |            |           |
| Lestrument #1 MCTon/Enhanced - TEST/19/7 M                                                                                    |            |           |
| Method Sequence View Secured Control Help                                                                                     |            |           |
| <u>B</u> un                                                                                                    |            |           |
| Load<br>Save                                                                                                    |            |           |
| Edit Sample Log Table                                                                                                    |            |           |
| Load and Run Seguence<br>Print Sequence                                                                                       |            |           |
| 1 dt\MSDchem\1\SEQUENCE\DEFAULT.S<br>2<br>3<br>4                                                                              |            |           |
| Simulate Sequence<br>Position and Run<br><u>Vi</u> ew Sequence Log<br>Vie <u>w</u> Sequence Quality Log<br>Print Sequence Log |            |           |
| Import Sequence Information from <u>C</u> SV file<br><u>M</u> ore                                                             |            |           |

先由 MS Top/Enhanced 中進入 Sequence Control,其中: Load:載入連續注射檔案 Save:儲存連續注射檔案 Edit sample log table:編輯連續注射參數表 Load and run sequence:載入及施打連續注射  進入編輯連續注射參數表(Edit sample log table)後,畫面如下,填入型 式(Type)、樣品編號(Vial)、樣品檔案名稱(Data File)、使用方法(Method) 及樣品名稱(Sample Name),其餘設定規則可參閱 Help;另外若欲填入更多資 訊可進入 More。

| Instrument #1 MSTon     | JEnhanced - TEST0907 M / Default «              |
|-------------------------|-------------------------------------------------|
| Aethod Sequence View    | Secured Control Help                            |
| Torriod Codrovice Trovi |                                                 |
|                         |                                                 |
|                         |                                                 |
|                         | Sample Log Table for Default.s (on line 1 of 3) |
|                         | Ling Type Vial Data File Method Sample Name     |
|                         | 1) Sample 1 DEFAULT Sample 1                    |
|                         | 2] Sample 1 DEFAULT Sample 2                    |
|                         | 3) Sample I DEFAULI Sample 2                    |
|                         |                                                 |
|                         |                                                 |
|                         |                                                 |
|                         |                                                 |
|                         |                                                 |
|                         | I Type Vial Data File Method Sample Name I      |
|                         |                                                 |
|                         | Miscellaneous Information Expected Barcode      |
|                         |                                                 |
|                         |                                                 |
|                         |                                                 |
|                         |                                                 |
|                         | Repeat Cut Copy Paste Read OK Cancel Help More  |
|                         | Use the arrow keys to select entry              |
|                         |                                                 |

Type:可填入 sample、Blank、Calibration、QC、Keyword、Rearsamp、Raer Cal 等等,相關詳細設定可按 Help 查看。

Vial:為施打樣品編號,若有 Tray 可編輯 1~100 瓶。

Data File:填入樣品檔案名稱,最多8個位元。

Method:所欲 Run 之方法。

Sample Name: 樣品名稱。

其餘設定可參閱 Help

 當上述編輯連續注射參數表(Edit sample log table)完畢後,於 Sequence 中選取 Save,將所設定的條件儲存;爾後便可依所設定之檔名重新載入(Load)設定。

| Bun     Bun       Load.     Save       Edit Sample Log Table     Edit Sample Log Table       Load and Run Seguence     Print Sequence       1 d:\MSDchem\1\SEQUENCE\DEFAULT.S     2       2     3       4     4 | Instrument #1 MSTop/Enhanced - TEST0907.M /       | - 6 × |
|----------------------------------------------------------------------------------------------------|---------------------------------------------------|-------|
| Load<br>Save<br>Edit Sample Log Table<br>Load and Run Seguence<br>Print Sequence<br>1 d'\MSDchem\1\SEQUENCE\DEFAULT.S<br>2<br>3<br>4                                                                            | <u>Bun</u>                                        |       |
| Save         Edit Sample Log Table         Load and Run Seguence         Print Sequence         1 d:\MSDchem\1\SEQUENCE\DEFAULT.S         2         3         4                                                 | Load                                              |       |
| Edit Sample Log Table Load and Run Seguence Print Sequence 1 d:\MSDchem\1\SEQUENCE\DEFAULT.S 2 3 4                                                                                                    | Save                                              |       |
| Load and Run Seguence<br>Print Sequence<br>1 d:\MSDchem\1\SEQUENCE\DEFAULT.S<br>2<br>3<br>4                                                                                                    | Edit Sample Log Table                             |       |
| Print Sequence  1 d:\MSDchem\1\SEQUENCE\DEFAULT.S  2  3  4                                                                                                    | Load and Run Seguence                             |       |
| 1 d:\MSDchem\1\SEQUENCE\DEFAULT.S<br>2<br>3<br>4                                                                                                    | Print Sequence                                    |       |
|                                                                                                    | 1 d:\MSDchem\1\SEQUENCE\DEFAULT.S                 |       |
| 4                                                                                                    | 3                                                 |       |
|                                                                                                    | 4                                                 |       |
| Sjmulate Sequence                                                                                                    | Simulate Sequence                                 |       |
| Position and Run                                                                                                    | Position and Run                                  |       |
| View Sequence Quality Log                                                                                                    | View Sequence Quality Log                         |       |
| Print Sequence Log                                                                                                    | Print Sequence Log                                |       |
| Import Sequence Information from <u>C</u> SV file                                                                                                    | Import Sequence Information from <u>C</u> SV file |       |
| More                                                                                                    | More                                              |       |

4. 當連續注射設定完畢後,施打樣品於 Sequence 中按 Run,如下圖所示。此畫面 可設定是否為 Run 方法(Full Method)或是資料重新處理(Reprocessing Only)、 及備考(Sequence Comment)、操作者(Operator Name)、資料目錄(Data File Directory)等等。其餘部分可參閱 More 或 Help。

| Start Sequence Default.s Last Modified: Mon Sep 17 11:31:50 2001 |    |                              |                |  |  |  |  |  |  |
|------------------------------------------------------------------|----|------------------------------|----------------|--|--|--|--|--|--|
| Method Sections To Run On A Barcode Mismatch                     |    |                              |                |  |  |  |  |  |  |
| Full Method                                                      |    | Inject <u>A</u> nyway        |                |  |  |  |  |  |  |
| © <u>R</u> eprocessing Only                                      |    | O <u>D</u> on't Inject       |                |  |  |  |  |  |  |
| ☑ Overwrite Existing Data Files                                  |    |                              |                |  |  |  |  |  |  |
| Sequence <u>C</u> omment:                                        |    |                              |                |  |  |  |  |  |  |
| Ogerator Name:                                                   |    |                              |                |  |  |  |  |  |  |
| Data File Directory: d:\MSDchem\1\DATA\                          |    |                              |                |  |  |  |  |  |  |
| R <u>u</u> n Sequence                                            | ОК | Cancel <u>H</u> elp <u>N</u> | <u>/</u> ore>> |  |  |  |  |  |  |
| Run the method as specified in the Method Information dialog box |    |                              |                |  |  |  |  |  |  |

5. 步驟4設定完畢後,按 Run Sequence 便開始執行連續注射。以上各項設定為 常用連續注射之設定,若欲知深入介紹可進入相關 Help,或詢問相關工程師。

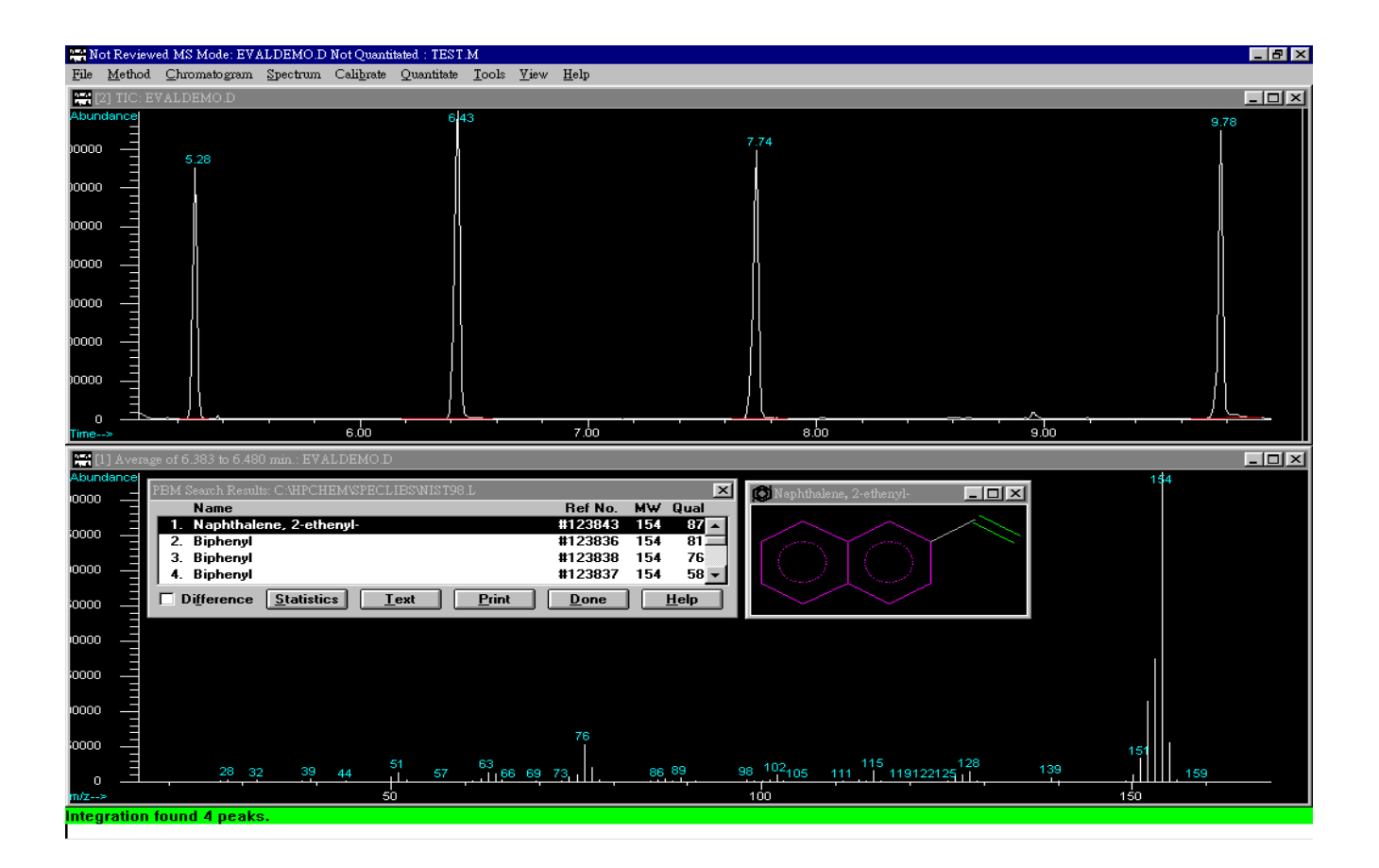

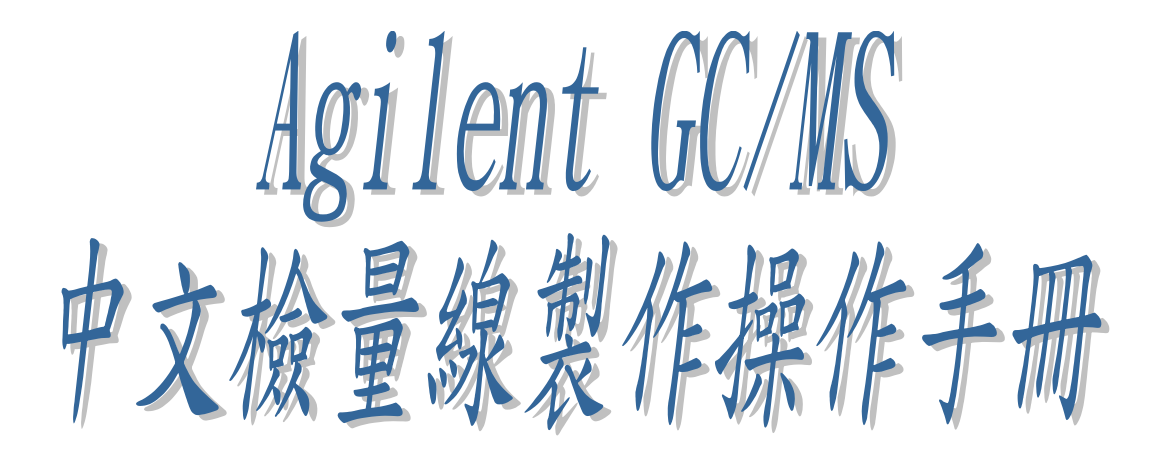

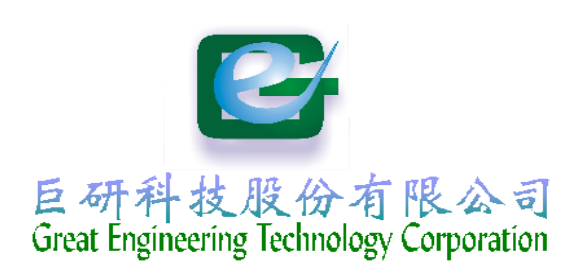

# 六、GC/MS 檢量線製作:

一般資料收集(Data Acqcuisition)完後會產生其相關資料檔案(Data file),化學工作站 (Chemstation)提供一資料處理的程式,能算出其樣品濃度或所欲了解的資訊,但首先便需製作 檢量線,當然一個方法只能一有一個檢量線程式,所以在作檢量線之前,必先確認此方法再做 適當的檢量線。以下便以最常用之外標準檢量線(ESTD)及內標準檢量線(ISTD)做簡單介紹。

A.首先為進入資料分析(Data Analysis)畫面,由 View 中選擇 Data Analysis 進入主畫面,如下 圖

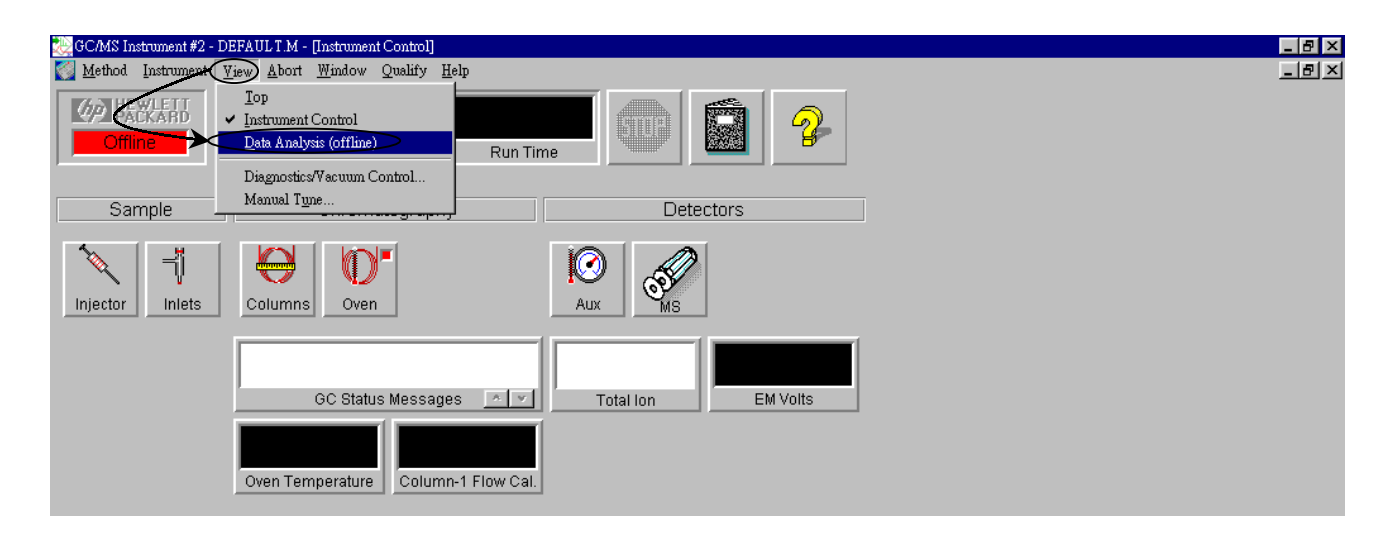

B.其資料處理主畫面如下圖,以下便以化學工作站(Chemstation)之展示(msdemo)檔案為例,分別作外標準檢量線(ESTD)及內標準檢量線(ISTD)介紹。

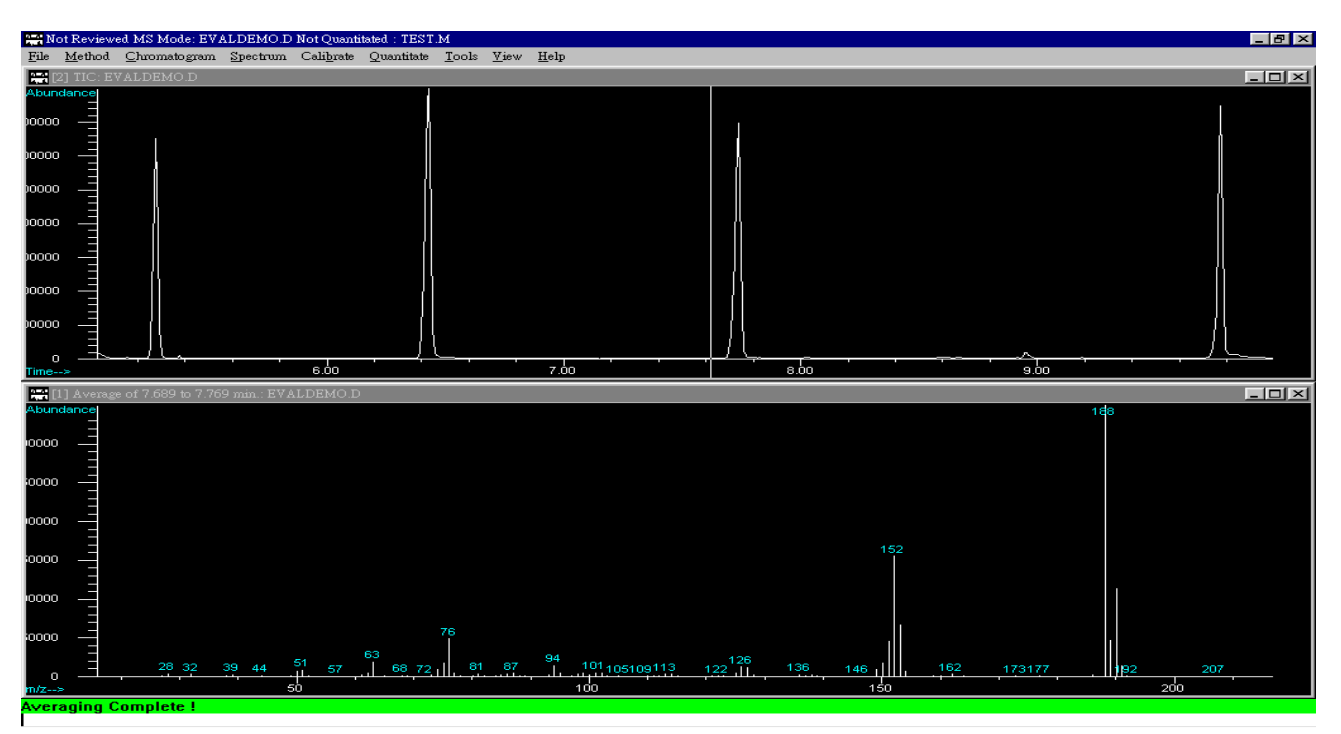

## 外標準檢量線(ESTD)

 進入資料分析畫面後,便需載入所屬標準品之資料檔案,以本例而言其檢量線之標準品 Demo 檔案在 C:\Hpchem\msdemo\estdhi,low,med.d 中,所以便需由 File 進入 Load Signal 後,選擇其標準品檔案(C:\Hpchem\ msdemo \estdhi,low,med.d),如下圖所示。

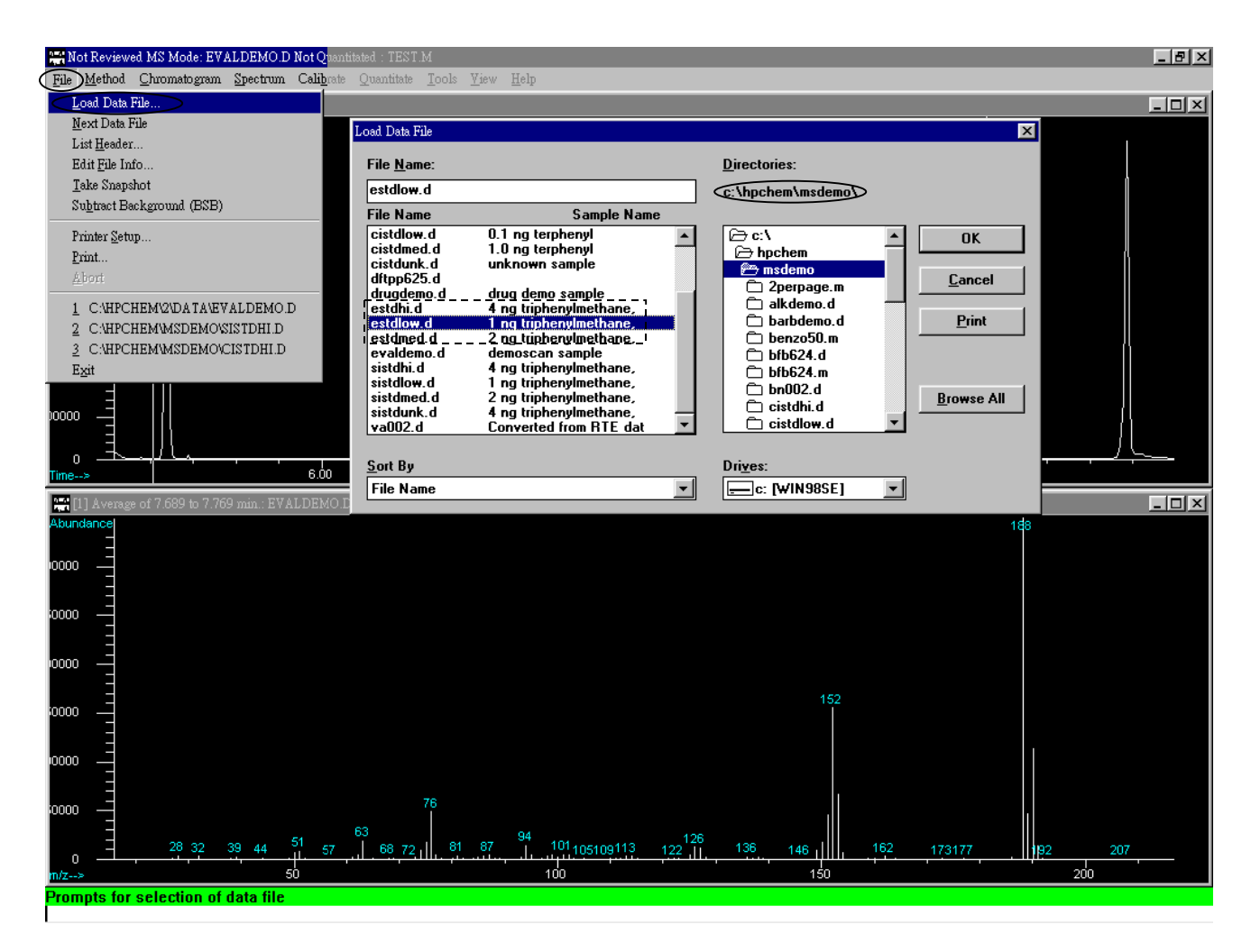

PS 1:作檢量線之前需確定之前是否有做過檢量線,若有則需刪除所屬方法名稱之延伸名 res 檔,否則可能無法做出檢量線,以本例則需刪除 test.res 檔,可以於尋找中尋找\*.res 檔, 再找尋方法名稱刪除即可。

| PS 2 : | 對於滑鼠操作N | AS 軟體之用法, | 如下表所示 |
|--------|---------|-----------|-------|
|        |         |           |       |

| 滑鼠動作       | 操作於譜圖(Chromatographic)  | 操作於斷片圖(Spectra)                   |
|------------|-------------------------|-----------------------------------|
| 右鍵連按兩下     | 得到所欲知 peak 之斷片圖         | 做 Spectrum 比對 (do library search) |
| <b>ナ</b> 碑 | 平均所欲知 peak 之斷片圖(average | 可將比對出結構圖貼於譜圖                      |
| 石姚汝住旭戈     | spectra)                | (Chromatographic)上,但須有結構資料庫       |
| 左鍵按住拖曳     | 放大所欲知 peak 譜圖           | 放大斷片圖(Spectra)                    |
|            | (Chromatographic)       |                                   |
| 左鍵連按兩下     | 縮小(恢復)peak 譜圖           | 縮小(恢復)斷片圖(Spectra)                |
|            | (Chromatographic)       |                                   |
| 左右建同時按     | 可做相關註解                  | 可做相關註解、做檢量線之 tgt,Q1,Q2 定位         |

 作檢量線之前,請先確認此方法是否之前有做過檢量線,若有將其 res 延伸檔刪除(以本例 則刪除 TEST.res 檔),然後再於 File 中 Load Data File 選取 c:\hpchem\msdemo\estdlow.d 檔,如下圖。

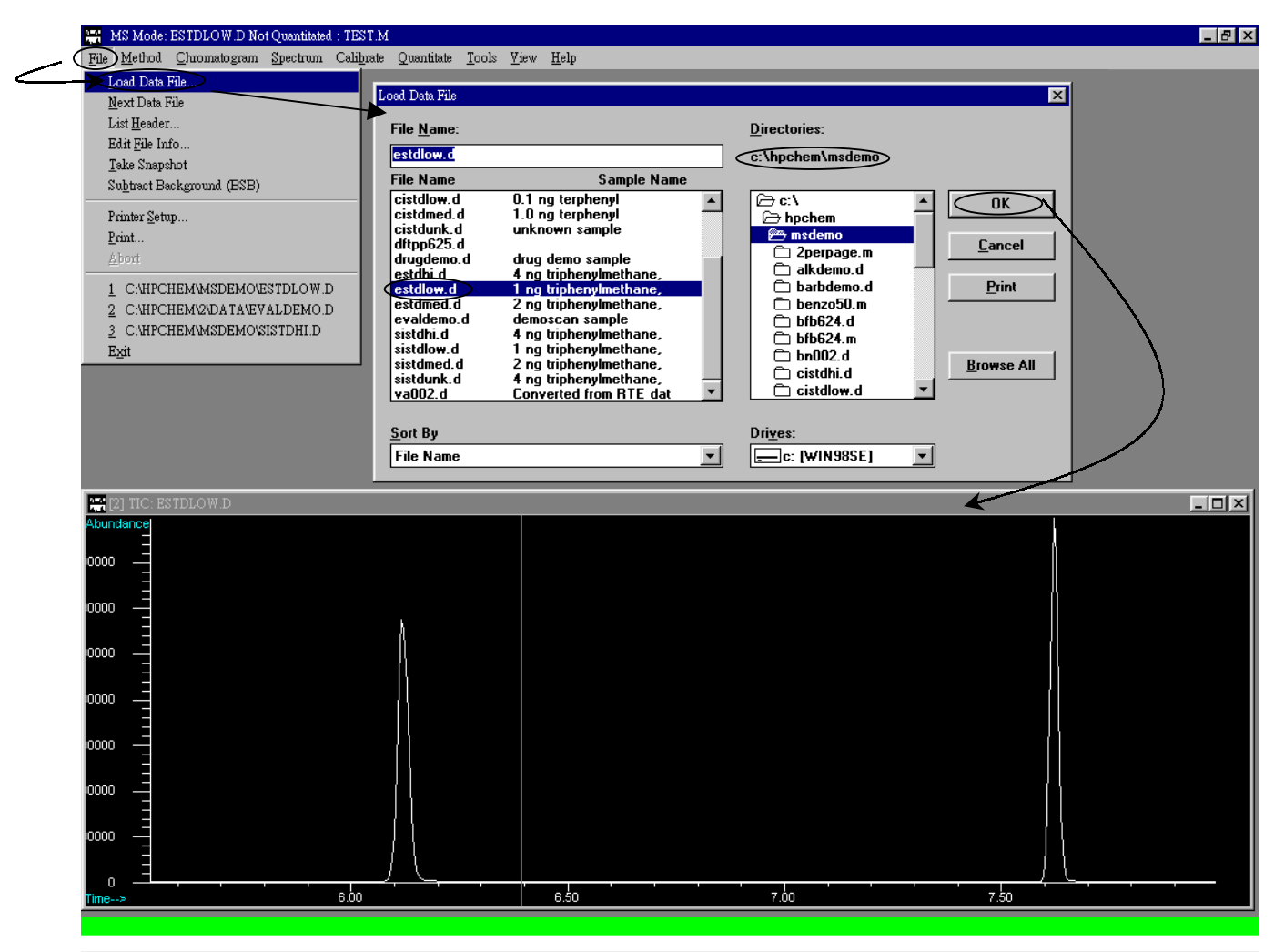

3. Load Data 後,便於 Chromatogram 中點選 AutoIntegrate 做積分

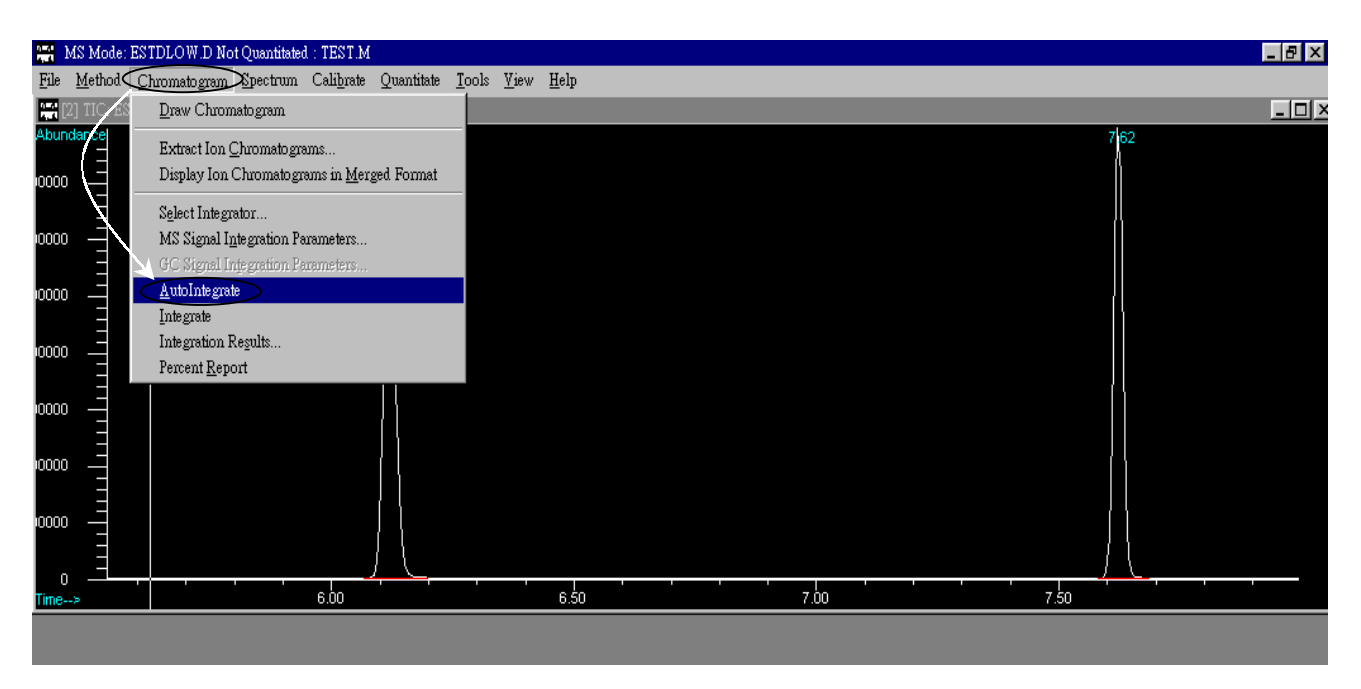

 4. 做完積分後,於 Calibrate 中選取 Set Up Quantitation,於 Quantitation Database Globals 中填入所欲設定之參數後點選 OK,其後便進入 Edit Compounds 畫面,點選 Insert Above 便可進入 Quant Setup 作檢量線,如下圖。

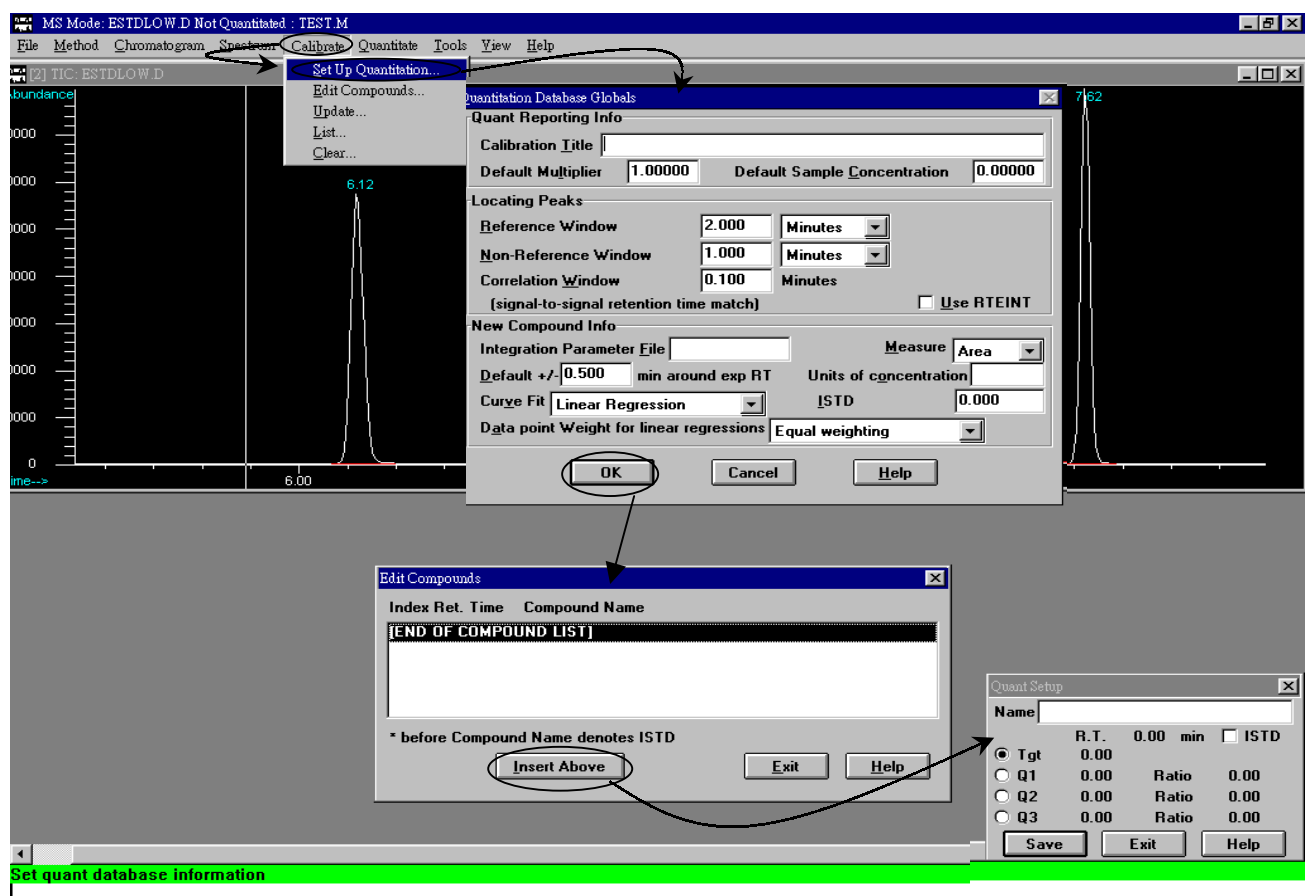

5. 於 Quant Setup 中,選擇 R.T. 6.12 Peak 右鍵連續按兩下,便如下圖所示。本**步驟最重要** 部分為設定 R.T.,需確實於 Quant Setup 中看見 R.T.有時間。

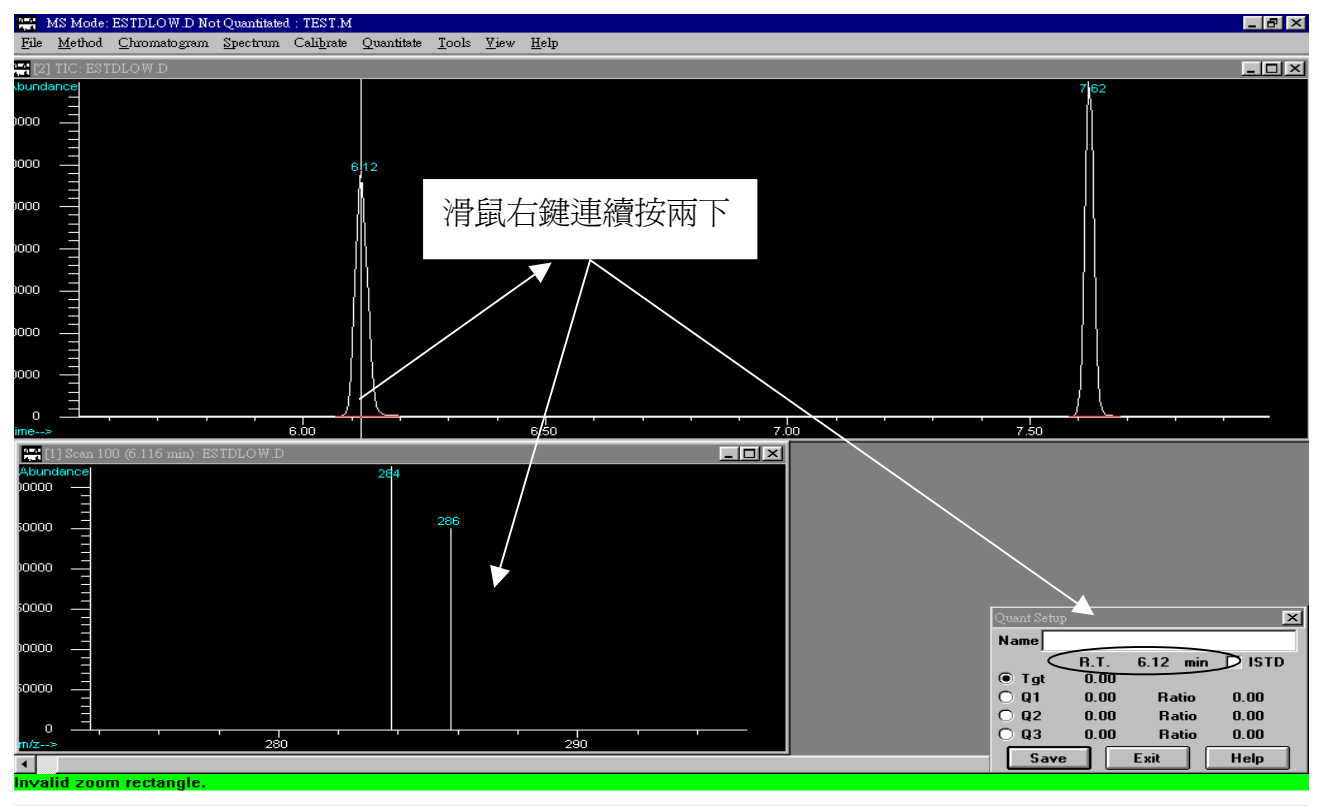

6. 設定 R.T.後,便要做 Mass Spectrum(斷片)平均;其做法為於 Peak 底端右鍵拖曳放開即可, 本步驟為減少 Mass Tilting(傾斜)作用。

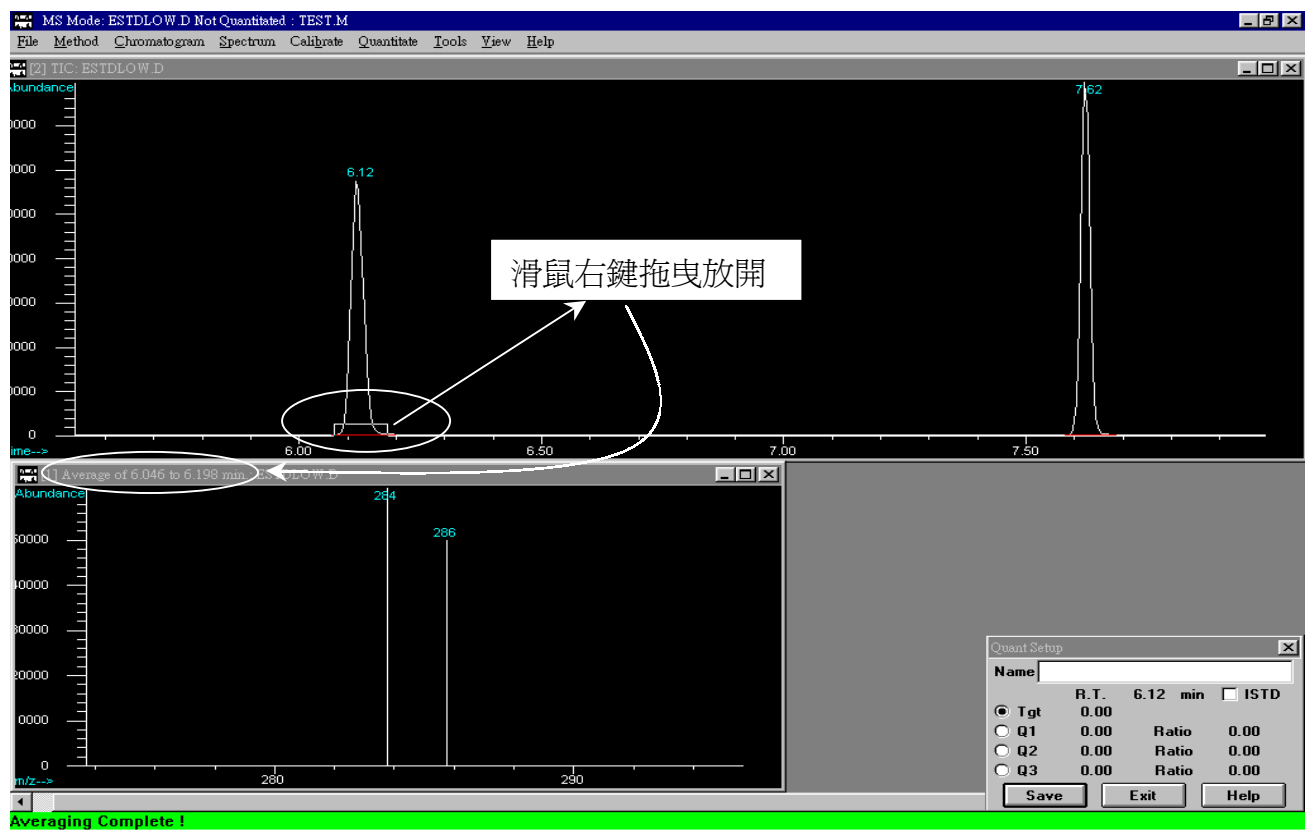

7. 做完 Mass Spectrum(斷片)平均後,便要做定量,首先選取目標離子(Tgt),其次再選取特 性離子(Q1、Q2....);選取 Tgt、Q1、Q2....等離子斷片時,需將瞄準器(中)對準離子斷片, 並同時按滑鼠左右鍵即可。

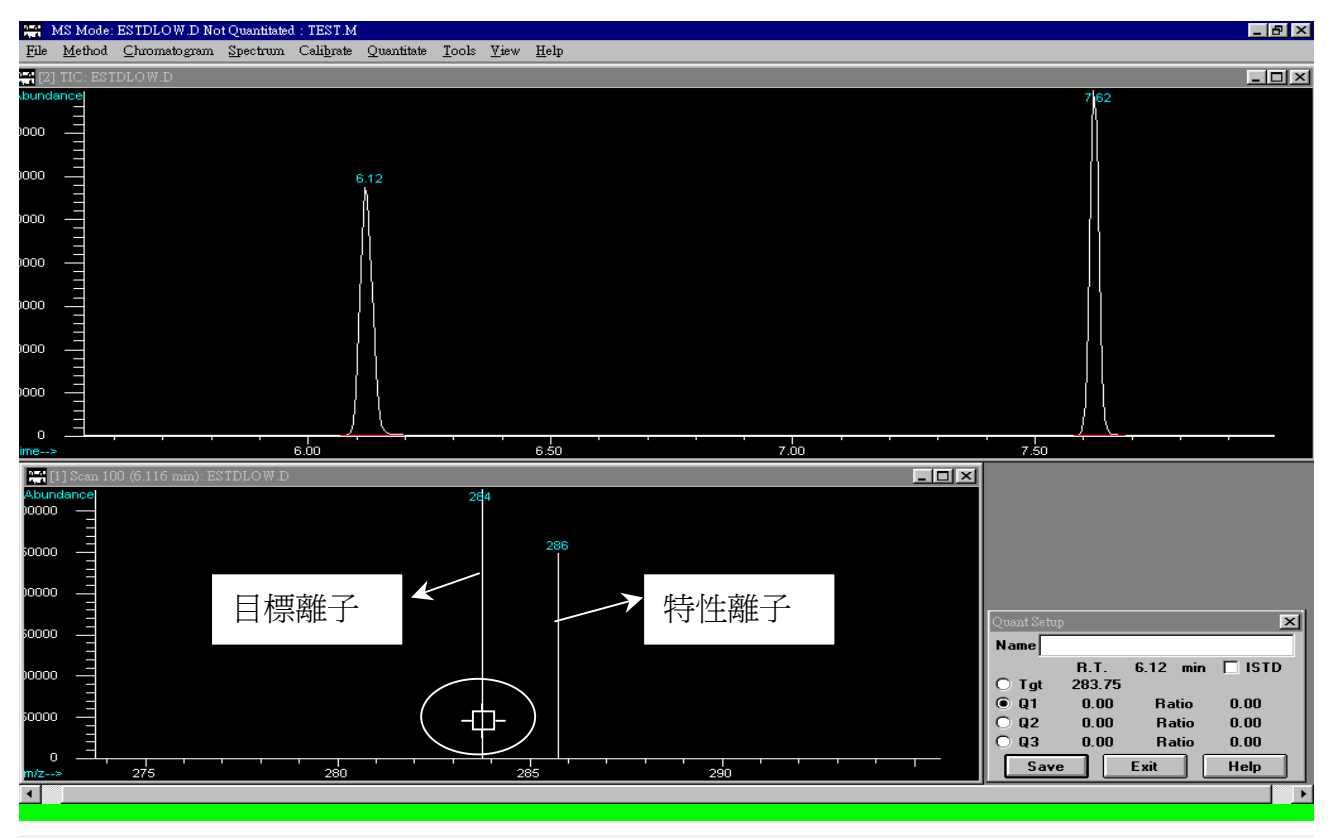

3. 選取 Tgt、Q1...後,如下圖所示,可於 Quant Setup 中看見 Tgt Mass (283.75)、Q1 Mass (285.75)
 和 Ratio (80.92)等數據,即表示設定完成。完成設定後按 Save。

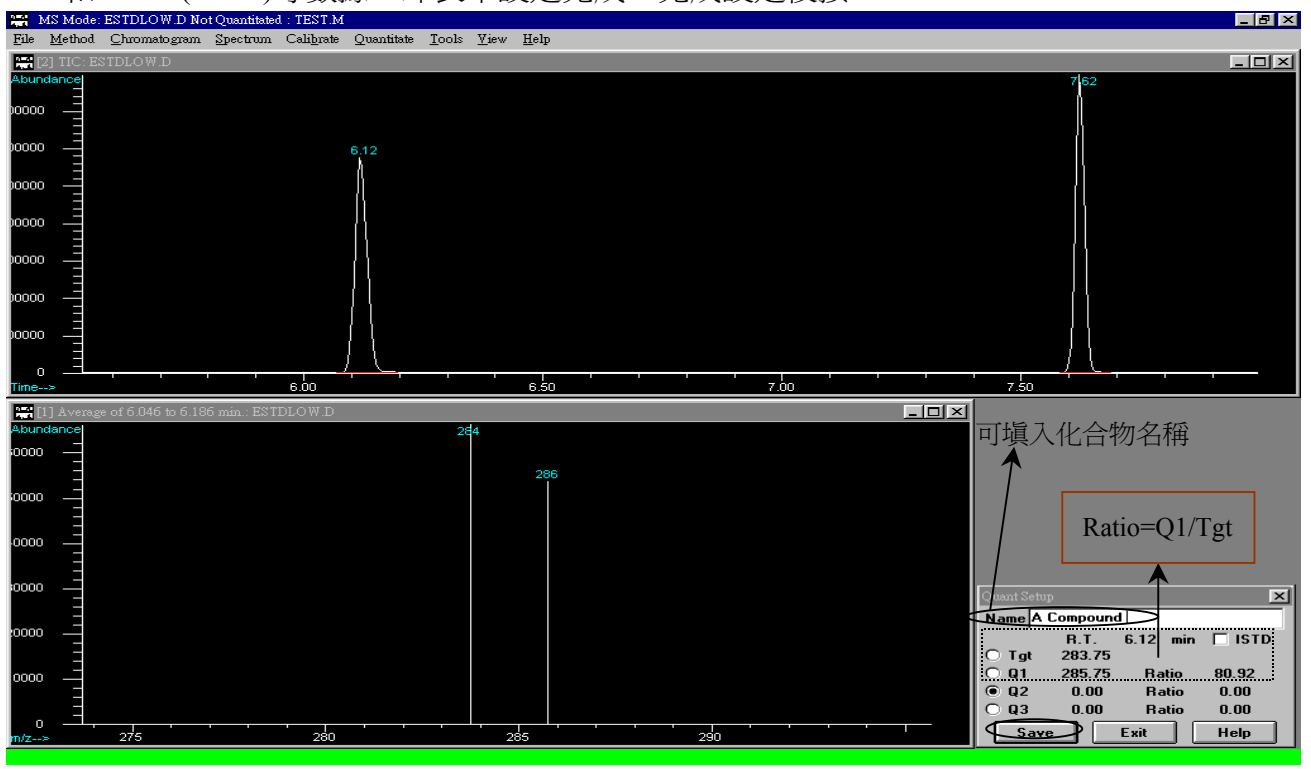

9. 接上按 Save 後,於時間 6.12 peak 中會出現 十符號,表示已完成第一個化合物之設定, 而第二、三....等等化合物,則依步驟 5~8 依序設定即可。

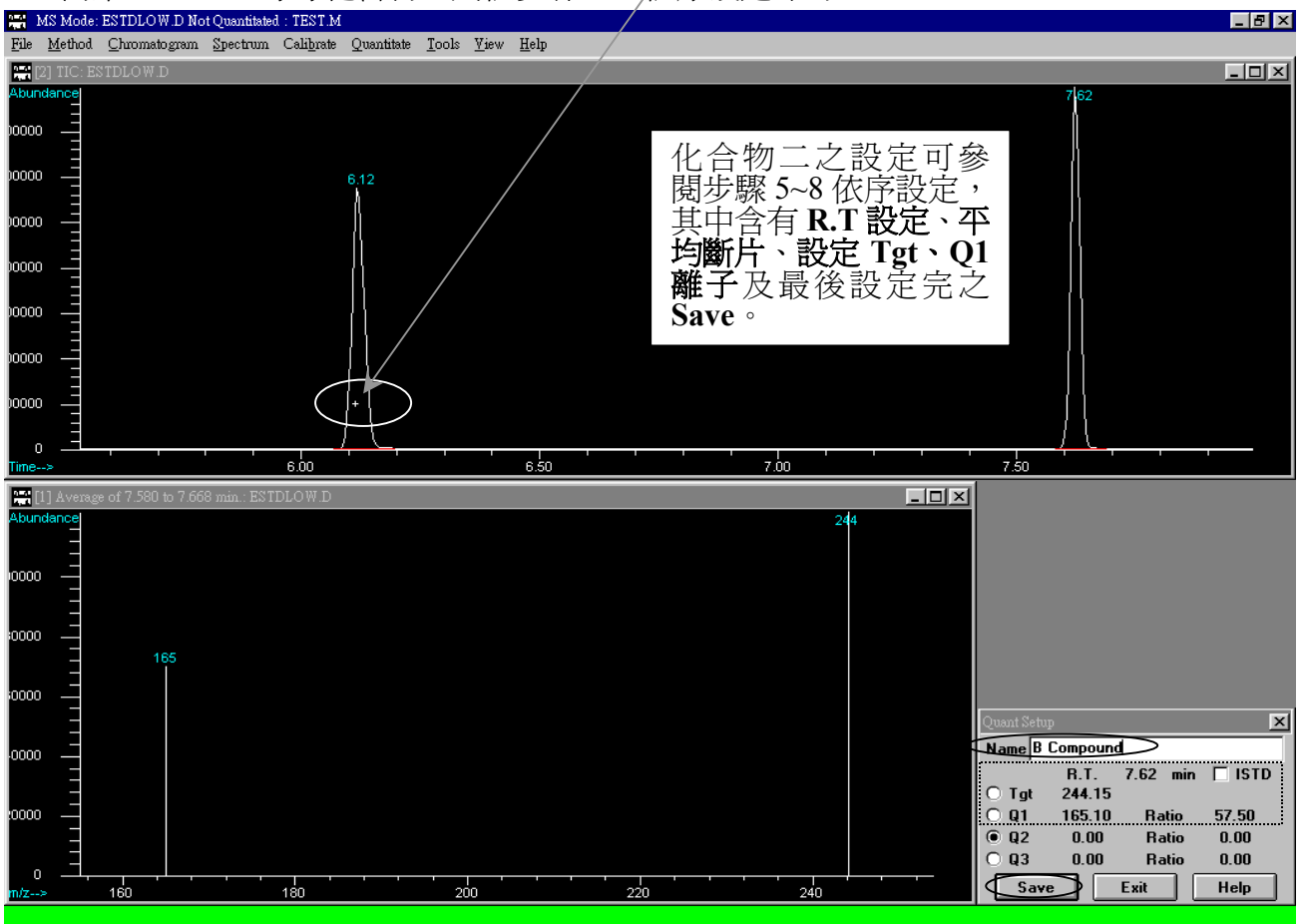

10. 完成所屬化合物設定後(以本例為 A,B 兩化合物),按 Exit 跳出即進入 Edit Compounds, 於此畫面中可見您所設定的化合物,然後按 Exit 即可。

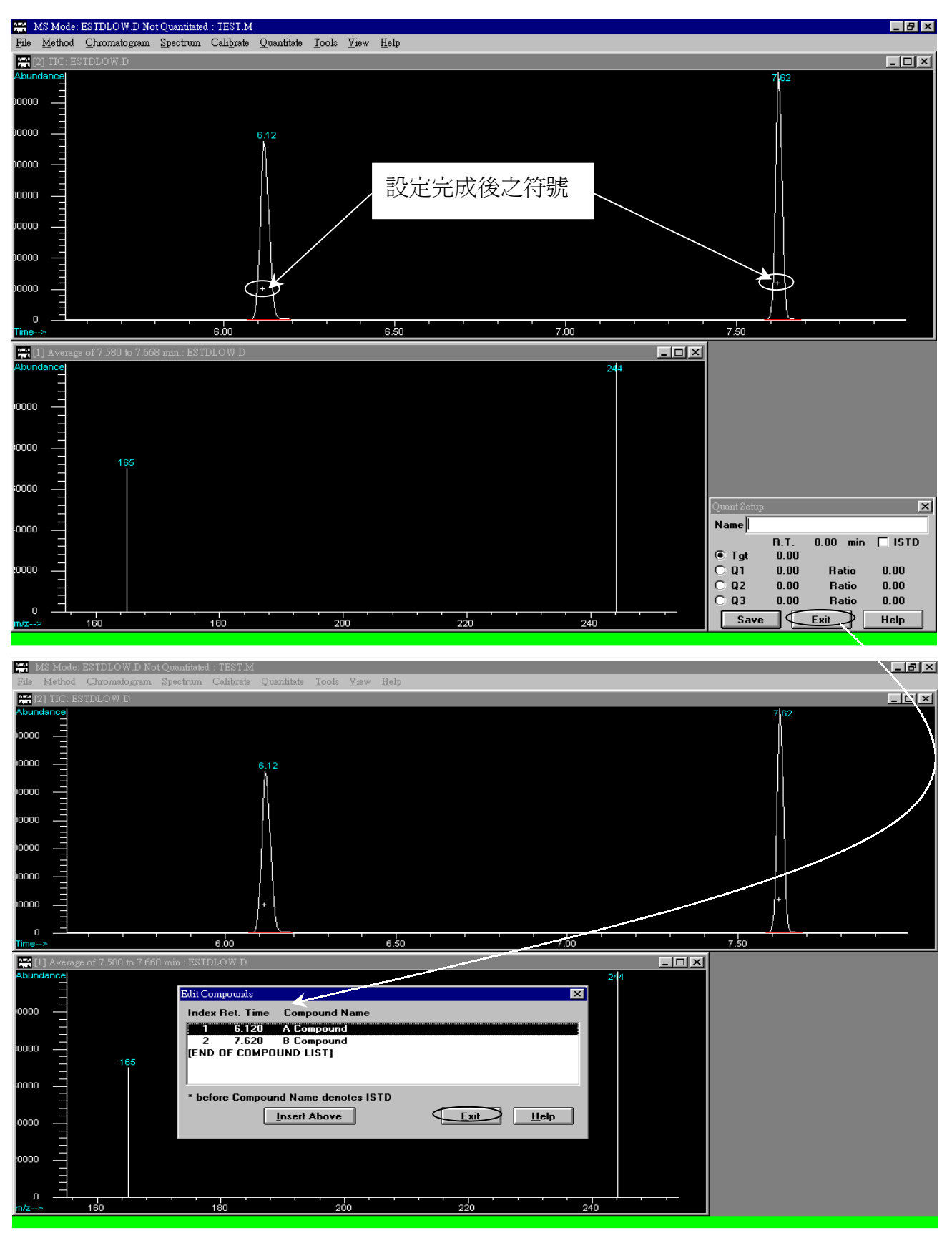

 接上跳出(Exit)後,進入 Calibrate 中選取 Updata,進入畫面選擇 Updata One Level,按 OK 後出現 File has not been quantitated. Quantitate now?訊息,選擇是 Y 即欲做檢量線,然 後便進入 Updata Calibration,於畫面中選擇 Add New Level,填入 Level ID(指檢量線之 第幾個濃度,本例為第一點濃度)及 Cmpd Conc.(化合物濃度為 1),設定完後按 Do Updata,便進入 Edit Compounds。

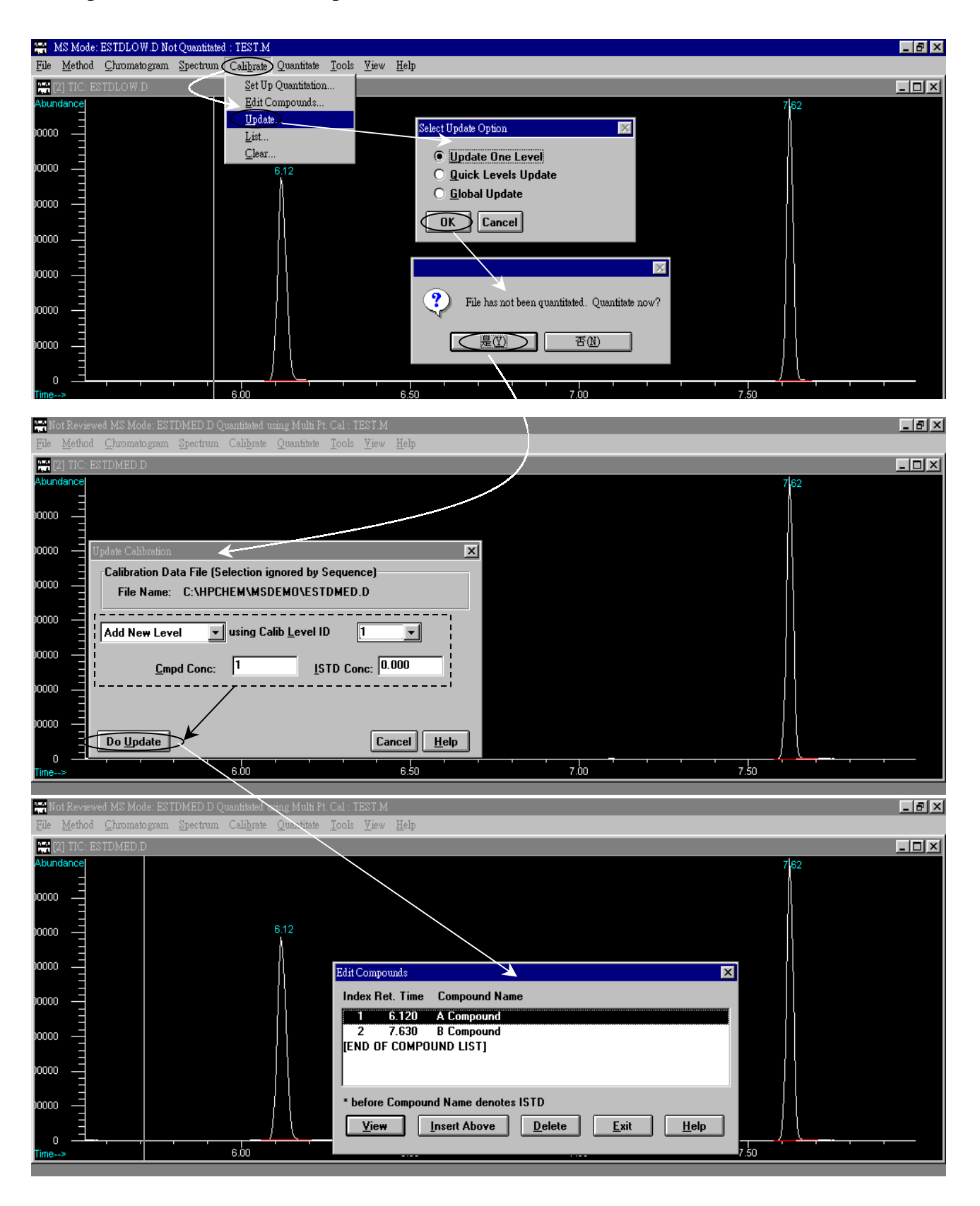

12. 接上於 Edit Compounds 畫面中,選擇 View 進入 Compound#1—Page1 畫面,選擇 Page 3 鈕可見 A Compound 之 Conc.(濃度)及 Response(面積)値,於同畫面下按 Next 可見 B Compound(Compound#2—Page3 畫面)之 Conc.(濃度)及 Response(面積)値,如此便可確 定化合物 A,B 完成檢量線之設定。另外亦可選擇 Plot 鈕見其檢量線畫面。

| Not Reviewed MS Mode: ESTDMED D Quantitated using Method Characterization Spectrum Calibrate Quart                                                                                                    | lulti Pt. Cal : TEST.M<br>titate Tools View Help                                                                  |                                                                                                    |                                                                                                    |
|----------------------------------------------------------------------------------------------------|----------------------------------------------------------------------------------------------------|----------------------------------------------------------------------------------------------------|----------------------------------------------------------------------------------------------------|
| C IIC: ESTDMED.D      Abundance     00000     00000     00000     00000     00000     00000     00000     00000     00000     00000     00000     00000     00000     00000     00000     00000     00000     00000     00000     00000     00000     00000     00000     00000     00000     00000     00000     00000     00000     00000     00000     00000     00000     00000     00000     00000     00000     00000     00000     00000     00000     00000     00000     00000     00000     00000     00000     00000     00000     00000     00000     00000     00000     00000     00000     00000     00000     00000     00000     00000     00000     00000     00000     00000     00000     00000     00000     00000     00000     00000     00000     00000     00000     00000     00000     00000     00000     00000     00000     00000     00000     00000     00000     00000     00000     00000     00000     00000     00000     00000     00000     00000     00000     00000     00000     00000     00000     00000     00000     00000     00000     00000     00000     00000     00000     00000     00000     00000     00000     00000     00000     00000     00000     00000     00000     00000     00000     00000     00000     00000     00000     00000     00000     00000     00000     00000     00000     00000     00000     00000     00000     00000     00000     00000     00000     00000     00000     00000     00000     00000     00000     00000     00000     00000     00000     00000     00000     00000     00000     00000     00000     00000     00000     00000     00000     00000     00000     00000     00000     00000     00000     00000     00000     00000     00000     00000     00000     00000     00000     00000     00000     00000     00000     00000     00000     00000     00000     00000     00000     00000     00000     00000     00000     00000     00000     00000     00000     00000     00000     00000     00000     00000     00000     00000     00000     00000     00000     00000     00000     00000     00000 | Compound #1 Page 1 Name A Compound Retention Time Information Ret Time 6.120 Extract signals from - 0.500 + 0.500 | Concentration Units<br>Quantitation Parameters<br>Quant type Target compound<br>Measure response by Area<br>Ident by Meets qualifiers, Best RT<br>Maximum number of hits 9<br>Subtraction Extend Area Quant<br>Calibration Information<br>Curve Eit Linear Regression<br>Weight Equal weighting<br>Linear term: 1.20e+007<br>Constant term: 0.00e+000<br>Coef of Det (r^2): 0.000<br>Page OK Cancel L |                                                                                                    |
| Not Reviewed MS Mode: ESTDMED D Quantitated using N                                                                                                    | ulti Pt Colo Wiew Halm                                                                                            |                                                                                                    |                                                                                                    |
| Prev     Next     Plot     Page 1     Page 2                                                                                                    | Conc Response                                                                                                    | Compound #2: B Compound (Page 3)  Lvi ID 1 1.000 14065404  I 1.000 I 4065404 IIIIIIIIIIIIIIIIIIIIIIIIIIIIIIIIIII                                                                                                    | Lvl ID       Conc       Response         Image: Concentration of the system of the system of th |
|                                                                                                    |                                                                                                    |                                                                                                    |                                                                                                    |
| Not Reviewed MS Mode: ESTDMED D Quantitated using N         File       Method       Chromatogram       Spectrum       Celipte Quantitated using N         Provide       Spectrum       Celipte Quantitated using N         Abundance       00000       6.12         00000       6.12       0         00000       File       B Composition         00000       File       B Composition         00000       0       0.5         00000       0       0.5         00000       0       0.5         00000       0       0.5         00000       0       0.5         00000       0       0.5         00000       0       0.5         00000       0       0.5         00000       0       0.5         00000       0       0.5         00000       140       0.5         0000000000       140       0.6         000000000000000000000000000000000000                                                                                                    | the Pt Col : TEST M<br>the Tools Yiew Help<br>nd<br>Tot<br>nae<br>56404.00000000<br>it: Linear<br>Print<br>Print  | Compour P Compound (Page 2)<br>Lv11/ <u>Conc</u> Response<br>1.000 14066404<br>IIIIIIIIIIIIIIIIIIIIIIIIIIIIIIIIIII                                                                                                    | Lvi ID Conc Response                                                                                                    |

13. 確認 A,B Compound 均有 Conc.(濃度)及 Response(面積)值後,便可選擇 OK 再按 Exit 跳出。上述步驟為第一點檢量線之製作,而第二點製作先於 File\Load Data File 中選取 estdmed.d 作為本例之第二點濃度,然後再按 OK。

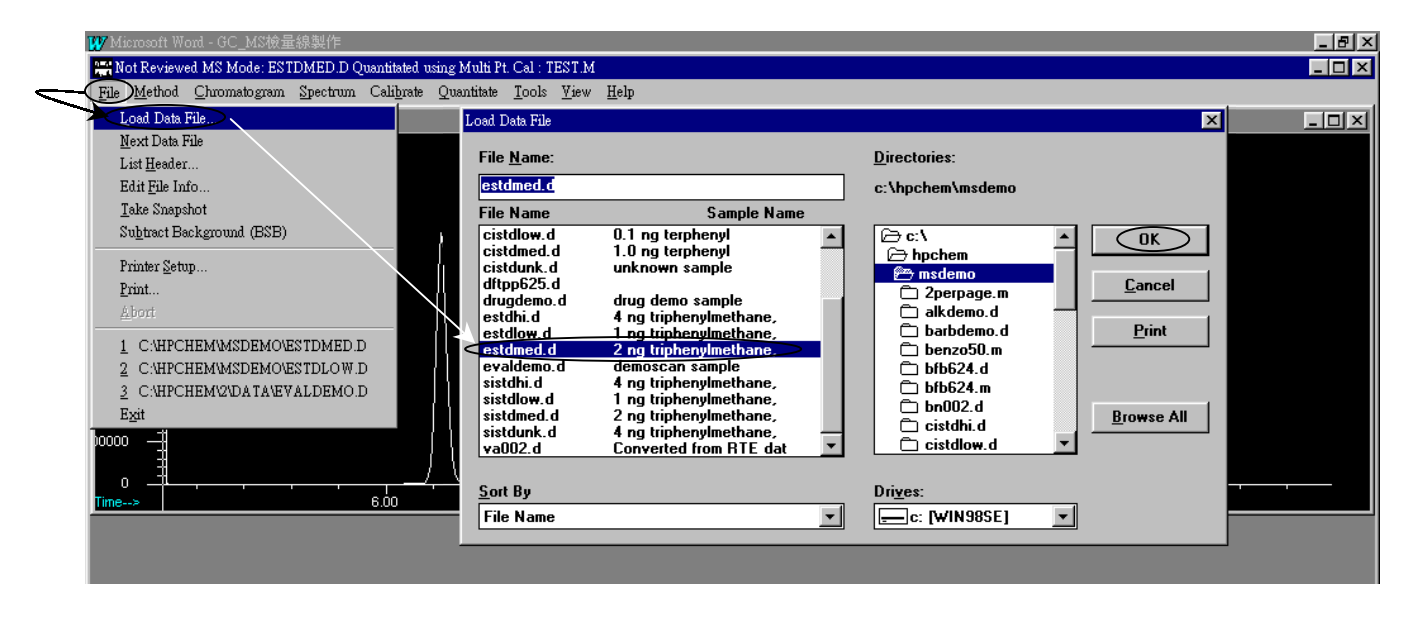

14. Load Data 後,便於 Chromatogram 中點選 AutoIntegrate 做積分(如上述步驟 3),然後於 Calibrate 中選取 Updata 進入 Select Updata Option 選擇 Updata One Level,進入 Updata Calibration 畫面選擇 Add New Level 並填入 Level ID(第幾點檢量線)及 Cmpd Conc.(化合物 濃度),本例為填入 Level ID 為 2、Cmpd Conc.為 2,然後按 Do Updata,進入 Edit Compound 畫面,再以步驟 12 檢查是否設定正確。

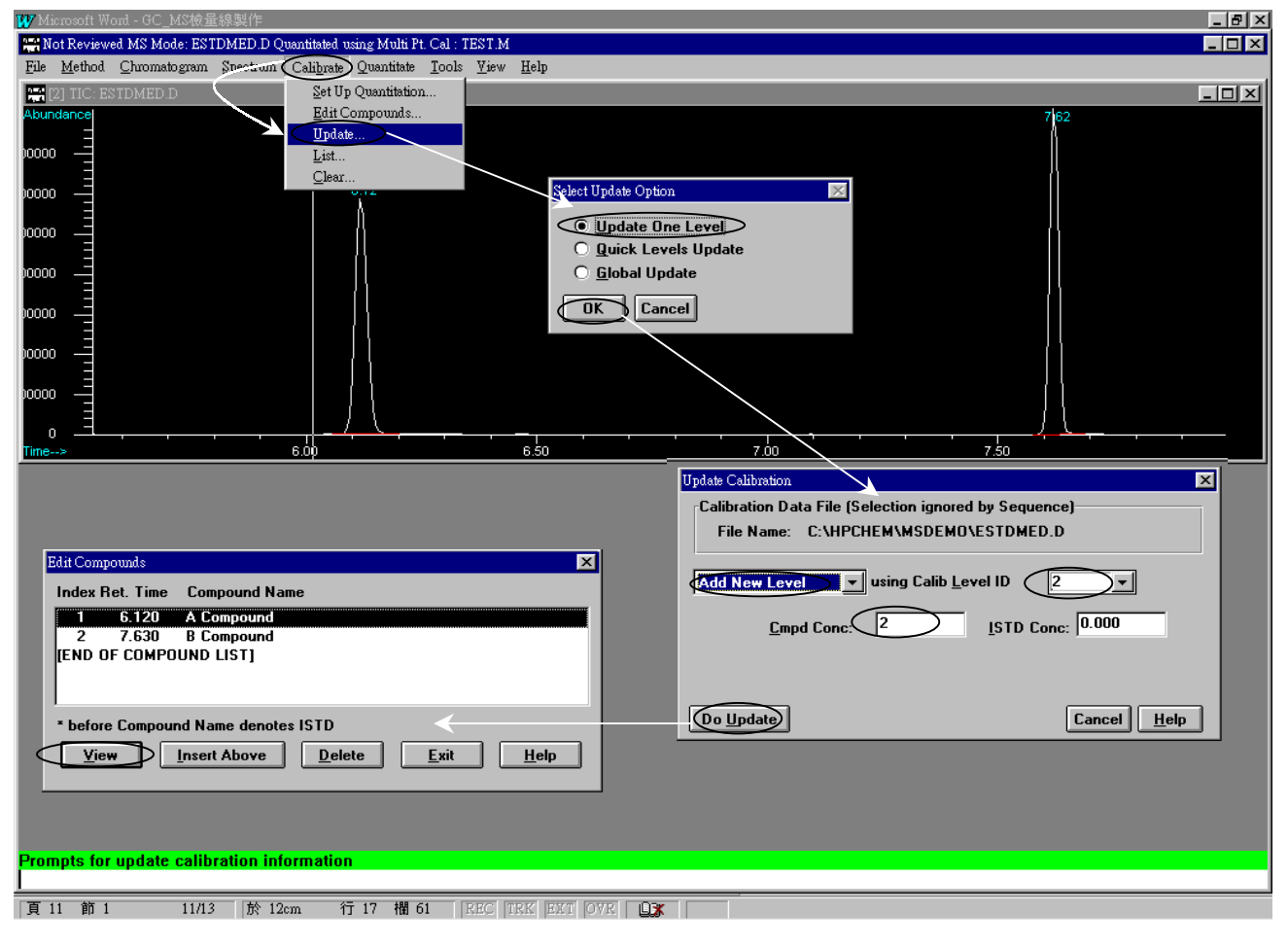

15. 第三點濃度接續步驟 13~14 即可,惟本例第三點濃度為選取 estdhi.d, Level ID 為 3,濃 度為 4,然後按 Do Updata,進入 Edit Compound 畫面,再以步驟 12 檢查是否設定正確。

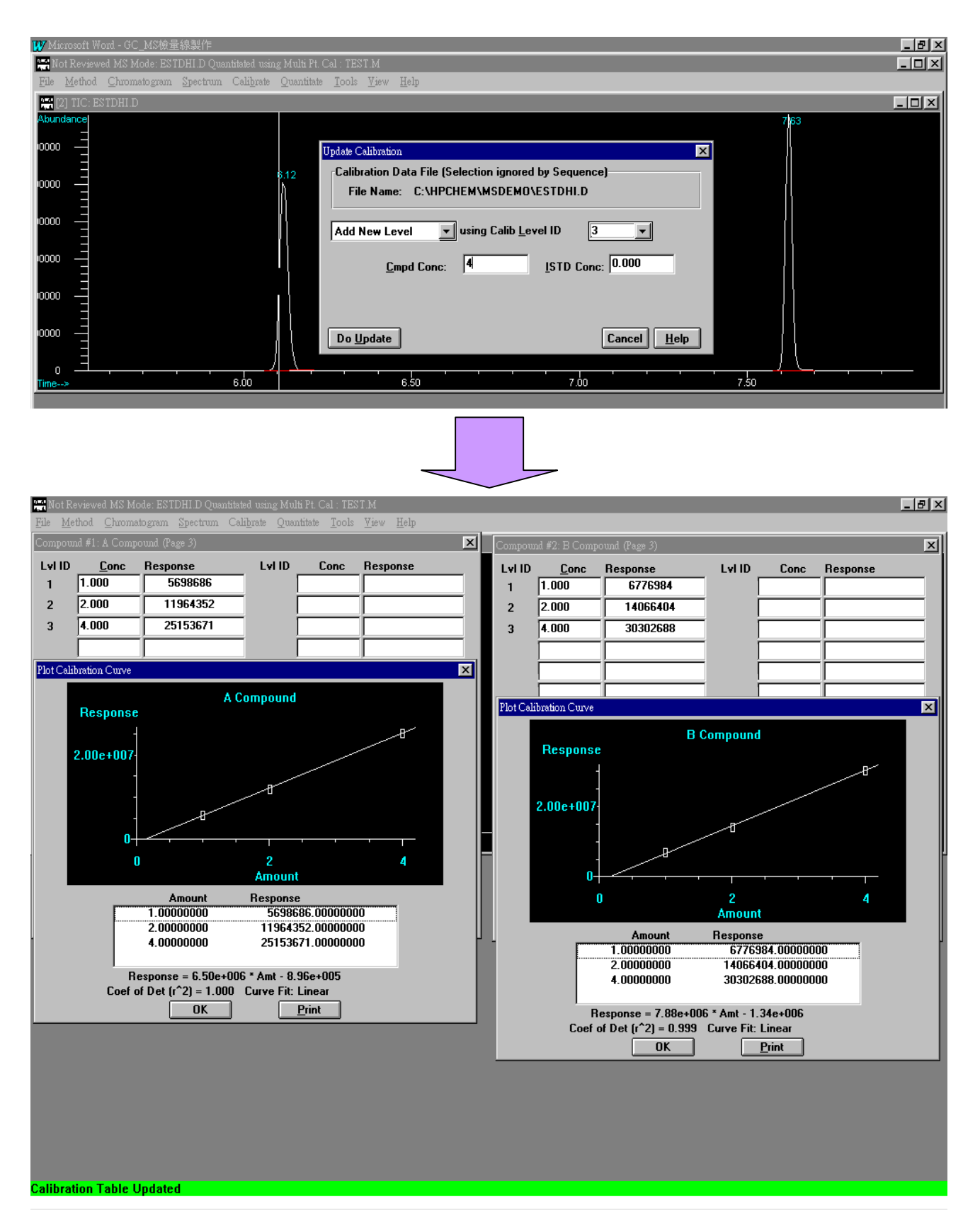

16. 檢量線設定完畢後,載入 estdlow.d(假設 estdlow.d,濃度 l ng 為未知樣品)資料並檢測其報告,選擇 Quantitate 中 Calculate,結果如下圖,便可見其相關物質之濃度單位、濃度値及物質名稱等等。

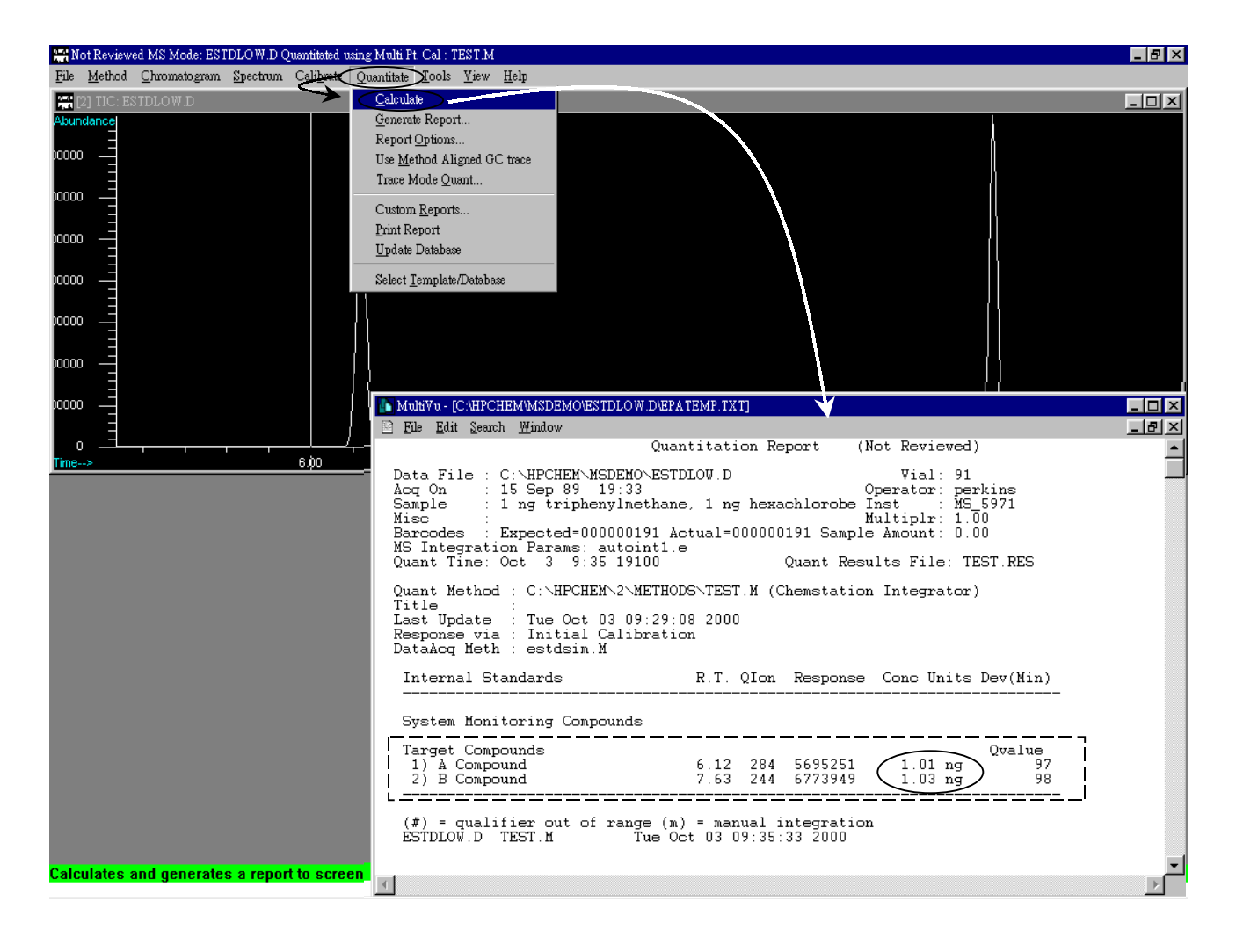

### 內標準檢量線(ISTD)

所謂內標準品檢量線為一組檢量樣品中加入標準品,此標準品必須與其他樣品不同,且 其濃度必須一定,例如三種不同濃度之檢量標準品,其內標準品的濃度必須是相同的。以本例 而言其檢量線之標準品 Demo 檔案在 C:\Hpchem\msdemo\sistdhi,low,med,unk.d 中,所以便需 由 File 進入 Load Signal 後,選擇其標準品檔案(C:\Hpchem\ msdemo \sistdhi,low,med,unk.d), 如下圖所示。

| Ris Mot Reviewed MS Mode: EVALDEMO.D Not Qu                                                                                                    | antitated : TEST.M<br>ate: Quantitate: Tools: View.                                                                                                    | Heln                                                                                                    |                                                                                                    |   |  |
|----------------------------------------------------------------------------------------------------|----------------------------------------------------------------------------------------------------|----------------------------------------------------------------------------------------------------|----------------------------------------------------------------------------------------------------|---|--|
| File         Method         Quromatogram         Spectrum         Calib.           Load         Data File         Interface         Interface | tte Quantitate Iools ⊻iew<br>Load Data File<br>File <u>N</u> ame:<br>estdlow.d<br>File Name                                                                                                    | Help<br>Sample Name                                                                                                    | Directories:                                                                                                    | X |  |
| Printer Setup<br>Print<br>Abori<br>1. CAHPCHEM/2/DATA/EVALDEMO.D<br>2. CAHPCHEM/MSDEMO/SISTDHI.D<br>3. CAHPCHEM/MSDEMO/CISTDHI.D<br>Exit<br>00000                                                                                                    | cistdlow.d 0.1<br>cistdlow.d 0.1<br>cistdunk.d un<br>drupgdemo.d dru<br>estdlow.d r<br>estdlow.d r<br>estdlow.d r<br>estdlow.d r<br>sistdlow.d r<br>sistdlow.d r<br>sistdlow.d r<br>sistdlow.d r<br>sistdlow.d r<br>sistdlow.d c<br>sistdlow.d c<br>sistdlow.d r<br>sistdlow.d c<br>sistdlow.d c<br>s | I ng terphenyi<br>J ng terphenyi<br>known sample<br>ug demo sample<br>ng tirphenyimethane,<br>ng tirphenyimethane,<br>ng tirphenyimethane, I<br>ng tirphenyimethane, I<br>ng tirphenyimethane, I<br>ng tirphenyimethane, I<br>ng tirphenyimethane, I<br>ng tirphenyimethane, I<br>ng tirphenyimethane, I<br>ny tirphenyimethane, I<br>ny tirphenyimethane, I<br>ny tirphenyimethane, I | c:\     bpchem     2perpage.m     2perpage.m     alkdemo.d     barbdemo.d     barbdemo.d     bbr2050.m     bfb524.d     bfb524.m     bfb524.m     bfb524.m     cistdhi.d     cistdhw.d  Drives:      c: [WIN98SE] |   |  |

一般而言,分析者須了解內標準品在譜圖的時間(R.T.),倘若不確定則可以於 Tools 中選 擇 Overlay Chromatograms..,然後選擇 TIC Mode 便進入 Select Files for TIC Overlay 畫面, 選擇欲疊圖檔案(sistdlow,med,hi.d)在按 Process,如下圖所示。如此便可確認內標準品為 R.T. 6.12 min(三種不同濃度之檢量標準品,其內標準品的濃度是相同的)。

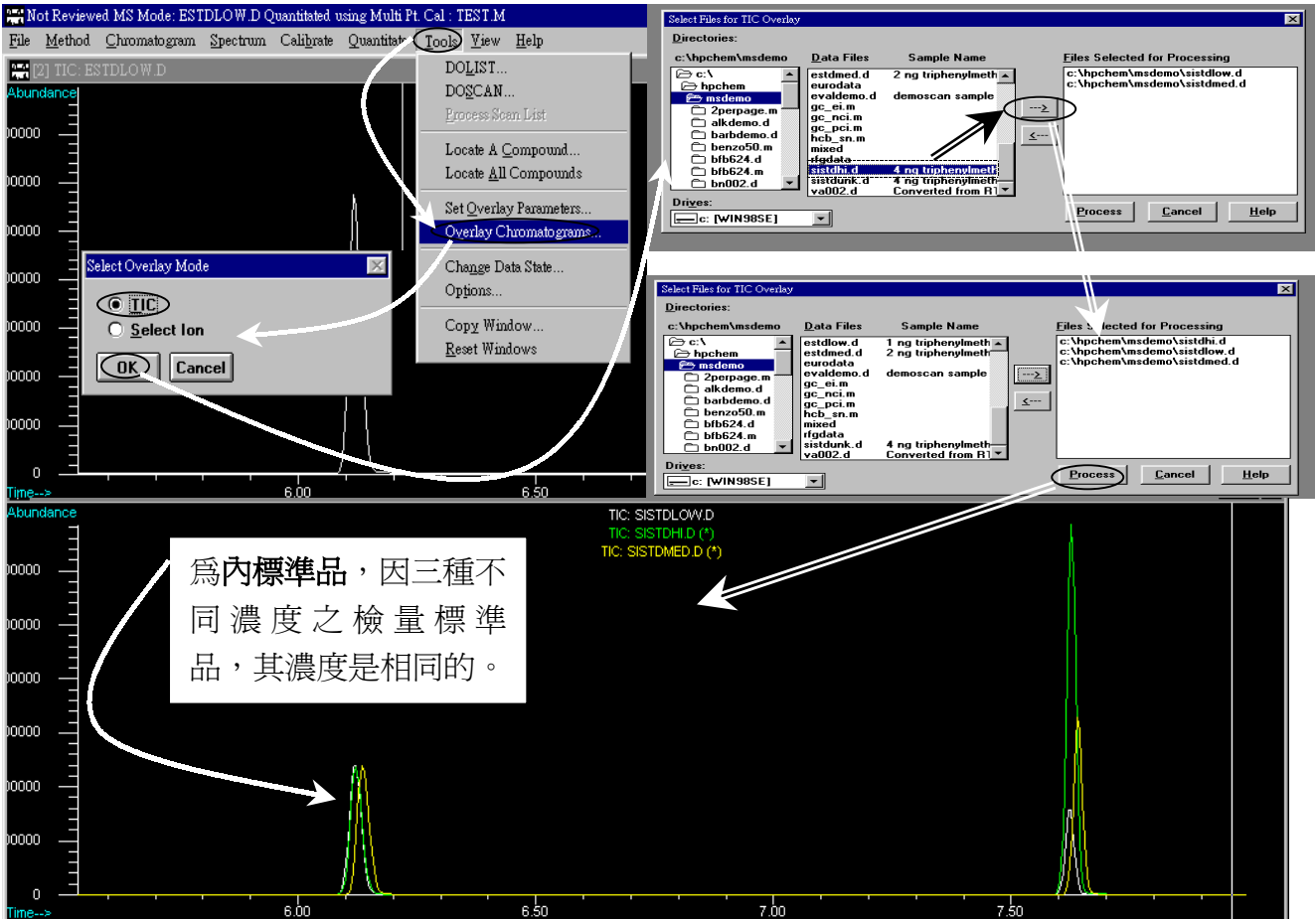

 如同 ESTD 外標準檢量線所述,作檢量線之前,請先確認此方法是否之前有做過檢量線, 若有將其 res 延伸檔刪除(以本例則刪除 TEST.res 檔),然後再於 File 中 Load Data File 選 取 c:\hpchem\msdemo\sistdlow.d 檔,如下圖。

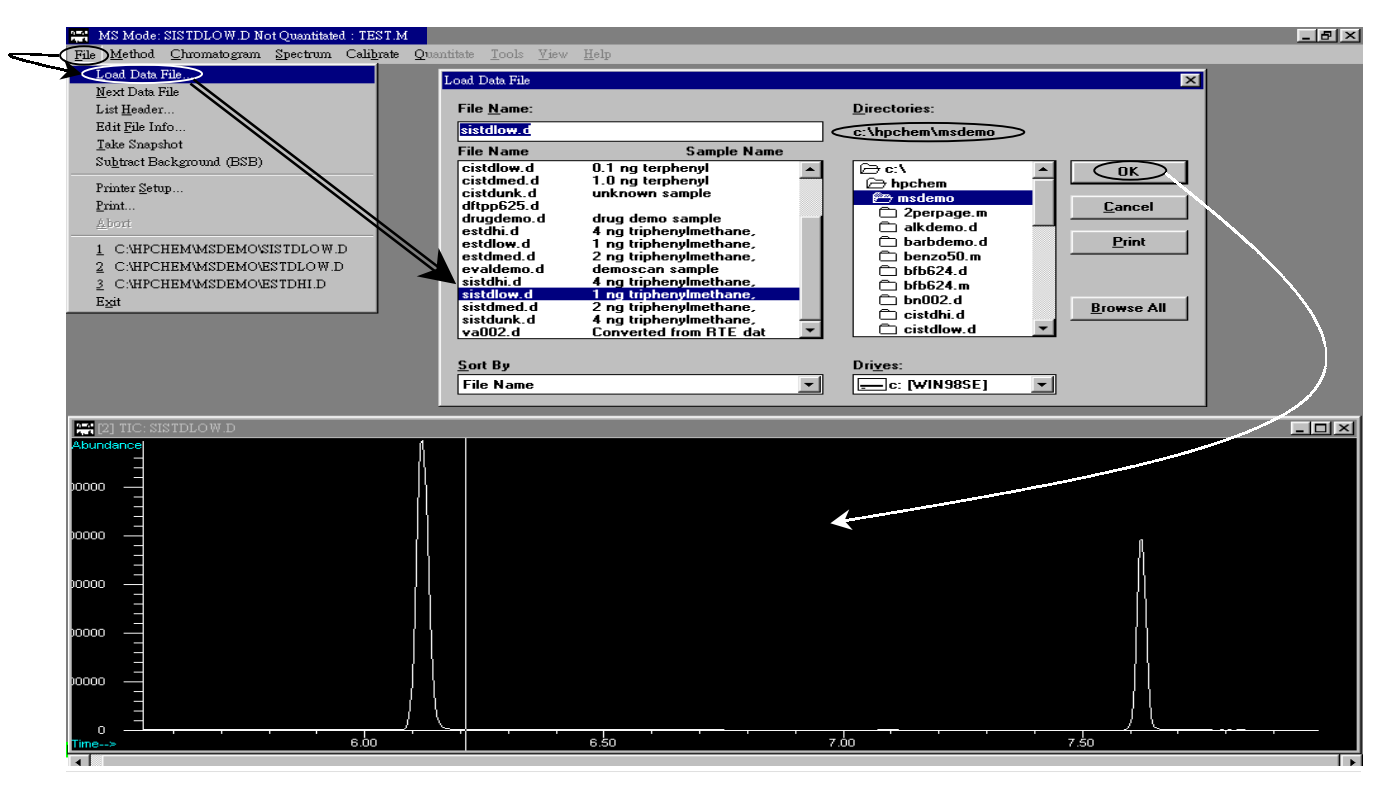

 Load Data 後,便於 Chromatogram 中點選 AutoIntegrate 做積分,其後可參閱 ESTD 外標準 檢量線之 4~16 步驟,包括設定 R.T.、斷片平均、定量及儲存(Save),惟於 Quant Setup 中 需注意加註 ISTD(R.T.=6.12 為內標準品),其 ISTD 濃度為 1 ng。

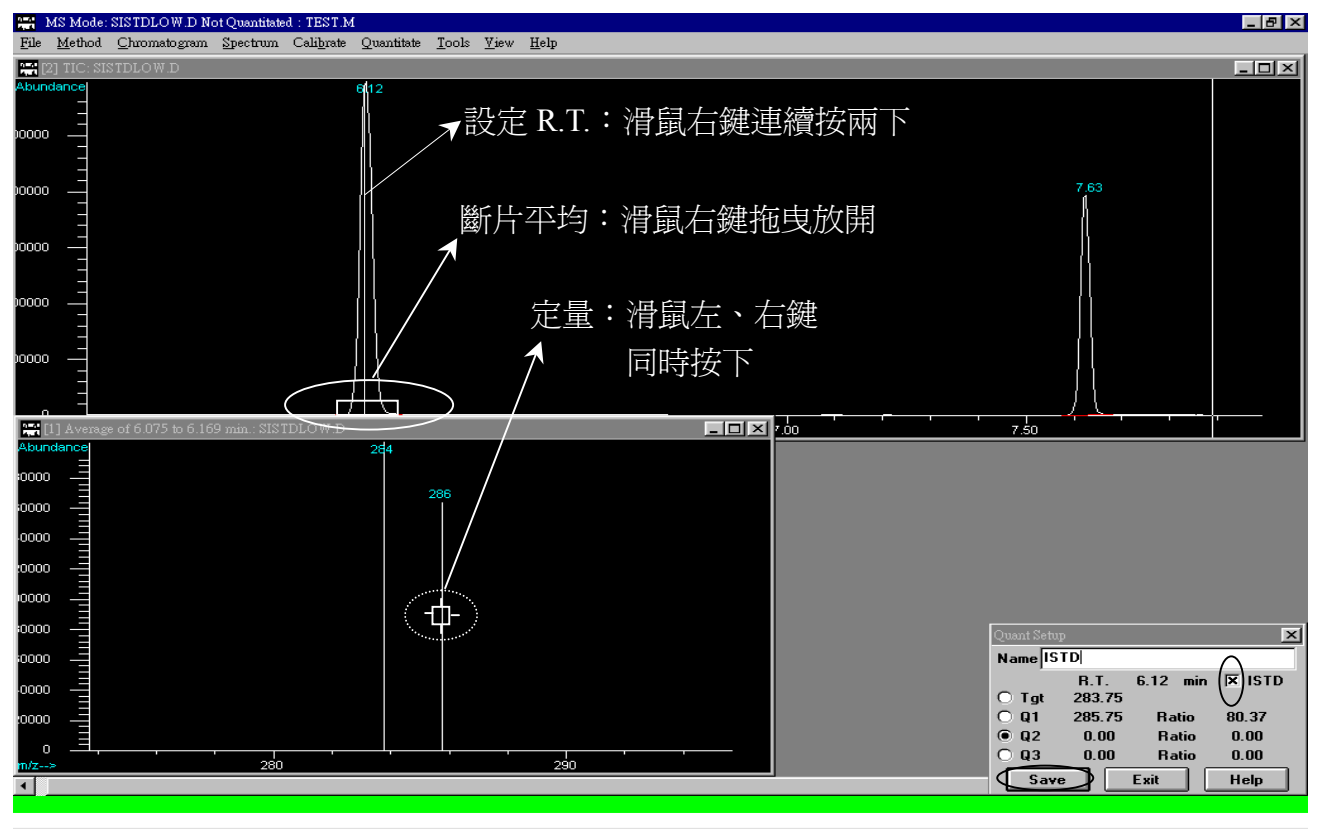

- 3. 接上設定完後,如下圖所示,R.T.=6.120 為 ISTD 其欄位有 \* 號,其後檢查是否有 Conc.(濃 南) P
  - 度), Respounse(面積)值。

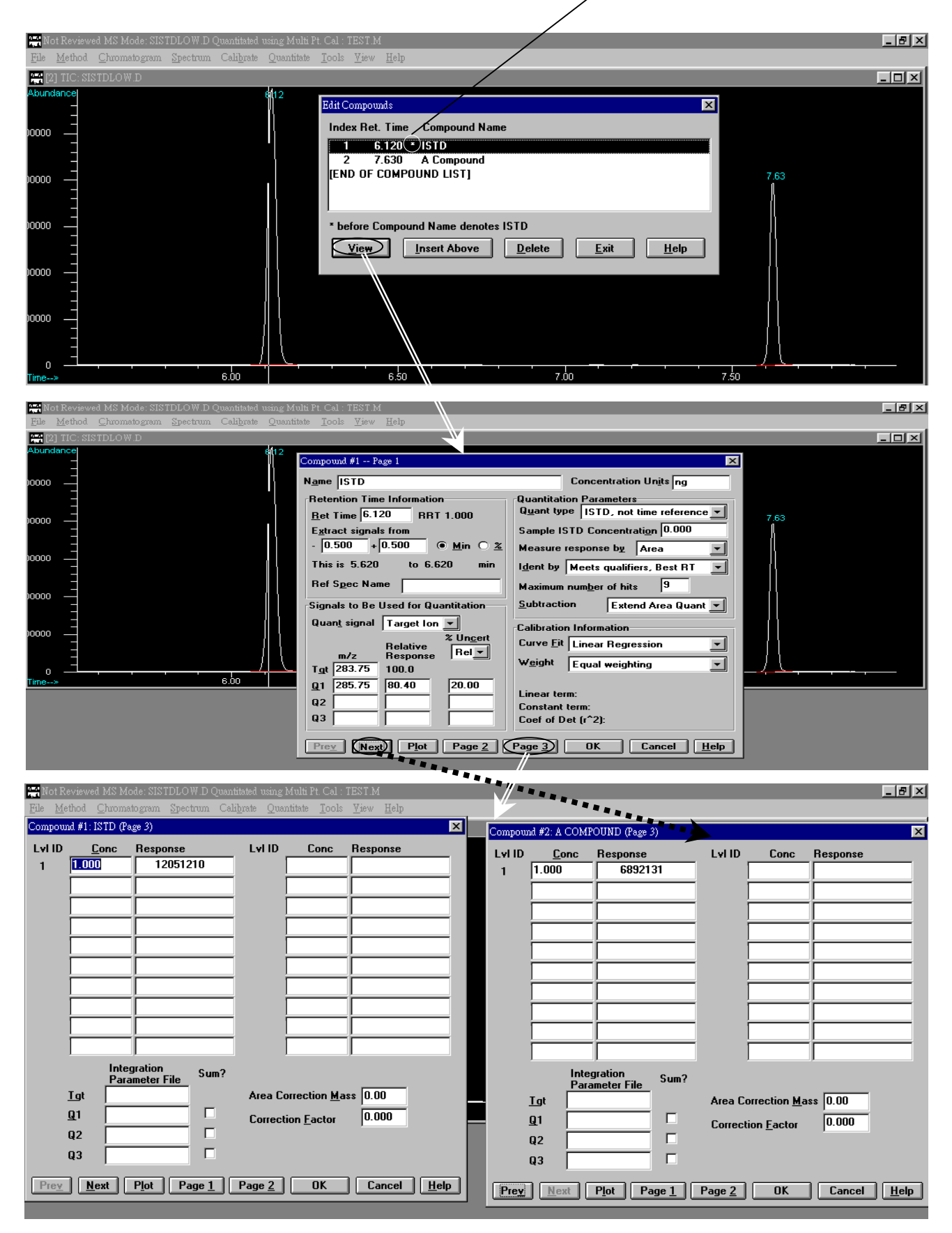

 設定完第一點(Level 1)後,便可加入第二點(Level 2),其檔案為 sistdmed.d,依 Load Data、 AutoIntegrate、然後於 Calibrate 中選取 Updata 進入 Select Updata Option 選擇 Updata One Level,進入 Updata Calibration 畫面選擇 Add New Level 並填入 Level ID(第幾點檢量線) 及 Cmpd Conc.(化合物濃度),本例為填入 Level ID 為 2、Cmpd Conc.為 2、ISTD Conc. 為 1,然後按 Do Updata,進入 Edit Compound 畫面,再以步驟 3 檢查是否設定正確。

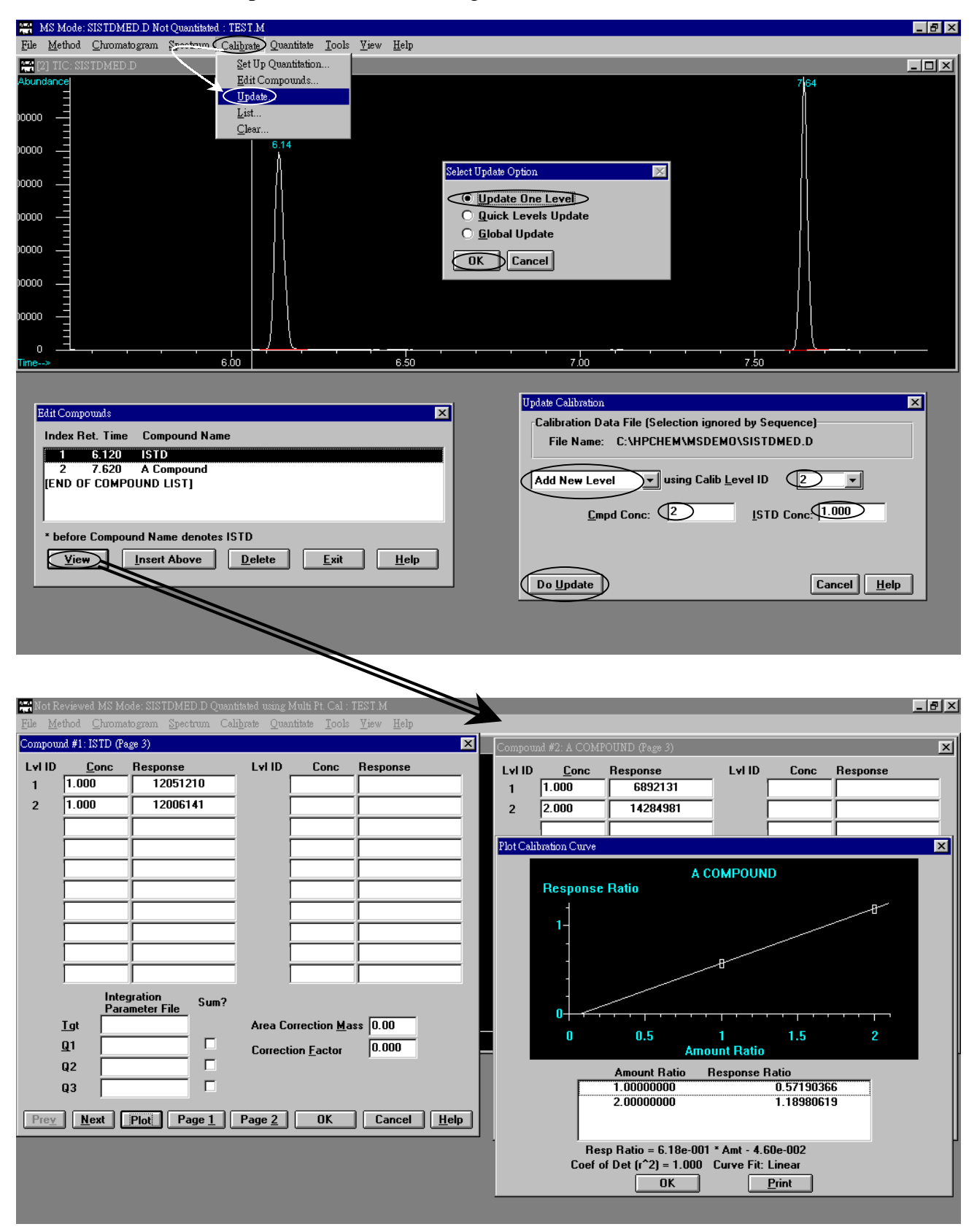

5. 第三點濃度接續步驟 4 即可,惟本例第三點濃度爲選取 sistdhi.d, Level ID 爲 3,濃度爲 4、 ISTD Conc.爲 1,然後按 Do Updata,進入 Edit Compound 畫面,再檢查是否設定正確。

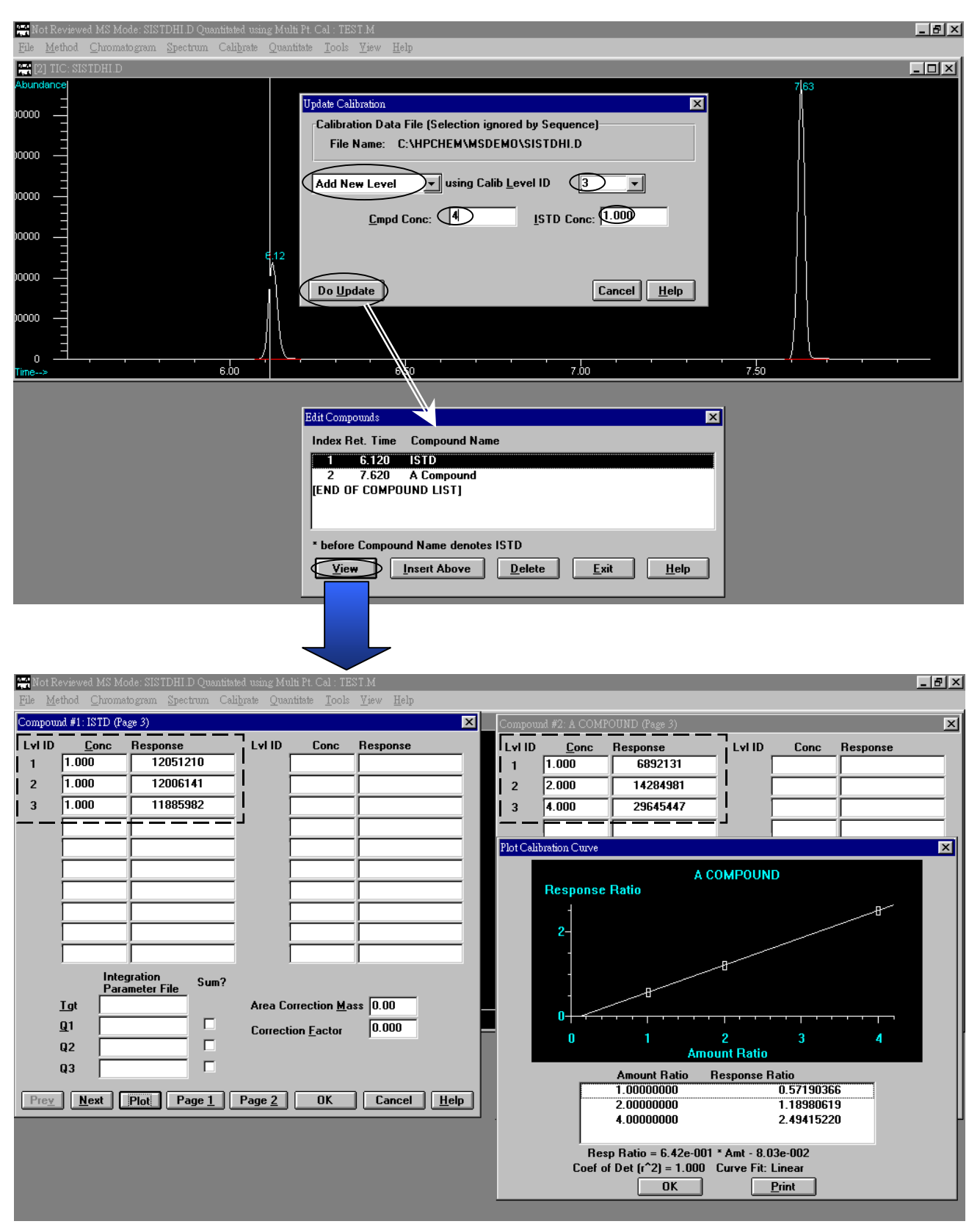

 檢量線設定完畢後,載入 sistdunk.d(未知樣品濃度為 4 ng)資料並檢測其報告,選擇 Quantitate 中 Calculate,結果如下圖,便可見其相關物質之濃度單位、濃度値及物質名稱 等等。

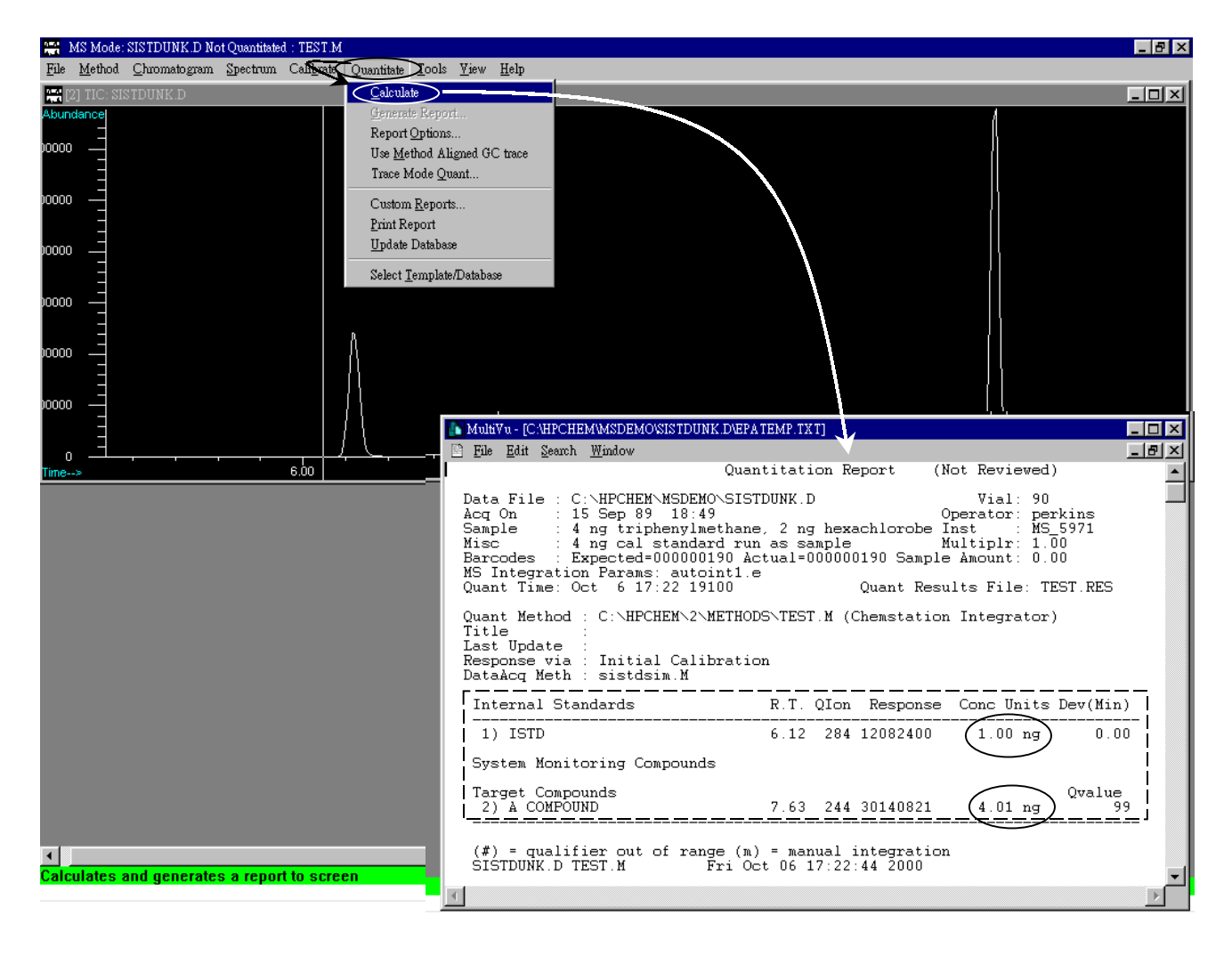

 上述便是簡易之檢量線設定,其中只有較常用之外標準品與內標準品檢量線製作說明,但 檢量線之製作並非只有此兩種,其餘未說明部分請自己參考使用,若有未詳述或不明白地 方,可電詢相關工程師。

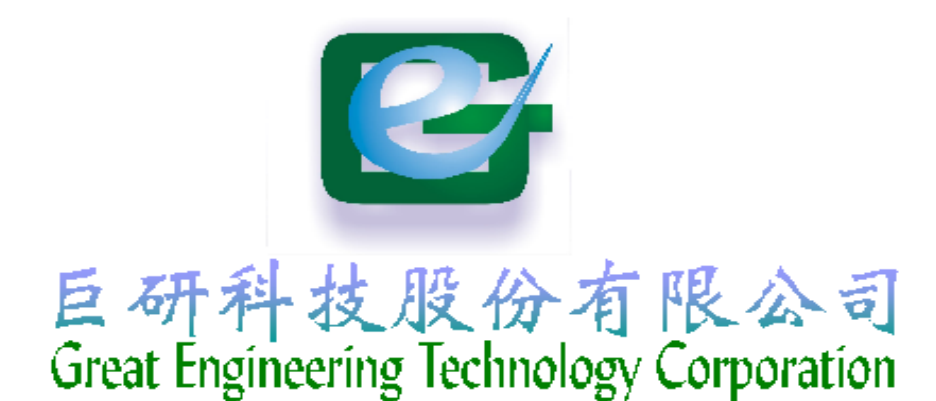

| 🕌 Enhance                             | d Data Analysis                           | - TESTO   | 907.M 7 EV                 | VALDEMO.D                                        | (MS Data: N                           | ot Quantita    | ted)                                |                                |            | _ 8 ×   |
|---------------------------------------|-------------------------------------------|-----------|----------------------------|--------------------------------------------------|---------------------------------------|----------------|-------------------------------------|--------------------------------|------------|---------|
| <u>F</u> ile <u>M</u> ethod           | <u>C</u> hromatogram                      | Spectrum  | Cali <u>b</u> rate         | <u>Q</u> uantitate <u>T</u> oo                   | ls <u>V</u> iew <u>H</u> elj          | p              |                                     |                                |            |         |
| <b>6 6</b>                            | 00                                        | <b>-</b>  |                            |                                                  |                                       |                |                                     |                                |            |         |
|                                       |                                           |           |                            |                                                  |                                       | ▼ Exe          | cute                                |                                |            |         |
| Aut Window                            | #24                                       |           |                            |                                                  |                                       |                |                                     |                                |            |         |
| Abundance                             |                                           |           |                            | Avera <u>c</u>                                   | e of 6.399 to 6                       | .456 min.: eva | ldemo.d                             |                                |            |         |
| -<br>-<br>5000 -                      |                                           |           |                            |                                                  |                                       |                |                                     |                                |            | 194     |
| 0+<br>m/z>                            | 28 32                                     | 39 44<br> | 51 57<br>- <sup>11</sup> 6 | 76<br>- 63 69                                    | 85 89                                 | 98 102         | <u>111</u> 115                      | 122 128<br>                    | 139<br>    | 150     |
| Abundance                             |                                           |           |                            | #1                                               | 23843: Naphth                         | alene, 2-ether | iyl-                                |                                |            |         |
|                                       |                                           |           |                            |                                                  |                                       |                |                                     |                                |            | 154     |
| 5000 -                                |                                           |           |                            |                                                  |                                       |                |                                     |                                |            |         |
|                                       | 27 32                                     | 39 43     | 51 56                      | 64 71 7;<br>                                     | 7<br>81 89                            | 98 102 11      | 07111 <sup>115</sup>                | 128<br>124 <sub>1</sub>   <br> | 139143     |         |
| PBM Searc                             | h Results: D:\D                           | atabase\  | Nist98.I                   |                                                  | ×                                     |                |                                     | 211                            | Nanhth     | alene 2 |
| Rank Nan<br>1 Nap<br>2 Bipł<br>3 Bioł | ne<br>hthalene, 2-ethen<br>henvl<br>henvl | yl-       |                            | Ref No. M<br>123843 19<br>123836 19<br>123838 19 | W Qual ▲<br>54 87<br>54 81<br>54 76 ▼ | 98 102         | 111115<br>111115<br>111115<br>11115 | 122 128<br>122 128<br>1 124 1  | $\bigcirc$ |         |

Agilent GC/MS 化學工作站 設定Library & Structure

# 七、設定 Library 及 Structure

MSD 因可做圖譜比對,故於定性中深受各方喜愛,但作 Library Search 需購 買 Library 軟體,一般常見軟體有:NIST 及 Wiley 等等 library,於裝機過程中工 程師會設定相關 Library,但時日一久常有找不到 Library 或 Structure,以下便就 Library 及 Structure 設定作簡介。

#### A. 設定 Library

1. 首先進入 Data Analysis,可由 Instrument Control 中選取 Data Analysis 進 入或於桌面點選 Data Analysis,如下圖。

| Method Instrument <b>#1 - TEST0907.M - [Instrument Control]</b>                                                    |  |
|----------------------------------------------------------------------------------------------------|--|
| Diagnostics/Vacuum Control         Run Time         Image: Control Control                                         |  |
| Sample Detectors                                                                                                   |  |
| Injector     Inlets     Image: Columns     Image: Columns     Image: Columns     Image: Columns     Image: Columns |  |
| GC Status Messages 🔨 Total Ion                                                                                     |  |
| Oven Temperature Column-1 Flow Cal. Spectrum                                                                       |  |

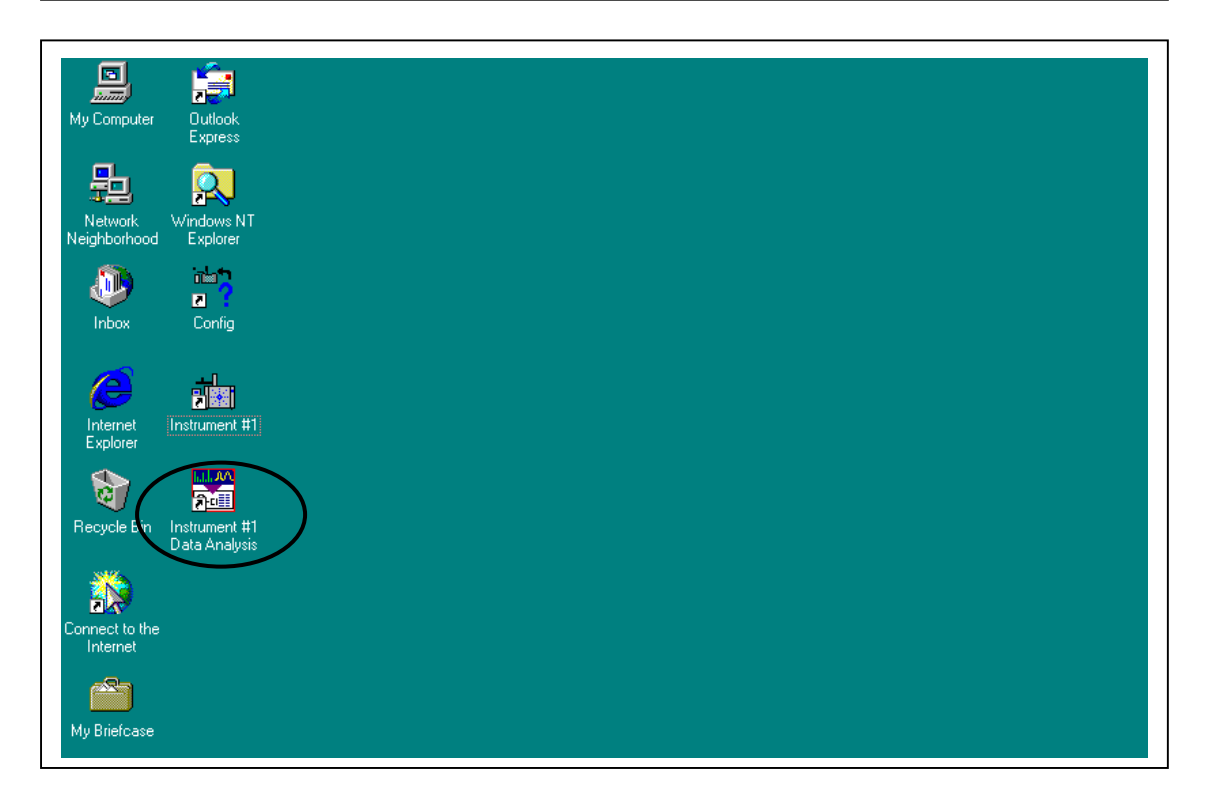

2. 進入後畫面如下,設定 Library 需進入 Spectrum 內 Select Library。

| 🕌 Enhanced Data Analys          | sis - TEST0907.M / EVALDEM    | 0.D (MS Data: Not Quantitated)            |  |
|---------------------------------|-------------------------------|-------------------------------------------|--|
| <u>File Method</u> Chromatogram | Spectrum Calibrate Quantitate | e <u>T</u> ools <u>V</u> iew <u>H</u> elp |  |
|                                 | <u>Add</u><br>Subtract        |                                           |  |
|                                 | Tabulate                      | Execute                                   |  |
| 👫 [2] TIC: evaldemo.d           | Edit Strategy                 |                                           |  |
| Abundance                       | Edjt Library                  |                                           |  |
| 3000000                         | Library Search Report         |                                           |  |
| 3000000 -                       | NIST Output                   |                                           |  |
| 2000000                         | Change Spectral Display       |                                           |  |
| 1000000 -                       |                               |                                           |  |

 選擇 Select Library 便進入 Library Search Parameters,如下圖所示,以此 為例其 Library 為 Demo.l,若有購買相關 Library 並 Install,此時同時按 Shift ?(於電腦鍵盤中)可進入另一畫面,點選所屬 Database,本例為點選 Nist98.l 再按 OK。

| 월 Enhanced Data Analysis - TEST0907.M / EVALDEMO.D (MS Data: Not Qu<br>File Method Chromatogram Spectrum Calibrate Quantitate Tools View Help                                                                                                    | iantitated)                                       |
|----------------------------------------------------------------------------------------------------|---------------------------------------------------|
|                                                                                                    |                                                   |
|                                                                                                    | Execute                                           |
| Abundance                                                                                                    | ×⊔_                                               |
| 3000000<br>2000000<br>1000000<br>2000000<br>1000000<br>2000000<br>1000000<br>2000000<br>20000000<br>20000000<br>20000000<br>20000000<br>20000000<br>20000000<br>20000000<br>20000000<br>200000000 | xt Library<br>uality <<br>0<br>0<br>1<br>1<br>elp |
|                                                                                                    |                                                   |
| Enhanced Data Analysis - TEST0907.M / EVALDEMO.D (MS Data: Not<br>File Method Chromatogram Spectrum Calibrate Quantitate Tools View Help<br>File Bai O O T File ?                                                                                                    | nplitated) @ ×<br>月時按 Shift ?<br>Execute          |
| #* [2] TIC: evaldemo.d                                                                                                    | Browse for Poider                                 |
| Abundance       Library Search Parameters       X         3000000       Search       Library       Search Next Library         3000000       Order       Name       If Match Quality <                                                                                                    | Select Library                                    |
|                                                                                                    | OK Cancel                                         |

4. 選擇設定完畢便完成 Library 設定,請記得需儲存於方法中。

# B. 設定 Structure

| Enhanced Data Analysis - TEST0907.M / EVALDEMO.D | (MS Data: Not Quantitated)                                |
|--------------------------------------------------|-----------------------------------------------------------|
|                                                  | EasylD       GEdt Quart Result       Edt.Non Target Peaks |
| And [2] TIC: evaldemo.d                          | Align GC                                                  |
| 3000000 -                                        | He⊻iew Peak Punty<br>Results ⊵creener<br>RTLock Setup     |
| 2000000                                          |                                                           |
|                                                  |                                                           |
| Time> 6.00 7.00                                  |                                                           |

1. 於 View 中選擇 Parametric Retrieval。

2. 進入畫面如下所示,按 Cancel。

| Enhanced Standalone Data Analysis - Parametric Retrieval Mode           | _ <b>B</b> × |
|-------------------------------------------------------------------------|--------------|
| Eile Spectrum Library Betrieve Structures Options View Help             |              |
|                                                                         |              |
|                                                                         |              |
|                                                                         |              |
|                                                                         |              |
| Search Parameters                                                       |              |
| Library D:\Database\Nist98.                                             |              |
| Number of Hits to Retrieve 10                                           |              |
| Search Parameters                                                       |              |
| Chem. Name Dodecane Melting Point 20 to 0                               |              |
| CAS Number         112403         Boiling Point         210         220 |              |
| Mol. Eormula C12H26                                                     |              |
| Mol. Weight 160.0 to 180.0 Ion Search                                   |              |
| Entry Number 1 to 8 Mass 57 Abund. 90 to 100 %                          |              |
| Misc. Info. evaluation Mass 71 Abund. 60 to 70 %                        |              |
| Company ID HP Mass 85 Abund. 40 to 50 %                                 |              |
|                                                                         |              |
|                                                                         |              |
| Search Cancel Help                                                      |              |

3. 選擇 Structures 中 Select Structure Database,畫面如下。

| 🔮 Enhanced Standalone Data Analysis - Parametric Retrieval Mode | _ 8 × |
|-----------------------------------------------------------------|-------|
| File Spectrum Library Fletriever Structures Options View Help   |       |
| Set Structure Parameters                                        |       |
|                                                                 |       |

4. 進入 Chemical Structure Databases 畫面,以滑鼠點選 d:\database\demo.l 並將 其移除(**Remove from List**)。

| A Enhanced Standalone Data Analysis - Parametric Retrieval Mode                                      | _ 8 × |
|----------------------------------------------------------------------------------------------------|-------|
| Eile <u>S</u> pectrum Library <u>R</u> etrieve Stru <u>c</u> tures <u>O</u> ptions ⊻iew <u>H</u> elp |       |
|                                                                                                    |       |
|                                                                                                    |       |
|                                                                                                    |       |
|                                                                                                    |       |
|                                                                                                    |       |
|                                                                                                    |       |
|                                                                                                    |       |
| Chemical Structure Databases                                                                         |       |
| Order File Name Directory                                                                            |       |
| Carlst subset.sdb d:\database\demo.l OK                                                              |       |
| Cancel                                                                                               |       |
|                                                                                                    |       |
|                                                                                                    |       |
| Move to Top Remove from List Add New File                                                            |       |
|                                                                                                    |       |
|                                                                                                    |       |

移除完畢再於畫面下方(Add New File)加入新的 database,選擇 Molstruc 目錄並進入選擇 Struct98.sdb。

| Chemical Structure Databases                                                                                                    |
|----------------------------------------------------------------------------------------------------|
| Order File Name Directory                                                                                                    |
|                                                                                                    |
| Cancel                                                                                                    |
| Help                                                                                                    |
|                                                                                                    |
| Move to tob Tesupactuonitast A Sourceast test.                                                                                                    |
| Chemical Structure Database Select ? ×                                                                                                    |
| Look jn: 🔄 Database 🔽 💽 🔂                                                                                                    |
|                                                                                                    |
| Sector and the sector and the sector |
|                                                                                                    |
|                                                                                                    |
|                                                                                                    |
|                                                                                                    |
| File game:                                                                                                    |
| rijes of gipe: [US Databases("SDB)                                                                                                    |
|                                                                                                    |
|                                                                                                    |
| Chemical Structure Databases                                                                                                    |
| Order File Name Directory                                                                                                    |
| OK                                                                                                    |
| Cancel                                                                                                    |
| ныр                                                                                                    |
|                                                                                                    |
|                                                                                                    |
| Chemical Structure Database Select ? ×                                                                                                    |
| Look jn: 💌 Molstruc 💌 💌 📰 🖽                                                                                                    |
|                                                                                                    |
|                                                                                                    |
|                                                                                                    |
|                                                                                                    |
|                                                                                                    |
|                                                                                                    |
| File game: **                                                                                                    |
|                                                                                                    |
| Cancel                                                                                                    |

 選擇 Struct98.sdb 並按 Open 及回到 Chemical Structure Databases 畫面,此 時便可見到新的 Structure database,如此便完成設定程序,切記需 Save Method。

| 🕌 Enhanced Standalone Da              | ıta Analysis - Parametric Retrieval Mode                         | × |
|---------------------------------------|------------------------------------------------------------------|---|
| <u>File Spectrum Library R</u> etriev | ve Stru <u>c</u> tures <u>O</u> ptions <u>V</u> iew <u>H</u> elp |   |
| <b>26</b> 0 <b>0</b>                  |                                                                  |   |
|                                       |                                                                  |   |
|                                       | Chemical Structure Databases                                     |   |
|                                       | Order File Name Directory                                        |   |
|                                       | 1st struct98.sdb d:\database\molstruc OK                         |   |
|                                       | Cancel                                                           |   |
|                                       |                                                                  |   |
|                                       |                                                                  |   |
|                                       | Move to Top Bemove from List Add New File                        |   |
|                                       |                                                                  |   |

# GC-MSD 常用耗材表

| 品名                         | 編號                  | 建議購買數<br>量(包) | 備考                 | 重要性 |
|----------------------------|---------------------|---------------|--------------------|-----|
| 氣體純化器                      | RMSH-2(見圖一)         | 建議備份一組        | 視氣體純度及使用<br>量而更換之  | 必備  |
| Column nut(GC)             | 5181-8830(見圖二)      | 一包兩個          | 裝管柱時使用(GC)         | 必備  |
| Column nut(GC)             | 05988-20066(見圖二)    | 一包兩個          | 裝管柱時使用<br>(MSD)    | 必備  |
|                            | 5062-3516(見圖二)      | 一包十個          | 適用於 0.2 column     | 必備  |
| Ferrul(for GC inlet)       | 5181-3323(見圖二)      | 一包十個          | 適用於 0.25 column    | 必備  |
|                            | 5062-3514(見圖二)      | 一包十個          | 適用於 0.32 column    | 必備  |
|                            | 5062-3508(見圖二)      | 一包十個          | 適用於 0.2 column     | 必備  |
| Earmal(for MS interface)   | 5062-3508(見圖二)      | 一包十個          | 適用於 0.25 column    | 必備  |
| r entul(tor wis interface) | 5062-3506(見圖二)      | 一包十個          | 適用於 0.32 column    | 必備  |
|                            | 5181-3308(見圖二)      | 一包十個          | No hole            | 必備  |
| Column cutter              | 5181-8836(見圖三)      | 一包一個          | 裝置管柱時使用            | 必備  |
| Liner                      | 參考表一                |               | 視使用情形定期更<br>換之     | 必備  |
| O-ring                     | 5180-4168           | 一包十二個         | 與 liner 一起更換       | 必備  |
| Septum(長效型)                | 5183-4757           | 一包五十個         | 每次注射約 30~50<br>次更換 | 必備  |
| Merlin Microseal septum    | 5182-3442(見圖四)      | 一組            | 建議更換此型             | 必備  |
| PFTBA                      | 05971-60571         | 一瓶            | Tune standard      | 必備  |
| Mechanical pump oil        | 6040-0834           | 一瓶            | 建議半年更換一次           | 必備  |
| Diffusion pump oil         | 6040-0809           | 二瓶            | 油質變深色時更換           | 必備  |
| Filomont                   | G1099-60053 (5973)  | 二個            | Filament 燒斷時       | 必備  |
| 1'1141115111               | 05972 -60053 (5972) | 二個            | Filament 燒斷時       | 必備  |

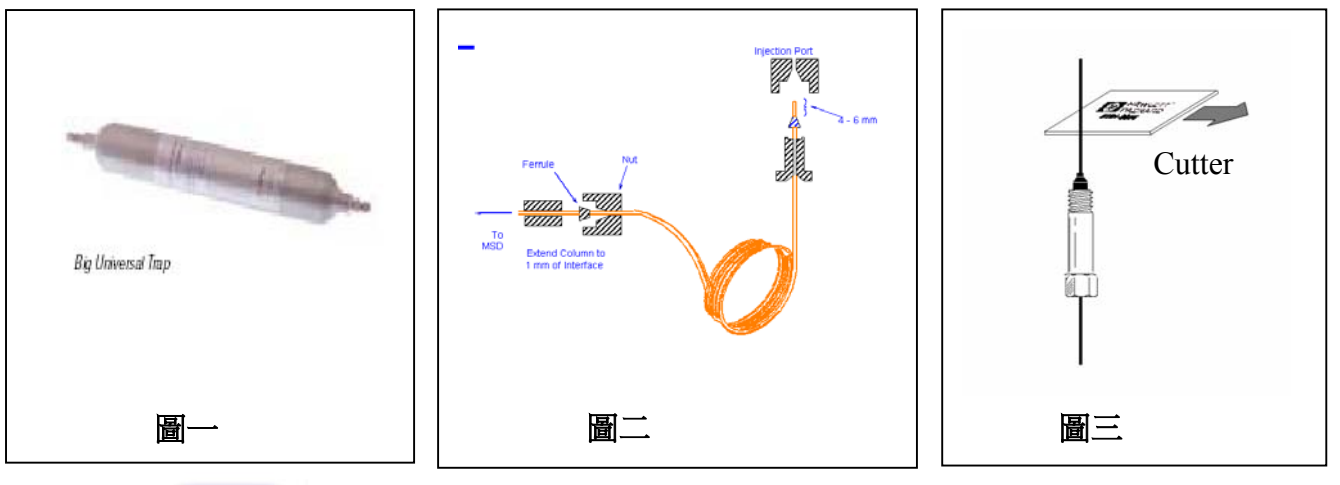

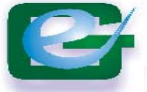

巨研科技股份有限公司 Great Engineering Technology Corporation

| be cleaned easily.         |             |
|----------------------------|-------------|
| DESCRIPTION                | HP PART NO. |
| High Pressure starter kit  | 5182-3442   |
| Replacement Microseal only | 5182-3444   |
| Replacement Nut only       | 5182-3445   |

|              | deactivated, low pres drop, 870uL | split           | 5183-4647   |
|--------------|-----------------------------------|-----------------|-------------|
| H            | deactivated, 900uL                | splitless       | 5181-3316   |
|              | deactivated, 2mm ID, 250uL        | direct          | 5181-8818   |
|              | gen purpose, 870uL                | split/splitless | 5183-4711   |
|              | deactivated, 900uL                | splitless       | 5062-3587   |
| $\leftarrow$ | deactivated, 800uL                | splitless       | 5181-3315   |
|              | 1.5mm ID, 140uL                   | direct          | 18740-80200 |
|              | 2mm ID, 250uL                     | direct          | 18740-80220 |
|              | 4mm ID, glass wool, 990uL         | split           | 19251-60540 |
|              | empty pin & cup, 800uL            | split manual    | 18740-80190 |
|              | packed pin & cup, 800uL           | split manual    | 18740-60840 |
|              | 表一                                |                 |             |

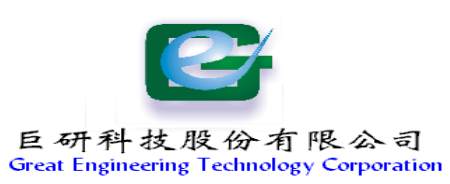

Г

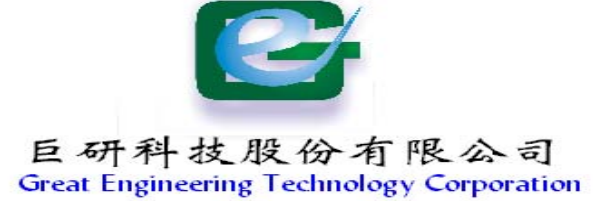

巨研科技股份有限公司 Great Engineering Tech. Corp.

總公司: 802高雄市苓雅區中正一路372號11F之1 Tel:07-7112205 Fax:07-7114647

台北分公司: 105 台北市民權東路六段 123 巷 28 號 5F-4 Tel:02-8792-9396 Fax:02-8792-4610